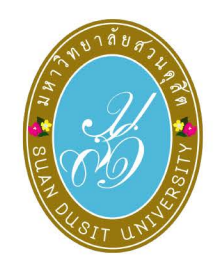

# คู่มือการใช้งานระบบ

WBSC-LMS

d the second

- Courses

สำหรับอาจารย์

# To help you manage YOUR teaching

#### ภาคปกติ

- โครงการความร่วมมือทางวิชาการ รมป.
- โครงการอบรม
- โครงการพิเศษ
- Miscellaneous

#### COURSE CATEGORIES

# WORK\_BASED BLENDED LEARNING

DU

5

щщщ #ARIT ₩ ##

ASSIGNMENT

& ⊤echnology Scaffolding System

# สารบัญ

| เรื่อง                                              | หน้า |
|-----------------------------------------------------|------|
| บทที่ 1 การเริ่มต้นใช้งานระบบ WBSC-LMS              | 3    |
| ที่มาของระบบ                                        |      |
| การเข้าสู่ระบบ (Login)                              |      |
| การเปลี่ยนรูป Profile อาจารย์ผู้สอน                 | 6    |
| บทที่ 2 การเพิ่มเนื้อหาในชั้นเรียน                  | 9    |
| ข้อตกลงในชั้นเรียน (Announcements)                  | 9    |
| การสร้างหัวข้อเรื่อง/เนื้อหา (Topic/Content)        |      |
| การแทรกเนื้อหาในรูปแบบต่าง ๆ ในรายวิชา              | 11   |
| การเพิ่มเนื้อหาแบบ Link Youtube                     | 14   |
| การ Link เว็บไซต์ข้อมูล และแหล่งเรียนรู้            | 17   |
| การแนบไฟล์เอกสาร                                    | 20   |
| การสร้างเนื้อหารายวิชา ในรูปแบบ Book                | 22   |
| บทที่ 3 การมอบหมายงาน                               | 26   |
| การมอบหมายงาน (Assignment)                          |      |
| บทที่ 4 การจัดการแบบทดสอบ                           | 30   |
| การสร้าง Category เพื่อจัดหมวดหมู่ของข้อสอบ         |      |
| การสร้างข้อสอบ                                      |      |
| การสร้างข้อสอบแบบ Multiple Choice                   |      |
| การ Import ข้อสอบแบบ Multiple Choice ด้วย Text File |      |
| การเพิ่มข้อสอบแบบ Matching                          |      |
| การเพิ่มข้อสอบแบบ Short answer                      |      |

| เรื่อง                                                 | หน้า |
|--------------------------------------------------------|------|
| การเพิ่มข้อสอบแบบ Essay                                | 50   |
| การสร้างซองแบบทดสอบ (Quiz)                             | 54   |
| การนำข้อสอบใส่ในซองแบบทดสอบ (Quiz)                     |      |
| บทที่ 5 การตรวจงานที่มอบหมาย และการตรวจแบบทดสอบ        | 65   |
| การตรวจงานที่มอบหมายให้นักศึกษา (Assignment)           | 65   |
| การตรวจแบบทดสอบอัตนัย (Essay)                          |      |
| การจำกัดการเข้าถึงข้อมูล (Restrict Access) ของนักศึกษา | 72   |
| การ Export คะแนนเป็นไฟล์ Excel                         | 74   |
| ทีมงานระบบ                                             | 79   |
| บริการให้คำปรึกษา                                      | 82   |

### ับทที่ 1 การเริ่มต้นใช้งานระบบ WBSC-LMS

#### ที่มาของระบบ

มหาวิทยาลัยสวนดุสิต มีการพัฒนารูปแบบการจัดการเรียนการสอนออนไลน์ควบคู่กับการจัดการเรียน การสอนรูปแบบปกติมาอย่างต่อเนื่อง โดยมีพัฒนาการเริ่มจากการจัดการศึกษาทางไกล VDO Conference หรือ Suan Dusit Internet Broadcast (SDIB) และมีการดำเนินงานต่อเนื่องมาเป็นโครงการเผยแพร่ถ่ายทอด และพัฒนาการใช้สื่อสำหรับการศึกษาปฐมวัย การศึกษาระดับประถมศึกษา และการศึกษาพิเศษ ในชื่อ eDLRU จากนั้น ผู้ช่วยศาสตราจารย์ ดร.เอื้ออารี จันทร หัวหน้าฝ่ายพัฒนาระบบการเรียนรู้ สำนักวิทยบริการ และเทคโนโลยีสารสนเทศ มหาวิทยาลัยสวนดุสิต ได้ดำเนินการวิจัยและพัฒนาระบบการเรียนรู้ สำนักวิทยบริการ และเทคโนโลยีสารสนเทศ มหาวิทยาลัยสวนดุสิต ได้ดำเนินการวิจัยและพัฒนาระบบการเรียนรู้ จากการทำงาน แบบผสมผสานและเสริมศักยภาพด้วยเทคโนโลยี เพื่อพัฒนาทักษะการสื่อสารสำหรับผู้ดูแลเด็ก สังกัดองค์กร ปกครองส่วนท้องถิ่น กระทรวงมหาดไทย ตั้งแต่ปี พ.ศ. 2557 คือ (<u>W</u>ORK-BASED <u>B</u>LENDED LEARNING AND TECHNOLOGICAL <u>SC</u>AFFOLDING SYSTEM: WBSC) โดยเป็นลักษณะของระบบการเรียนรู้แบบเน้น ผู้เรียนเป็นสำคัญ สำหรับการเรียนการสอนแบบ e-Learning ของมหาวิทยาลัยสวนดุสิต สนับสนุนระบบการ เรียนรู้ที่มีผู้เรียนเป็นศูนย์กลาง เป็นช่องทางที่สำคัญของการเรียนรู้ทั่งในลักษณะของการเสริมการสอนแบบ ปกติในชั้นเรียนและทดแทนการสอนแบบปกติ โดยมีแนวคิดหลักคือ การเรียนรู้แบบผสมผสานที่เอื้อต่อการ เรียนรู้ทั้งในรูปแบบของการเรียนในชั้นเรียน รูปแบบการเรียนรู้แบบออนไลน์ และรูปแบบการเรียนรู้สำหรับ ทำงานและมีกระบวนการให้ความช่วยเหลือด้านการปฏิบัติงาน ด้านการสื่อสาร และด้านแหล่งเรียนรู้สำหรับ ทุกหลักสูตรในมหาวิทยาลัย

| WBSC-LMS                                                                                                    |                                                                                                    |
|----------------------------------------------------------------------------------------------------|----------------------------------------------------------------------------------------------------|
| WBSC<br>WORK-BASED BLENDED<br>LEARNING AND<br>TECHNOLOGICAL<br>SCAFFOLDING SYSTEM                                                                                                    | Access to the platform<br>Username<br>Username<br>Password<br>Password<br>Log in<br>Forgotten your username or password? |
| วิธีการใช้งานระบบ WBSC สำหรับอาจารย์           by สำนักวิทยบริการและเทคโนโลยีสารสนเทศ มหาวิทยาลัยสวนดุ           วิธีการใช้งานระบบ WBSC สำหรับอาจารย์ผู้สอน ผ่านทาง YouTub           วิธีการใช้งานระบบ WBSC สำหรับอาจารย์ผู้สอน ผ่านทาง YouTub           วิธีการใช้งานระบบ WBSC สำหรับอาจารย์ผู้สอน ผ่านทาง YouTub           วิธีการใช้งานระบบ WBSC สำหรับอาจารย์ผู้สอน ผ่านทาง YouTub           วิธีการใช้งานระบบ WBSC           สำหรับอาจารย์ผู้สอน ผ่านทาง YouTub | ăя - Thursday, 29 April 2021, 3:45 PM<br>e<br>SC                                                                         |

#### การเข้าสู่ระบบ (Login)

การเข้าใช้งานระบบการจัดการเรียนการสอนออนไลน์ WBSC สามารถเข้าผ่านทางเว็บไซต์ http://wbsc.dusit.ac.th โดยกรอก Username และ Password ดังนี้

Username: ชื่อ\_นามสกุล 3 ตัวแรก เช่น rearak\_sua เป็นต้น

Password: เช่นเดียวกับการเข้าใช้งานระบบสารสนเทศของมหาวิทยาลัย

จากนั้น คลิกปุ่ม Log in

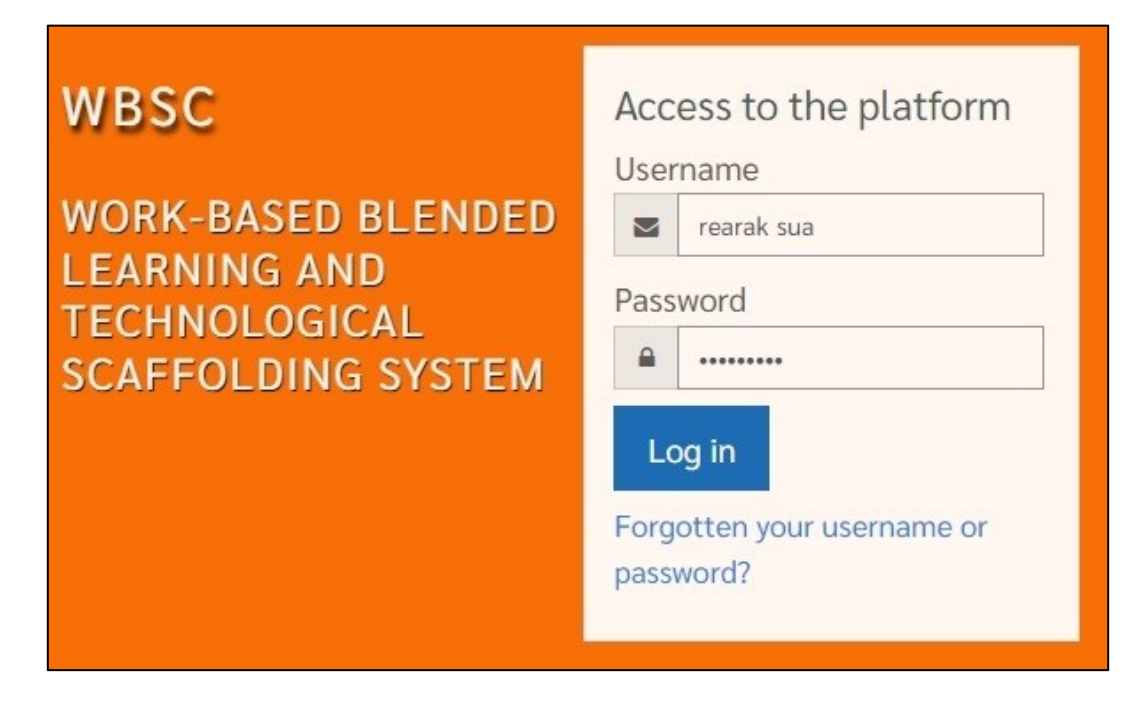

1. เมื่อเข้าสู่ระบบแล้วจะปรากฏภาพรวมรายวิชา (Course overview) ในเมนู Dashboard

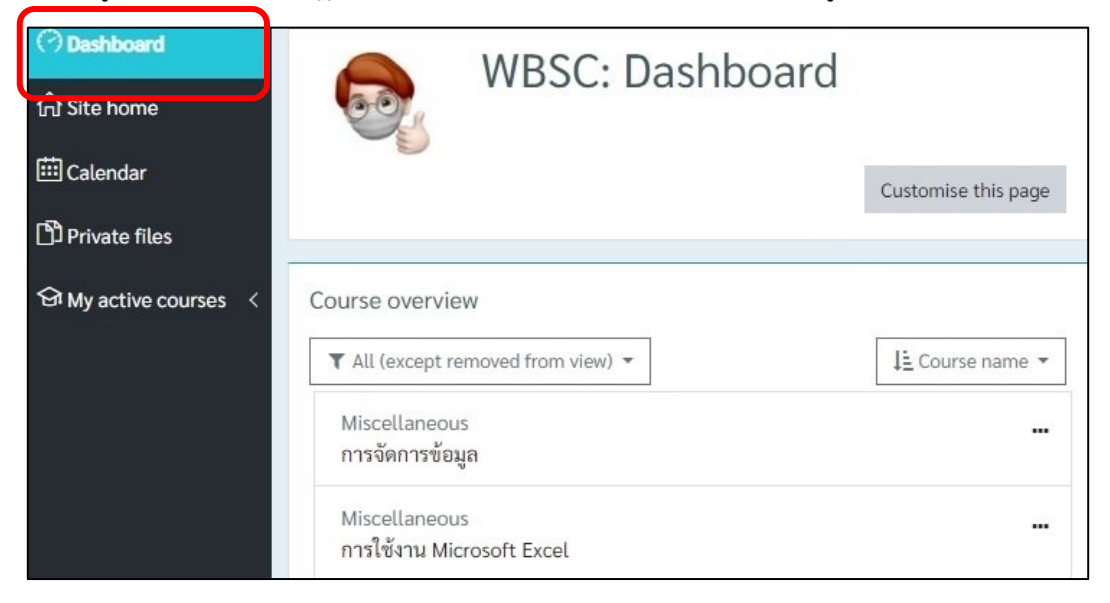

2. คลิกเลือกเมนู Site home เพื่อดู หรือค้นหารายวิชา

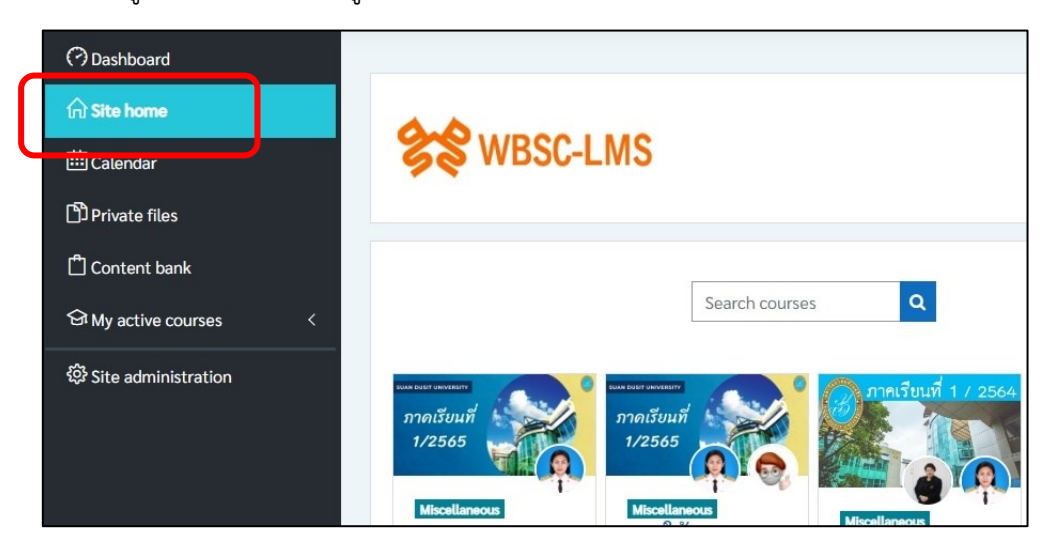

 เมนู Site home จะปรากฏรายวิชา (My Course) และสามารถค้นหารายวิชาได้จากช่อง Search courses โดยพิมพ์ชื่อรายวิชา หรือรหัสรายวิชา จากนั้นคลิกปุ่มสัญลักษณ์ Search

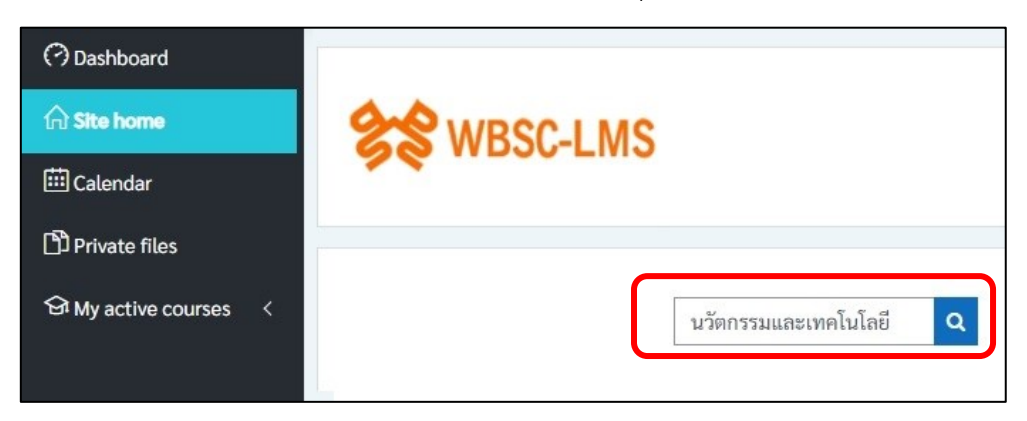

 ระบบจะนำรายวิชาที่ตรงกับชื่อรายวิชา รหัสรายวิชา หรือมีคำอธิบายรายวิชาที่ตรงกับข้อความที่ค้นหา มาแสดงในหน้า Site home

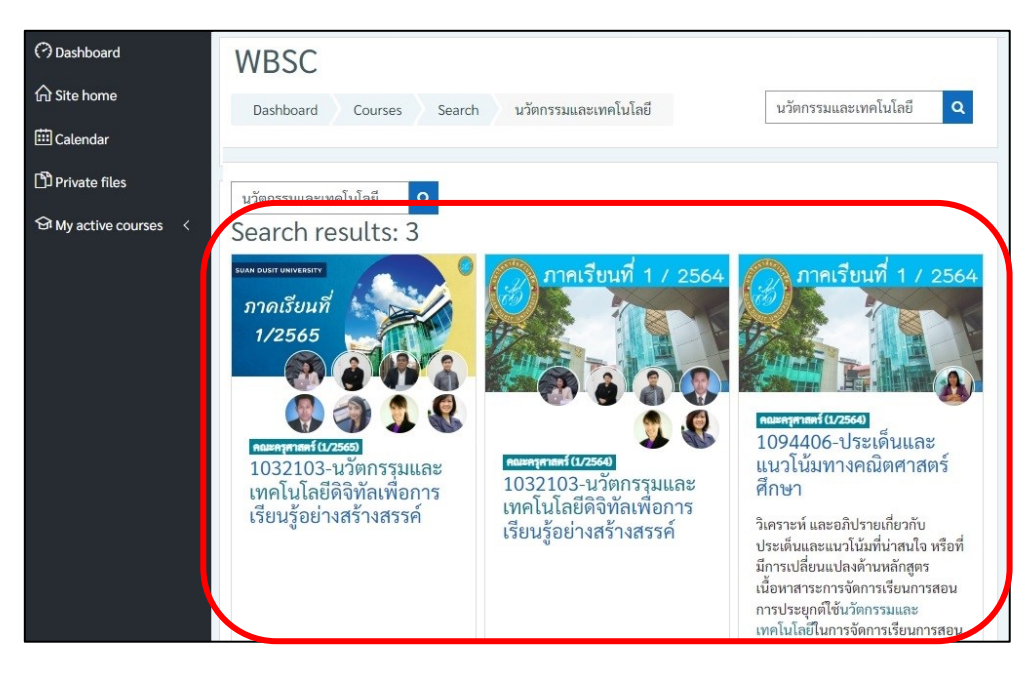

# การเปลี่ยนรูป Profile อาจารย์ผู้สอน

- 1. จากต่ำแหน่งที่แสดงข้อมูลของผู้สอนที่มุมด้านบนขวาของหน้าต่าง คลิกเลือกลูกศร
- 2. เลือกเมนู Profile

| WBSC-                 | LMS                                | \$ <b>0</b> -     |
|-----------------------|------------------------------------|-------------------|
| 🔿 Dashboard           |                                    | Ω เรารัก สวนดุสิต |
| G Site home           | WBSC: Dashboard                    | ⑦ Dashboard       |
| 🗰 Calendar            | WESC. Busilbourd                   | A Profile         |
| D Private files       | · ·                                | Grades            |
| A My active courses < |                                    | Ci U Preferences  |
|                       |                                    | 년 Log out         |
|                       | Course overview                    |                   |
|                       | ▼ All (except removed from view) ▼ | 1 Course name 👻   |

3. จากหน้าต่าง User profile คลิกเลือกลูกศรจากเฟือง เลือกเมนู Edit profile

| Jsei | r profile                    |                    |          |                                    |
|------|------------------------------|--------------------|----------|------------------------------------|
| Das  | hboard Profile               |                    |          |                                    |
| ſ    | 🔍 🗸                          | Courses            | Details  |                                    |
|      | ···· Change password         | SUAN DUSIT UNIVERS | ягту     | 👩 การจัดการข้อมูล                  |
|      | ••• Preferred language       |                    | a is the | Started on: Thursday, 8 April 202: |
| 15   | ••• Forum preferences        | ภาคเรยเ            | un       |                                    |
|      | ••• Editor preferences       | 1/256              | 5        |                                    |
|      | ••• Calendar preferences     |                    |          |                                    |
|      | ••• Content bank preferences |                    |          |                                    |

- 4. เลื่อนไปที่หัวข้อ User picture
- 5. คลิกเลือกที่ลูกศรสีฟ้า

| <ul> <li>User picture</li> </ul> |                                                                       |
|----------------------------------|-----------------------------------------------------------------------|
| Current picture                  | None 4                                                                |
| New picture ⑦                    | Maximum file size: 50MB, maximum number of files: 1                   |
|                                  | Files 5                                                               |
|                                  |                                                                       |
|                                  | You can drag and drop files here to add them.                         |
|                                  | Accepted file types:                                                  |
|                                  | Image files to be optimised, such as badges .gif .jpe .jpeg .jpg .png |

- 6. เลือกหัวข้อ Upload a file
- 7. คลิกปุ่ม Choose File

| File picker      | ×                          |
|------------------|----------------------------|
| n Recent files   | 6                          |
| 🚵 Upload a file  | 7                          |
| 🖄 URL downloader | Choose File No file chosen |
| ท Private files  | Save as                    |
| 🏐 Wikimedia      |                            |
|                  | Author                     |
|                  | เรารัก สวนดุสิต            |
|                  | Choose licence ⑦           |
|                  | All rights reserved 🗸      |
|                  | Upload this file           |
|                  |                            |

- 8. คลิกเลือกภาพที่ต้องการตั้งค่าเป็น User profile
- 9. คลิกปุ่ม Open

| Organize 🔻    | New folder                              |                                   | •    |        | 0 |
|---------------|-----------------------------------------|-----------------------------------|------|--------|---|
|               | With With With With With With With With | 002.jpg<br>8                      |      |        | ^ |
| o<br>File nam | 005.jpg<br>ne: 006.jpg                  | 006.jpg<br>V All Files (*<br>Open | *) 9 | Cancel | ~ |

#### 10. คลิกปุ่ม Upload this file

| -ile picker                                                                 |                                              | ×  |
|-----------------------------------------------------------------------------|----------------------------------------------|----|
| n Recent files                                                              | <b>III</b> 1=                                | la |
| 🚵 Upload a file                                                             |                                              |    |
| <ul> <li>URL downloade</li> <li>Private files</li> <li>Wikimedia</li> </ul> | Attachment<br>Choose File 006.jpg<br>Save as |    |
| Jinkinedia                                                                  | Author                                       | -  |
|                                                                             | เรารัก สวนดุสิต                              |    |
|                                                                             | Choose licence ③ 10                          |    |
|                                                                             | All rights reserved                          | ~  |
|                                                                             | Upload this file                             |    |

11. คลิกปุ่ม Update profile

| Current picture |   | None                                 |                                    |
|-----------------|---|--------------------------------------|------------------------------------|
| New picture     | 0 | Maximum file size                    | : 50MB, maximum number of files: 1 |
|                 |   | *                                    | III 😑 🖿                            |
|                 |   | Files                                |                                    |
|                 |   |                                      |                                    |
|                 |   | 006.jpg                              |                                    |
|                 |   | Accepted file types                  |                                    |
|                 |   | Image files to be optimised, such as | badges .gif .jpe .jpeg .jpg .png   |
|                 |   | Update profile Cancel                |                                    |

12. ระบบจะแสดงรูป User Profile ที่หน้าจอ

| WBSC-LMS                                                                                                    |                                   | Ą | <b>Q</b> - |
|----------------------------------------------------------------------------------------------------|-----------------------------------|---|------------|
| <ul> <li>⑦ Dashboard</li> <li>⋒ Site home</li> <li> Calendar</li> <li>௺ Private files</li> <li>♀ My active courses</li> </ul> | เรารักสวนดุสิต<br>12<br>Dashboard |   | 12         |

# บทที่ 2 การเพิ่มเนื้อหาในชั้นเรียน

# ข้อตกลงในชั้นเรียน (Announcements)

การกำหนดข้อตกลงในชั้นเรียน หรือ Announcements คือการประกาศรายละเอียดการจัดการเรียน การสอน หรือประกาศต่าง ๆ ในรายวิชาที่ต้องการให้นักศึกษาทราบในแต่ละสัปดาห์ของการจัดการเรียนการ สอน โดยสามารถกำหนดประกาศแจ้งไว้ที่ด้านบนสุดของหน้ารายวิชา ในรูปแบบของข้อความ หรือการสร้าง การเชื่อมโยงไปยังหน้าหรือไฟล์อื่น ๆ ได้ ซึ่งสามารถสร้างข้อตกลงในชั้นเรียนได้ตามขั้นตอนดังต่อไปนี้

1. จากหน้ารายวิชา คลิกปุ่ม Turn editing on

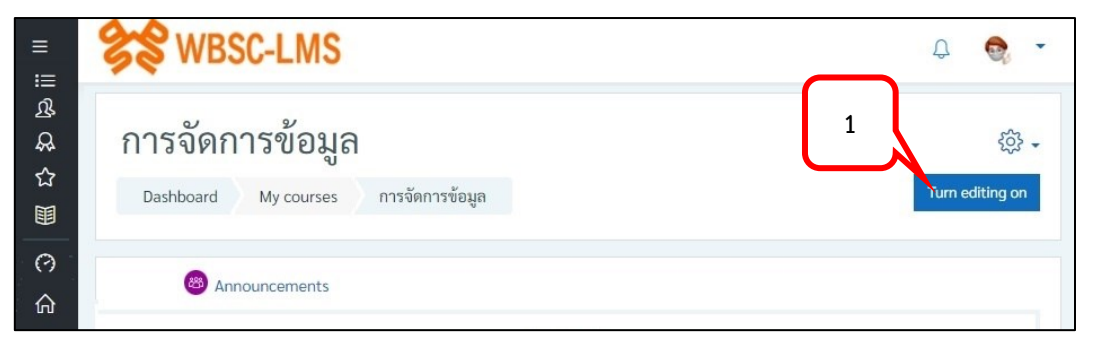

2. ที่หัวข้อ Announcements คลิกเลือก Edit > Edit settings

|                     | Edit 🔻        |
|---------------------|---------------|
| 🕂 🚳 Announcements 🖉 | Edit ▼ A      |
|                     | Edit settings |
|                     |               |
|                     | Hide          |

- 3. ตั้งชื่อประกาศในช่อง Forum name
- 4. ใส่คำอธิบาย หรือรายละเอียดการประกาศในช่อง Description
- 5. กำหนดการแสดงข้อความในหน้ารายวิชาด้วยการคลิกเลือกเครื่องหมาย 🗹 ที่ช่อง Display description on course page

| <ul> <li>Updating: Forum</li> <li>General</li> </ul> |                                                              | Expand all |
|------------------------------------------------------|--------------------------------------------------------------|------------|
| Forum name ①                                         | ข้อตกลงในการเรียนรู้                                         |            |
| Description                                          | <ol> <li>A ▼ B I :::::::::::::::::::::::::::::::::</li></ol> | 4          |

- 6. คลิกปุ่ม Save and return to course
- 7. ข้อมูลการประกาศจะปรากฏที่หน้ารายวิชา

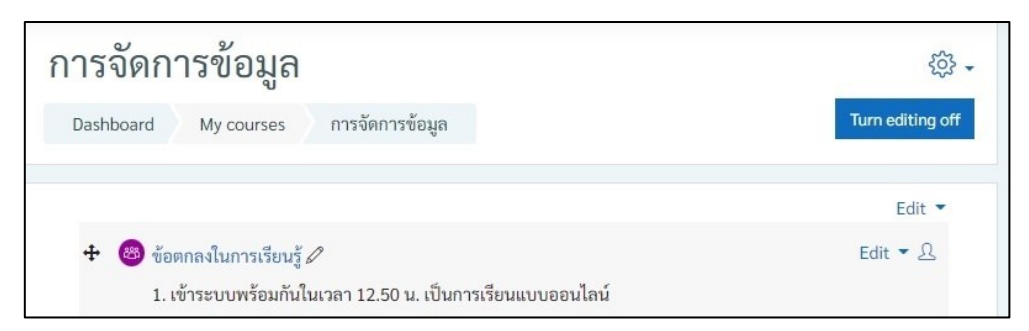

# การสร้างหัวข้อเรื่อง/เนื้อหา (Topic/Content)

การสร้างหัวข้อเรื่อง เป็นการกำหนดหัวข้อในแต่ละบทเรียน หรือในแต่ละสัปดาห์ ในการจัดการเรียน การสอน โดยอาจารย์ผู้สอนสามารถกำหนดรูปแบบการกำหนดหัวข้อเรื่องได้ตามที่ได้ตกลงในชั้นเรียนไว้ ซึ่งใน แต่ละหัวข้อเรื่อง (Topic) สามารถแทรกเนื้อหา (Content) การเรียนการสอนในรูปแบบต่าง ๆ ได้ สามารถ สร้างหัวข้อเรื่อง และเนื้อหาได้ตามขั้นตอนดังต่อไปนี้

1. จากหน้ารายวิชา ที่หัวข้อ Topic ที่ต้องการสร้าง คลิก Edit > Edit topic

|           | Add an activity or resource |
|-----------|-----------------------------|
| Topic 1 🖉 | Edit                        |
|           | 🕸 Edit topic                |
|           | + Add O Highlight           |

- คลิกเลือกเครื่องหมาย 🗹 ที่ช่อง Custom
- 3. พิมพ์ชื่อหัวเรื่องที่ต้องการสร้าง
- 4. ใส่สรุปเนื้อหา (Summary) ของหัวข้อที่สร้าง > คลิกปุ่ม Save changes

| Summary of U<br>General             | เทที่ 1 ก<br>2 | ารใช้งานโปรแกรม Microsoft Excel<br>3<br><sup>In Custom</sup>                                                                                                    | Expand all |
|-------------------------------------|----------------|----------------------------------------------------------------------------------------------------|------------|
| Summary                             | 0              | บทที 1 การใช้งาน Microsoft Excel<br><b>I</b> A ▼ B I ≔ ≡ ≡ ● S3 © ■ ■ ● 42 н<br>Microsoft Excel เป็นโปรแกรมประเภท "ตารางคำนวน" หรือ "Spreadsheet"<br>มักใช้ในการคำนวนทางธุรกิจ ซึ่งจะช่วยลดชั้นตอนความยุ่งยากและลดเวลาการคำนวน<br>และยังสามารถสรุปและวิเคระห์ข้อมูลในรูปแบบต่าง ๆ เพื่อช่วยในการตัดสินใจ | 4          |
| <ul> <li>Restrict access</li> </ul> |                | Save changes Cancel                                                                                                    |            |

## การแทรกเนื้อหาในรูปแบบต่าง ๆ ในรายวิชา

การแทรกส<sup>ร้</sup>างเนื้อหาในรายวิชา สามารถเพิ่ม content ในรูปแบบของข้อความ รูปภาพ หรือ เชื่อมโยงไปยังเว็บอื่น ๆ ได้โดยมีขั้นตอนดังต่อไปนี้

1. จากหน้ารายวิชา ใต้หัวข้อ Topic คลิก Add an activity or resource

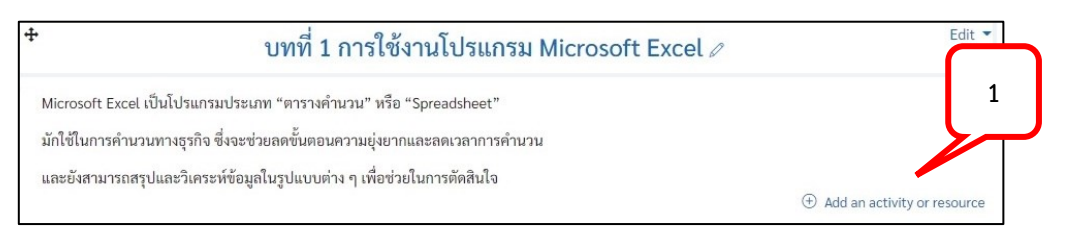

- เลือกแถบ Resource > ในกรณีที่คาดว่าจะต้องใช้งานบ่อย ๆ สามารถคลิกรูป A เพื่อเก็บไว้ในแถบ
   Starred เป็นเครื่องมือที่ใช้งานบ่อยได้
- 3. คลิกเลือก Label

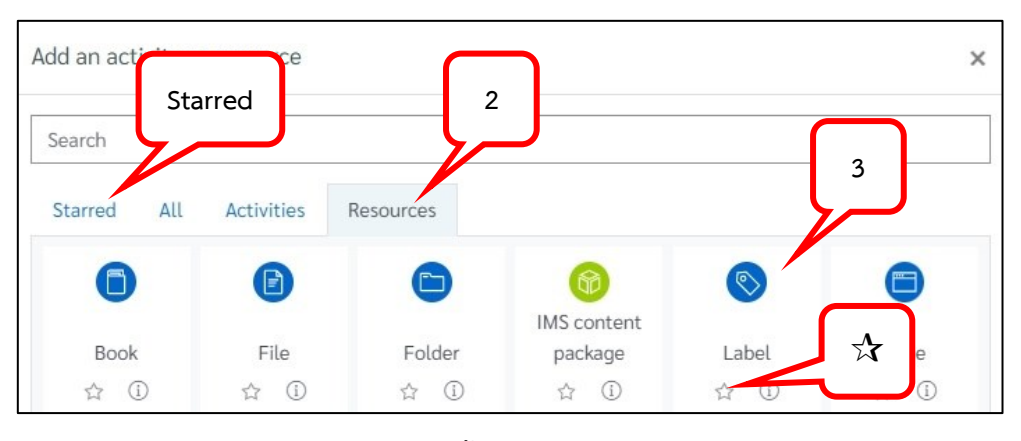

4. จากหน้าต่างการเพิ่ม Label ถ้าต้องการเพิ่มเนื้อหาเป็นข้อความสามารถพิมพ์ข้อความในช่อง Label text

| ieneral   |                     |         | , Expa  |
|-----------|---------------------|---------|---------|
| abel text | 1 A - B I ≔ ≡ ⊡ % 4 |         | · 4 H-P |
|           |                     | ວ C 💽 👪 | <>>     |

5. ถ้าต้องการเพิ่มเนื้อหาเป็นรูปภาพ สามารถคลิกเลือกไอคอน Insert or edit image

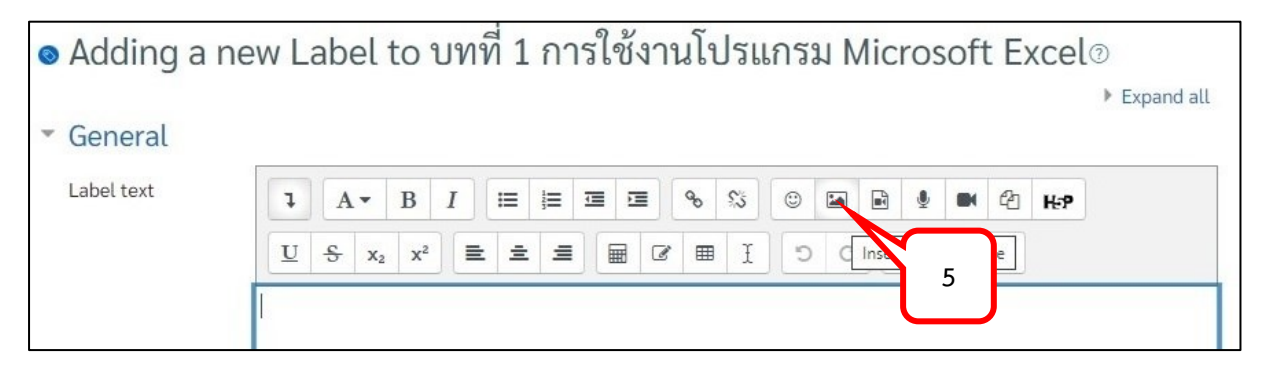

 คลิกปุ่ม Browse repositories... > คลิกปุ่ม Choose File > เลือกรูปภาพที่ต้องการแทรก > คลิกปุ่ม Open

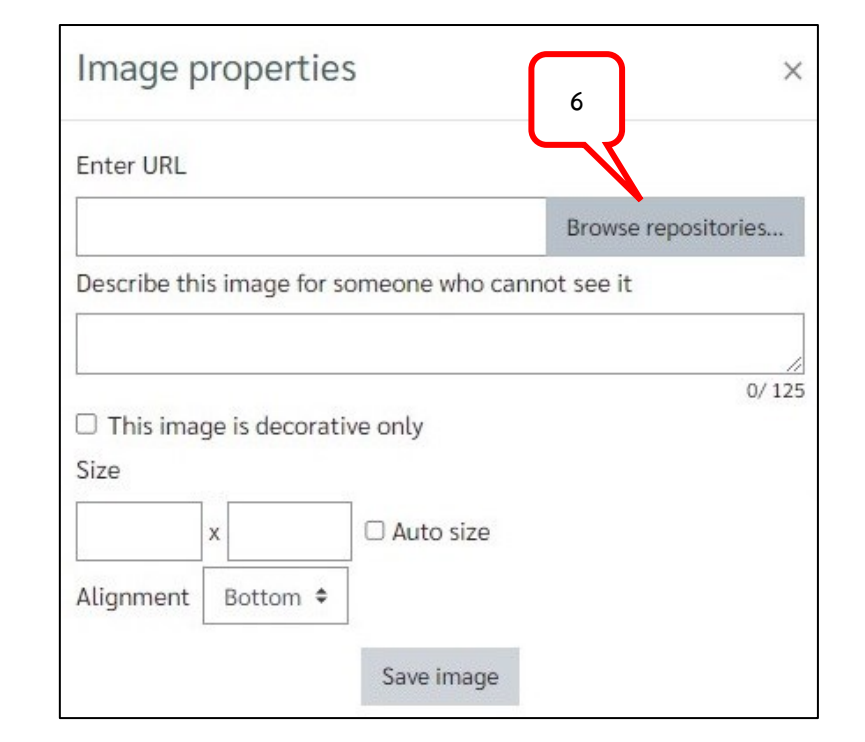

| File picker      |                            | × |
|------------------|----------------------------|---|
| 🕑 Embedded files | Choose File                |   |
| n Server files   |                            |   |
| m Recent files   | Attachment                 |   |
| 🚵 Upload a file  | Choose File No file chosen |   |
| 🟝 URL downloader | Save as                    |   |
| n Private files  |                            |   |
| () Wikimedia     | Author                     |   |
| n Content bank   | เรารัก สวนดุสิต            |   |

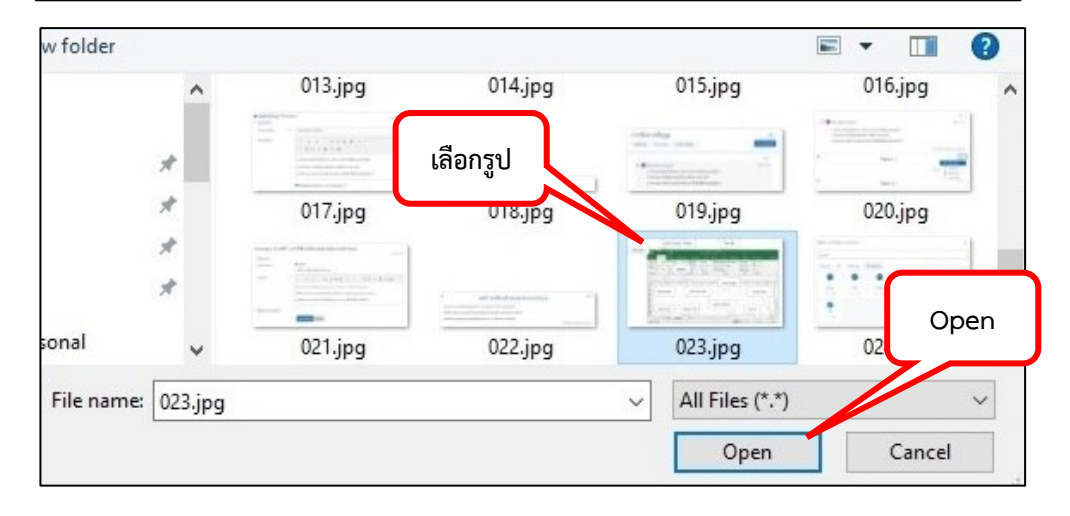

7. คลิกปุ่ม Upload this file

| File picker                                                                                           |                                                                                                    |        | ×    |
|----------------------------------------------------------------------------------------------------|----------------------------------------------------------------------------------------------------|--------|------|
| <ul> <li>Embedded files</li> <li>Server files</li> <li>Recent files</li> <li>Upload a file</li> </ul> | Attachment<br>Choose File 023.jpg                                                                     | <br>∷≡ | in . |
| <ul> <li>URL downloader</li> <li>Private files</li> <li>Wikimedia</li> <li>Content bank</li> </ul>    | Save as<br>Author<br>เรารัก สวนดุสิต<br>Choose licence (2)<br>All rights reserved<br>Upload this file |        | ·    |

8. คลิกเลือกเครื่องหมาย 🗹 ที่หัวข้อ This Image is decorative only > คลิกปุ่ม Save Image

| Image properties                                                           | ×                                   |
|----------------------------------------------------------------------------|-------------------------------------|
| Enter URL                                                                  |                                     |
| https://sit.ac.th/draftfile.php/1399/user/draft/66771722/023.jpg?time=1666 | Browse repositories                 |
| Describe 1 8 someone who cannot see it                                     |                                     |
|                                                                            |                                     |
| This impage is decorative only                                             | 0/ 125                              |
| Size                                                                       |                                     |
| 961 x 537 Z Auto size                                                      |                                     |
| Alignment Bottom \$                                                        |                                     |
| Quick Access Toolbar                                                       | -                                   |
| Ele Manue Save Im:                                                         |                                     |
|                                                                            | Sign in 📼 – 🗆 🗙                     |
| File Home Insert Page Layout Formulas Data R View                          | Developer Add-ins V Tell me 🖄 Share |
| Save image                                                                 |                                     |

9. คลิกปุ่ม Save and return to course

|--|

| + บทที่ 1 การใช้งานโปรแกรม Microsoft Excel ∥                                                                                                    | Edit 🔻        |
|----------------------------------------------------------------------------------------------------|---------------|
| Microsoft Excel เป็นโปรแกรมประเภท "ตารางคำนวน" หรือ "Spreadsheet"<br>มักใช้ในการคำนวนทางธุรกิจ ซึ่งจะช่วยลดขั้นตอนความยุ่งยากและลดเวลาการคำนวน<br>และยังสามารถสรุปและวิเคราะห์ข้อมูลในรูปแบบต่าง ๆ เพื่อช่วยในการตัดสินใจ                                                                                                    |               |
| Quick Access Toolbar     Title Bar      File Menu     File Menu | <u>Edit</u> ▼ |
| 7<br>8<br>9 Status Bar Sheet Tab Zoom                                                                                                    |               |

# การเพิ่มเนื้อหาแบบ Link Youtube

การแทรกสร้างเนื้อหาในรายวิชาแบบเชื่อมโยงไปยัง Youtube เพื่อใช้เป็นข้อมูลแหล่งเรียนรู้เพิ่มเติม สามารถทำได้ตามขั้นตอนดังต่อไปนี้

1. จากหน้ารายวิชา ใต้หัวข้อ Topic คลิก Add an activity or resource

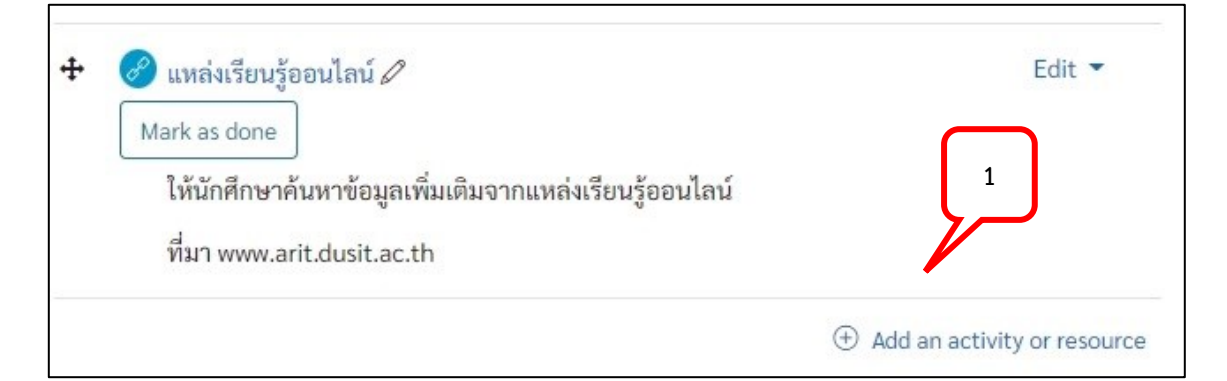

2. เลือกแถบ Resource > คลิกเลือก Label

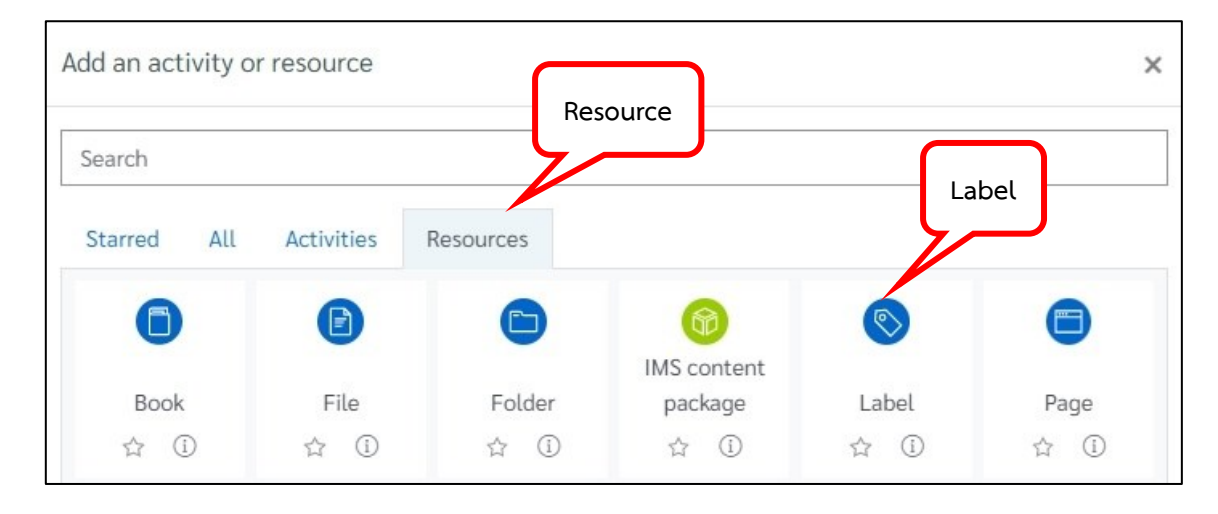

3. จากหน้าต่างการเพิ่ม Label ถ้าต้องการเพิ่มเนื้อหาเป็นข้อความสามารถพิมพ์ข้อความในช่อง Label text

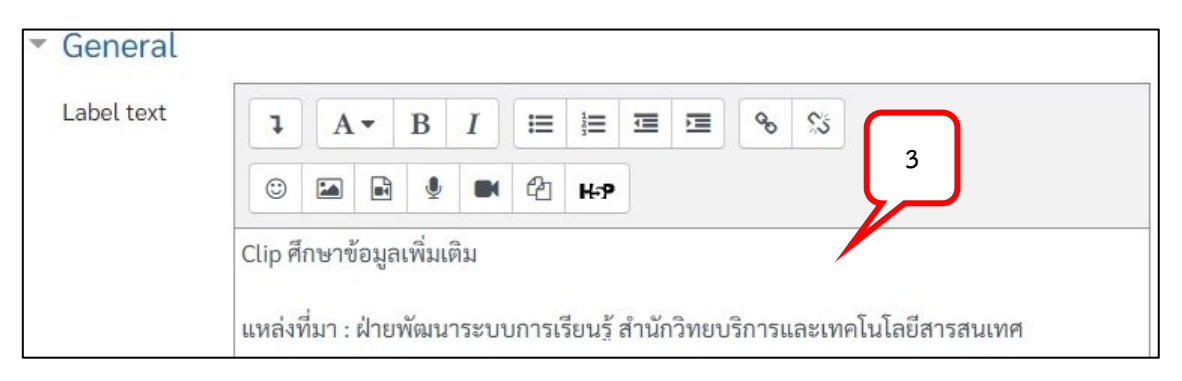

#### 4. คลิกเลือกไอคอน Link

| STOLEN STOLEN |   |   |   |   |    |     |   |    | 7    | J |  |
|---------------|---|---|---|---|----|-----|---|----|------|---|--|
| pel text      | A | • | B | I | i≡ | ł   | ▣ | 00 | 53   |   |  |
| 0             |   |   | ٩ |   |    | H-P |   |    | Link |   |  |

5. ใส่ชื่อ URL ของ Clip ที่ต้องการแสดง จากนั้นคลิกปุ่ม Create link โดยในหน้า Label text จะปรากฎ เป็นข้อความ URL ที่กำหนดไว้ และคลิกปุ่ม Save and return to course

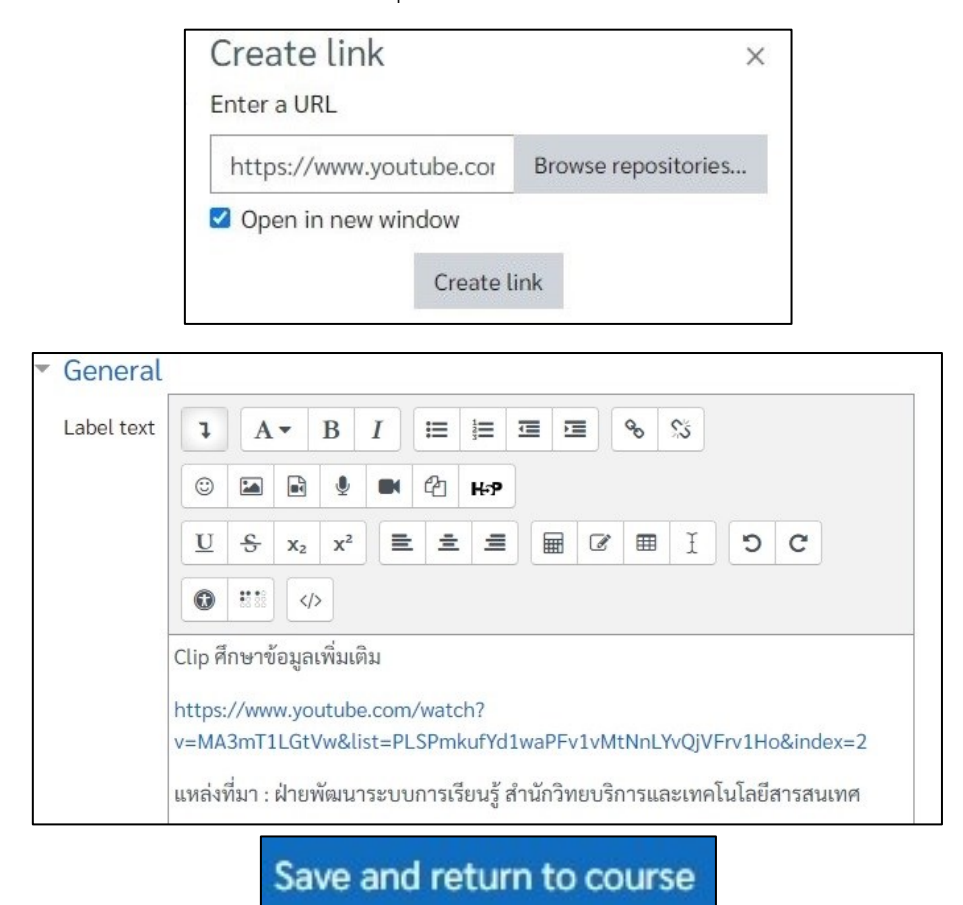

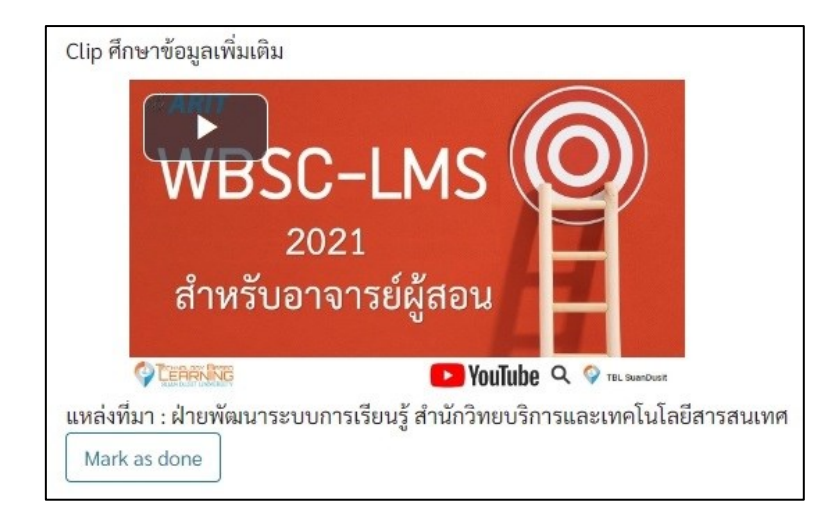

6. หากต้องการให้ Label text แสดงหน้า Clip ให้คลิกเลือกปุ่ม Insert or edit an audio/video file

| Label text | 1 | A |    | 1/          |         | ≔       | ł≡      |        | <b>a</b> | 8 | 55 |   |   |
|------------|---|---|----|-------------|---------|---------|---------|--------|----------|---|----|---|---|
|            | 0 |   |    | ٠           |         | ත       | H-9     |        |          |   |    |   |   |
|            | U | ÷ | X2 | nsert<br>X* | or edit | an audi | io/vide | o file |          |   | Ι  | C | C |
|            | 0 |   | <  |             |         |         |         |        |          |   |    |   |   |

7. เลือก Tab Video > ใส่ชื่อ URL > คลิกปุ่ม Insert media และคลิกปุ่ม Save and return to course

|                                                 | Insert media ×                                                                                                    |   |
|-------------------------------------------------|----------------------------------------------------------------------------------------------------|---|
|                                                 | Link Video Audio                                                                                                    |   |
|                                                 | Video source URL                                                                                                    |   |
|                                                 | https://www.youtube.com/watch?v=MP1 Browse repositories                                                                         |   |
|                                                 | Add alternative source③                                                                                                    |   |
|                                                 | Insert media                                                                                                    |   |
| <ul> <li>General</li> <li>Label text</li> </ul> | $I  A \checkmark  B  I  \equiv \equiv \equiv \equiv & & & \\ \hline \Box  \Box  \Box  \Box  \Box  \Box  \Box  \Box  \Box  \Box$ |   |
|                                                 | Clip ศึกษาข้อมูลเพิ่มเติม<br>▶ 0:00 ◀) 13 :                                                                                     | • |

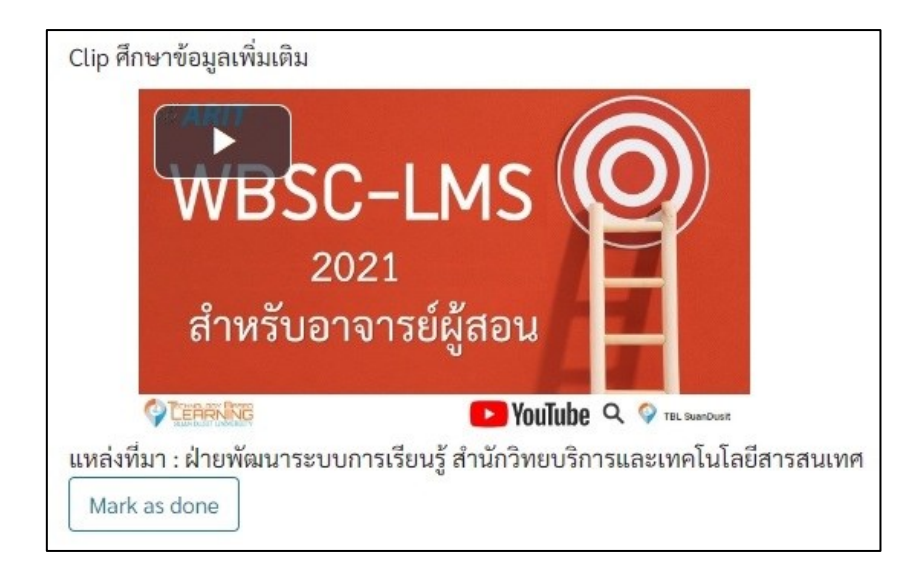

### การ Link เว็บไซต์ข้อมูล และแหล่งเรียนรู้

การสร้างการเชื่อมโยงไปยังเว็บไซต์อื่น ๆ เพื่อศึกษาข้อมูลเพิ่มเติมจากแหล่งเรียนรู้ที่ผู้สอนกำหนดไว้ ให้ในหน้ารายวิชา สามารถทำได้ตามขั้นตอนดังต่อไปนี้

1. จากหน้ารายวิชา ภายใต้หัวข้อ Topic คลิก Add an activity or resource

| + | บทที่ 2 การสร้างฐานข้อมูล 🖉                                                                                 | Edit 🔻      |
|---|----------------------------------------------------------------------------------------------------|-------------|
| ÷ | <ul> <li>การสร้างฐานข้อมูล </li> <li>Mark as done</li> <li>เอกสารประกอบบทที่ 2 การสร้างฐานข้อมูล</li> </ul> | Edit 💌      |
|   | <ul> <li>Add an activity of</li> </ul>                                                                      | or resource |

2. เลือกแถบ Resource > คลิกเลือก URL

|     | Activities | Resources |        |             |       |      |
|-----|------------|-----------|--------|-------------|-------|------|
| C   |            |           |        | IMS content | 8     |      |
| Boo | ok         | File      | Folder | package     | Label | Page |

- 3. จากหน้าต่างการเพิ่ม URL เพิ่มชื่อของหัวข้อไฟล์เอกสารในช่อง Name
- 4. กรอก URL ที่ต้องการเชื่อมโยงในช่อง External URL

17

 กรอกรายละเอียดคำอธิบายเกี่ยวกับเอกสารประกอบ (ถ้ามี) กรณีมีคำอธิบายให้คลิกเลือกเครื่องหมาย
 ๗ีที่หัวข้อ Display description on course page เพื่อให้ข้อความในช่อง Description แสดงในหน้า รายวิชาหน้าแรก \*\*\* หมายเหตุ การนำข้อมูลมาจากแหล่งอื่น ควรอ้างอิงแหล่งที่มาด้วย \*\*\*

| Adding a ne                 | w URI | L to บทที่ 2 การสร้างข้อมูล⊚<br>3 ▶ Expa                        | nd all |
|-----------------------------|-------|-----------------------------------------------------------------|--------|
| <ul> <li>General</li> </ul> |       |                                                                 |        |
| Name                        | 1     | แหล่งเรียนรู้ออนไลน์                                            |        |
| External URL                | 1     | https://arit.dusit.ac.th/2019/data service.html Choose a link   |        |
| Description 5               | Z     | <ul> <li>I A - B I I II II II II II II II II II II II</li></ul> |        |

ในหัวข้อ Appearance กำหนดรูปแบบการแสดงผลหน้าจอแหล่งเรียนรู้ที่สร้างการเชื่อมโยงไว้ > คลิกปุ่ม
 Save and return to course ซึ่ง Display สามารถกำหนดรูปแบบได้ดังนี้

| * | Appearanc | е    |                            |                |                  |        |
|---|-----------|------|----------------------------|----------------|------------------|--------|
|   | Display   | 0    | Automatic 🕈                | 1              |                  |        |
|   |           |      | Automatic                  |                |                  |        |
|   |           |      | Embed<br>Open<br>In pop-up | description    |                  |        |
| ۶ | Competen  | cies |                            |                |                  |        |
|   |           |      | Save and ref               | turn to course | Save and display | Cancel |

• Automatic กำหนดการเปิดอัตโนมัติ โดยเปิดแสดงเป็นชื่อของ URL ที่เชื่อมโยงไว้ก่อน เมื่อคลิก จาก Link จะเปิดเป็นหน้าแหล่งเรียนรู้ที่กำหนดไว้แทนที่หน้าต่างของรายวิชา

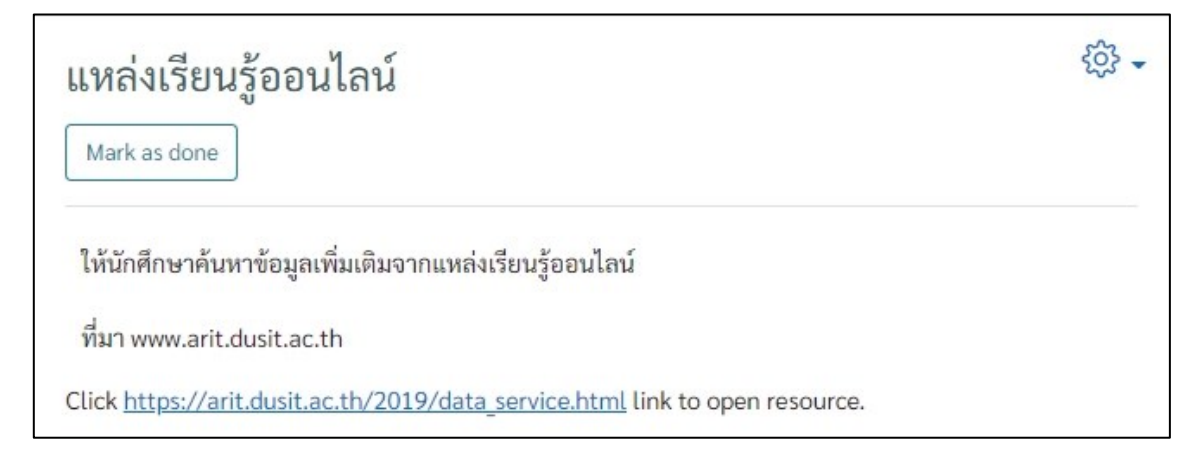

Embed กำหนดการเปิดหน้าต่างแหล่งเรียนรู้ที่ได้กำหนดการเชื่อมโยงไว้ ในหน้ารายวิชา

•

•

•

| การจัดการข้อมูล                                                                     |              |
|-------------------------------------------------------------------------------------|--------------|
| Dashboard My courses การจัดการข้อมูล บทที่ 2 การสร้างฐานข้อมูล แหล่งเรียนรู้ออนไลน์ |              |
| แหล่งเรียนรู้ออนไลน์                                                                | çõ; <b>-</b> |
| Mark as done                                                                        |              |
| #ARIT                                                                               | Î            |
| SDU DISCOVERY SERVICE                                                               |              |
| พิมพ์คำคัน                                                                          |              |
| All                                                                                 |              |
| Search                                                                              | X            |

Open กำหนดการเปิดเป็นหน้าแหล่งเรียนรู้ที่กำหนดไว้แทนที่หน้าต่างของรายวิชา

|            | #ARIT                    |      |
|------------|--------------------------|------|
| SDU D      | ISCOVERY SER             | /ICE |
| พิมพ์คำค้น |                          | Q    |
| All        |                          | ~    |
|            | Search                   |      |
| ll         | หล่งข้อมูลของมหาวิทยาลัย |      |

In pop-up กำหนดการเปิดเป็นหน้า pop-up หน้าต่างใหม่อีก 1 หน้า

| WBSC-I MS                                               | 🟭 เตรื่องมือสิบดัน - Google Chrome      | - 🗆 X      |
|---------------------------------------------------------|-----------------------------------------|------------|
| C HESS LINS                                             | arit.dusit.ac.th/2019/data_service.html | <u>©</u> € |
| ÷                                                       | #ARIT                                   |            |
| 🕂 🕲 การสร้างฐานข้อมูล 🖉<br>Mark as done                 | SDU DISCOVERY SERVIC                    | E          |
| เอกสารประกอบบทที่ 2 การสร้างฐานข้อมูล                   | พิมพ์คำค้น                              | Q          |
| 🕂 🧭 แหล่งเรียนรู้ออนไลน์ 🖉                              | All                                     | ~          |
| Mark as done<br>ให้นักศึกษาค้นหาข้อมูลเพิ่มเติมจากแหล่ง | เรียนรู้ส                               |            |
| ที่มา www.arit.dusit.ac.th                              |                                         |            |

#### การแนบไฟล์เอกสาร

การแนบไฟล์เอกสารลงในหน้ารายวิชา สามารถทำได้ตามขั้นตอนดังต่อไปนี้

1. จากหน้ารายวิชา ภายใต้หัวข้อ Topic คลิก Add an activity or resource

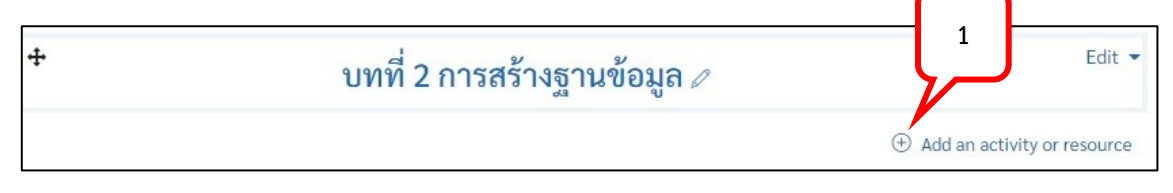

2. เลือกแถบ Resource > คลิกเลือก File

| Starred All | Activities | Resources |             |              |      |
|-------------|------------|-----------|-------------|--------------|------|
| 6           | e          | 0         | (MS content | 8            |      |
| Book        | File       | Folder    | package     | Label        | Page |
| ☆ ①         | ☆ ①        | ☆ ①       | ☆ ①         | <b>★</b> (1) | ☆ ①  |

- 3. จากหน้าต่าง <sup>2.</sup> File เพิ่มชื่อของหัวข้อไฟล์เอกสารในช่อง Name
- 4. กรอกรายละเอียดคำอธิบายเกี่ยวกับเอกสารประกอบ (ถ้ามี)
- คลิกเลือกเครื่องหมาย I ที่หัวข้อ Display description on course page เพื่อให้ข้อความในช่อง Description แสดงในหน้ารายวิชาหน้าแรก
- 6. คลิกลูกศรสีฟ้าเพื่อเพิ่ม File

| Adding a                    | new Fil      | e to บทที่ 2 การ <mark>สร้างธ</mark> านข้อมูล๏                                                                                 | Expand all                       |
|-----------------------------|--------------|----------------------------------------------------------------------------------------------------|----------------------------------|
| <ul> <li>General</li> </ul> |              | 3                                                                                                    |                                  |
| Name                        | 0            | าารสร้างฐานข้อมูล                                                                                                    |                                  |
| Description                 |              | I         I         II         II         II         III         III         IIII         IIIIIIIIIIIIIIIIIIIIIIIIIIIIIIIIIIII |                                  |
| Select file:                | $\checkmark$ |                                                                                                    | Maximum size for new files: 50MB |
| 5                           | J            | <ul> <li>□ □</li> <li>■ Files</li> </ul>                                                                                       |                                  |
|                             |              | You can drag and drop files here                                                                                               | 6<br>to add them.                |

| File picker                          |                  |                  |                                 |           | ×        |
|--------------------------------------|------------------|------------------|---------------------------------|-----------|----------|
| Embedded files                       |                  | Choose File      |                                 |           | III := b |
| n Server files                       |                  |                  |                                 |           |          |
| n Recent files                       | Attachment       |                  |                                 |           |          |
| 🚵 Upload a file                      | Choose File      | e No file chosen |                                 |           |          |
|                                      | Save as          |                  |                                 |           |          |
| Drivete Files                        |                  |                  |                                 |           |          |
| n Private files                      | Author           |                  |                                 |           |          |
| 🏐 Wikimedia                          |                  | -                |                                 |           |          |
| m Content bank                       | เรารก สามพุท     | 10               |                                 |           |          |
| Organize  New  Quick access  Desktop | folder           | 030.jpg          | 031.jpg                         | เลือกไฟล์ | r 🛄 💡    |
| 🖶 Downloads                          | *                |                  |                                 |           |          |
| Documents                            | *                | -                |                                 |           |          |
| E Pictures                           | *                | -                | 3 A                             |           |          |
| 📥 OneDrive - Perso                   | nal              | 033.jpg          | การสร้างฐาน                     | Op        | en       |
| 📥 OneDrive - Suan                    | Dusit Universi 🎽 |                  | ข้อมูล.pdf                      |           |          |
| F                                    | ile name:        |                  | <ul> <li>✓ All Files</li> </ul> | s (*.*)   | ~        |
|                                      |                  |                  | Or                              | pen       | Cancel   |

7. คลิกปุ่ม Choose File > เลือกไฟล์ที่ต้องการแทรกในรายวิชา > คลิกปุ่ม Open

8. คลิกปุ่ม Upload this file

| File picker                                                                                                    |                                                                | × |
|----------------------------------------------------------------------------------------------------|----------------------------------------------------------------|---|
| <ul> <li>fn Server files</li> <li>fn Recent files</li> <li>≥ Upload a file</li> <li>≥ URL downloader</li> <li>fn Private files</li> <li>≥ Wikimedia</li> <li>fn Content bank</li> </ul> | Attachment<br>Choose File การสร้างฐานข้อมูล.pdf<br>Save as<br> |   |

| Select files   | Maximum siz                                       | ze for new files: Unlimi |
|----------------|---------------------------------------------------|--------------------------|
|                |                                                   |                          |
|                | Files                                             |                          |
|                | การสร้างฐาน                                       |                          |
|                |                                                   |                          |
| Competence     | ies                                               |                          |
|                | Save and return to course Save and display Cancel |                          |
|                | Sale and retain to course Sale and any and a      |                          |
|                |                                                   |                          |
| +              | บทที่ 2 การสร้างฐานข้อมูล 🖉                       | Edit 🔻                   |
| <b>4</b> 🚯 and |                                                   | Edit 💌                   |
| • •            | 281 201 201 201 201 201 201 201 201 201 20        | Edit                     |
| Mark           | as done                                           |                          |
|                |                                                   |                          |

#### Save and return to course 9. ชื่อไฟล์และชนิดของไฟล์จะแสดงในช่อง Select files > คลิกป่ม

# การสร้างเนื้อหารายวิชา ในรูปแบบ Book

การสร้างเนื้อหารายวิชาในรูปแบบ Book เป็นการจัดการเนื้อหาที่สามารถดูในรูปแบบหน้าเอกสารแต่ ละหน้าได้ สามารถทำได้ตามขั้นตอนดั้งต่อไปนี้

| l. จากหน้ารายวิชา | า ภายใต้หัวข้อ Topic คลิก Add an activity or reso | ource                                      |        |
|-------------------|---------------------------------------------------|--------------------------------------------|--------|
| ÷                 | บทที่ 2 การสร้างฐานข้อมูล ∥                       |                                            | Edit 🔻 |
|                   |                                                   | <ul> <li>Add an activity or res</li> </ul> | ource  |

- 2. เลือกแถบ Resource > คลิกเลือก Book

| Add an activity o | r resource   |        |                  |                | ×    |
|-------------------|--------------|--------|------------------|----------------|------|
| Search            |              |        |                  |                |      |
| All Activities    | Resources    |        |                  |                |      |
|                   | 2            |        | (M) IMS content  | 8              |      |
| Book<br>රූ (i)    | :ne<br>☆ (i) | Folder | package<br>☆ (i) | Label<br>☆ (i) | Page |

- e Adding a new Book to บทที่ 1 การใช้งานโปรแกรม Microsoft Excel Expand all General 3 Name 1 การจัดเก็บข้อมูล Description В 1 8 5 1 A-Ξ I  $\odot$ P Ho
- 3. ตั้งชื่อ Book ในช่อง Name และใส่รายละเอียดของ Resource ในช่อง Description

#### 4. เลือกหัวข้อ Appearance

| Chapter formatting  | ? | Numbers 🕈 |
|---------------------|---|-----------|
| Style of navigation | ? | Images 🗢  |

Chapter formatting: กำหนดรูปแบบของหัวข้อ

Style of navigation: กำหนดรูปแบบของการนำทาง

Custom titles: การแสดงชื่อของหัวข้อในหน้า Book

- กรณีไม่คลิกเลือก 🗖 Custom titles จะแสดงชื่อของหัวข้อในหน้า Book

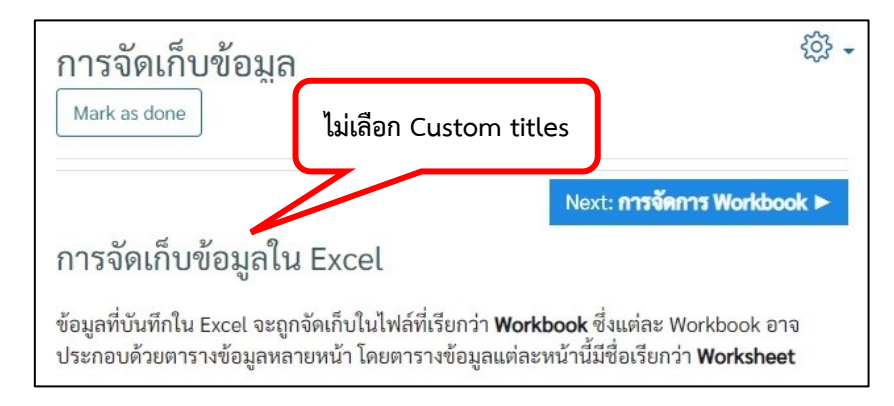

- กรณีคลิกเลือก 🗹 Custom titles จะไม่แสดงชื่อของหัวข้อในหน้า Book

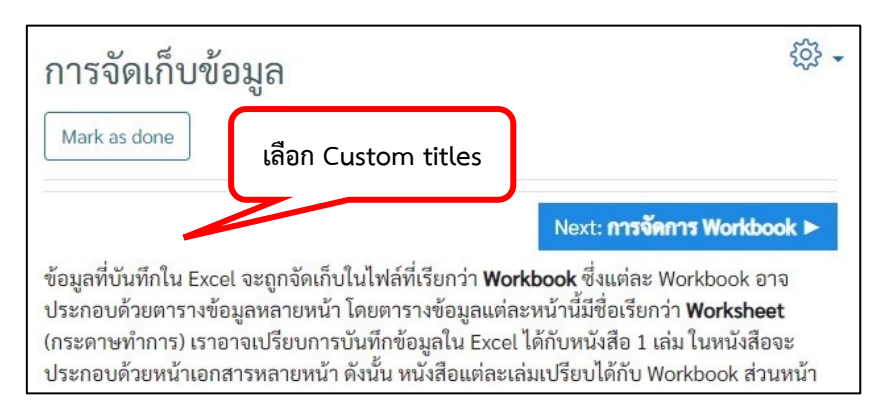

| ·                      |        |
|------------------------|--------|
| 🕂 📵 การจัดเก็บข้อมูล 🖉 | Edit 🝷 |
|                        |        |

# การเพิ่มเนื้อหารายวิชาใน Book

5.

•

1. คลิกเลือก Book ที่สร้างไว้

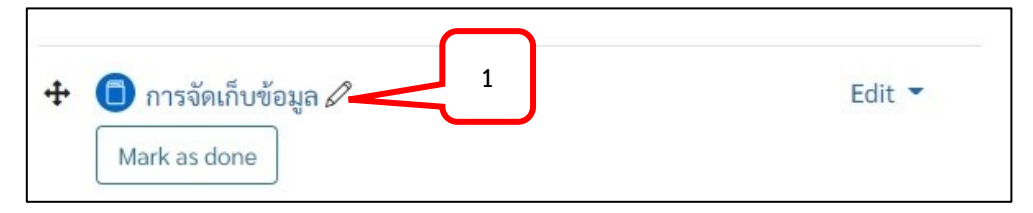

2. ใส่ชื่อหัวข้อของเนื้อหาบทแรกที่ช่อง Chapter title และใส่เนื้อหาในช่อง Content

| การจัดเก็บข้อมูล                                                                                 | ର୍ଦ୍ଦେନ 🚽                                                                                                    |
|--------------------------------------------------------------------------------------------------|----------------------------------------------------------------------------------------------------|
| <ul> <li>Editing chapter</li> </ul>                                                              |                                                                                                    |
| Chapter title                                                                                    | การจัดเก็บข้อมูลใน Excel                                                                                                    |
| Subchapter                                                                                       | Only available once the first chapter has been created)                                                                                                    |
| Content ①                                                                                        | 1     A ▼     B     I     III     IIII     IIII     IIIII     IIIIIIIII     IIIIIIIIIIIIIIIIIIIIIIIIIIIIIIIIIIII                                                                                                    |
|                                                                                                  | ข้อมูลที่บันทึกใน Excel จะถูกจัดเก็บในไฟล์ที่เรียกว่า <b>Workbook</b> ซึ่งแต่ละ Workbook อาจ<br>ประกอบด้วยตารางข้อมูลหลายหน้า โดยตารางข้อมูลแต่ละหน้านี้มีชื่อเรียกว่า <b>Worksheet</b>                                                                                            |
| <ol> <li>คลิกปุ่ม Save</li> <li>เนื้อหาที่กำหนด</li> </ol>                                       | changes<br>ดไว้จะแสดงในหน้าเอกสาร                                                                                                    |
| การจัดเก็บข้อม                                                                                   | រ្យូត                                                                                                    |
| Mark as done                                                                                     |                                                                                                    |
|                                                                                                  | Next: การจัดการ Workbook ►                                                                                                    |
| การจัดเก็บข้อมูล                                                                                 | ลใน Excel                                                                                                    |
| ข้อมูลที่บันทึกใน Excel จ<br>ประกอบด้วยตารางข้อมู<br>(กระดาษทำการ) เราอาจ<br>ประกอบด้วยหน้าเอกสา | จะถูกจัดเก็บในไฟล์ที่เรียกว่า <b>Workbook</b> ซึ่งแต่ละ Workbook อาจ<br>ลหลายหน้า โดยตารางข้อมูลแต่ละหน้านี้มีชื่อเรียกว่า <b>Worksheet</b><br>จเปรียบการบันทึกข้อมูลใน Excel ได้กับหนังสือ 1 เล่ม ในหนังสือจะ<br>รหลายหน้า ดังนั้น หนังสือแต่ละเล่มเปรียบได้กับ Workbook ส่วนหน้า |

5. สามารถแก้ไขหัวข้อ หรือเนื้อหาได้โดยคลิกที่รูปเฟือง ที่หัวข้อของบทที่ต้องการแก้ไข

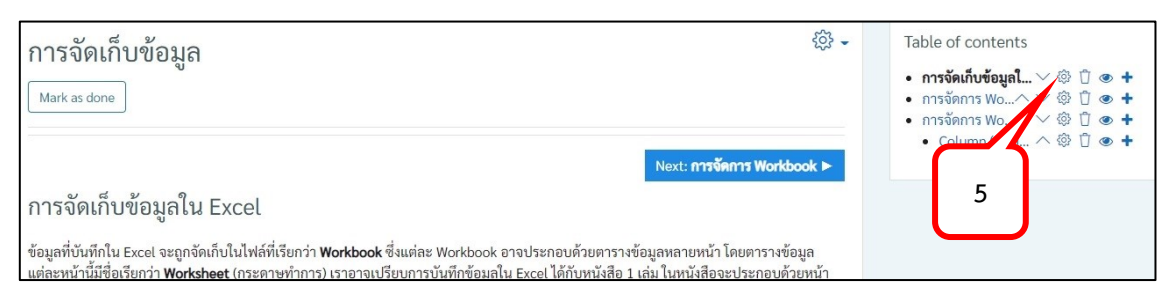

# 6. หากต้องการสร้างเนื้อหาบทถัดไปให้คลิกที่เครื่องหมาย +

| การฉัดเก็บข้อมล                                                                                                    | ô · Table of contents                                                                                                |
|----------------------------------------------------------------------------------------------------|----------------------------------------------------------------------------------------------------|
| Mark as done                                                                                                    | • การจัดเก็บซ้อมูลใ ∨ © ① @ +     • การจัดการ Wo^ ∨ © ① @ +     • การจัดการ Wo^ ∨ © ① @ +     • การจัดการ Workbook ► |
| การจัดเก็บข้อมูลใน Excel                                                                                                    | 6                                                                                                    |
| ข้อมูลที่บันทึกใน Excel จะถูกจัดเก็บในไฟล์ที่เรียกว่า <b>Workbook</b> ซึ่งแต่ละ Workbook อาจประกอบด้วยตารางข้อ<br>แต่ละหน้านี้มีชื่อเรียกว่า <b>Worksheet</b> (กระดาษทำการ) เราอาจเปรียบการบันทึกข้อมลใน Excel ได้กับหนังสือ 1 เล | ูเลหลายหน้า โดยตารางข้อมูล<br>ม ในหนังสือจะประกอบด้วยหน้า                                                            |
| 7 ด้างเงเงเลยแสดงหัวข้อหรืองเหเรียงเก่องเหง                                                                                                    | ,                                                                                                    |
| י אווארא ארא ש ש שא א<br>ו. אווארא ארא ש ש שא ארא ארא ארא ארא ארא ארא א                                                                                                    | 1                                                                                                    |
| <ol> <li>ใสช่อหัวข่อหรือบทเรียนที่ต้องการสราง</li> </ol>                                                                                                    |                                                                                                    |
| <ol> <li>หากต้องการกำหนดให้เป็นหัวข้อย่อยให้คลิ</li> </ol>                                                                                                    | ก 🗹 Subchapter                                                                                                    |
| 10. ใส่เนื้อหา                                                                                                    |                                                                                                    |
| 11. คลิกปุ่ม Save changes                                                                                                    |                                                                                                    |
| การจัดเก็บข้อมล                                                                                                    | - tộj                                                                                                    |
| T Editing chapter                                                                                                    | ▼ Collapse all                                                                                                    |
| * Editing chapter                                                                                                    |                                                                                                    |
| Previous chapter การจดเกบขอมูลเน Excel                                                                                                    |                                                                                                    |
| Chapter title 🕕 การจัดการ Workbook                                                                                                    |                                                                                                    |
| Subchapter                                                                                                    |                                                                                                    |
| Content ♀ A ▼ B I ≔ ≒=                                                                                                    |                                                                                                    |
| 9                                                                                                    | 10                                                                                                    |
|                                                                                                    |                                                                                                    |
| โปรแกรม Microsoft Excel เปรียบเสมือน                                                                                                    | สมุดบัญซีที่มีช่องตารางให้ทำการกรอกข้อมูล ซึ่ง                                                                       |
| สามารถทำได้ทั้งการสร้างตารางข้อมูล กา                                                                                                    | รวิเคราะหข้อมูล การสร้างกราฟ และการค้านวณ โดย                                                                        |

# บทที่ 3 การมอบหมายงาน

#### การมอบหมายงาน (Assignment)

ในระบบการจัดการเรียนการสอนออนไลน์ WBSC สามารถกำหนดรูปแบบการมอบหมายงานเพื่อให้ ผู้เรียนได้ทบทวนเนื้อหาที่เรียนรู้ผ่านมาในแต่ละบทเรียนได้ โดยรูปแบบสามารถนำไปประยุกต์ใช้แทนการทำ ข้อสอบแบบอัตนัย (Essay) หรือข้อสอบแบบบรรยายได้ ซึ่งสามารถทำได้ตามขั้นตอนดังต่อไปนี้

1. จากหน้ารายวิชา ภายใต้หัวข้อ Topic คลิก Add an activity or resource

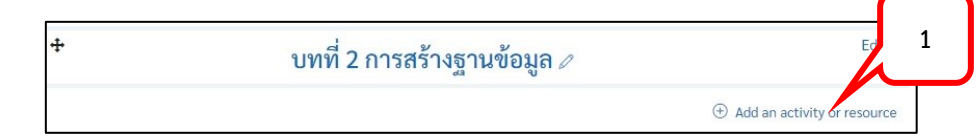

2. เลือกแถบ Activities > คลิกเลือก Assignment

| Add an activity or resource |        |              |               | ×            |
|-----------------------------|--------|--------------|---------------|--------------|
| Search                      |        |              |               |              |
| All Activities Resources    |        |              |               |              |
|                             | 8      |              |               |              |
| Assignment 2                | Choice | Database     | External tool | Feedback     |
| ☆ ① x                       | ☆ (Ì)  | ☆ <u>(</u> ) | ☆ (Ì)         | ☆ <u>(</u> ) |

- 3. กรอกชื่องานที่มอบหมายในช่อง Assignment name
- 4. กรอกคำถาม/งานที่มอบหมายในช่อง Description โดยสามารถใส่ได้ทั้งข้อความรูปภาพ Clip หรือการ เชื่อมโยงไปยังเว็บไซต์อื่น ๆ ตามไอคอนที่แสดงในแถบเครื่องมือ
- 5. คลิกเลือกเครื่องหมาย 🗹 Display description on course page เพื่อแสดงรายละเอียดของงานที่ มอบหมายในหน้ารายวิชา

| <ul> <li>General</li> </ul> | $\overline{}$                                                                                                    |
|-----------------------------|----------------------------------------------------------------------------------------------------|
| Assignment name 🕕           | คำถามท้ายบทที่ 1 3                                                                                                    |
| Description                 | $1  \mathbf{A} \bullet  \mathbf{B}  I  \coloneqq  \blacksquare  \blacksquare  \blacksquare  \blacksquare  \mathbf{\Theta}  \mathfrak{S}$                                                                                                    |
|                             | © I III III III IIII IIII IIIIIIIIIIII                                                                                                    |
| 5                           | <ol> <li>โปรแกรมไมโครซอฟต์เอ็กเซล (Microsoft Excel) เป็นโปรแกรมประเภทใด</li> <li>ถ้าต้องการใส่รูปภาพในไฟล์งาน จะต้องเลือกค<u>ำสั่งที่ อน</u></li> <li>พ่ล์งาน Microsoft Excel ที่บันทึกแล้วจะมีนามสกุลใด</li> <li>Microsoft Excel ทำงานภายใต้ระบบปฏิบัติการใด</li> <li>จำนวนคอลัมน์ในโปรแกรม Microsoft Excel มีทั้งหมดกี่คอลัมน์</li> </ol> |
|                             | ☑ Display description on course page ⑦                                                                                                    |

- กรณีคลิกเลือกเครื่องหมาย 🗹 Display description on course page

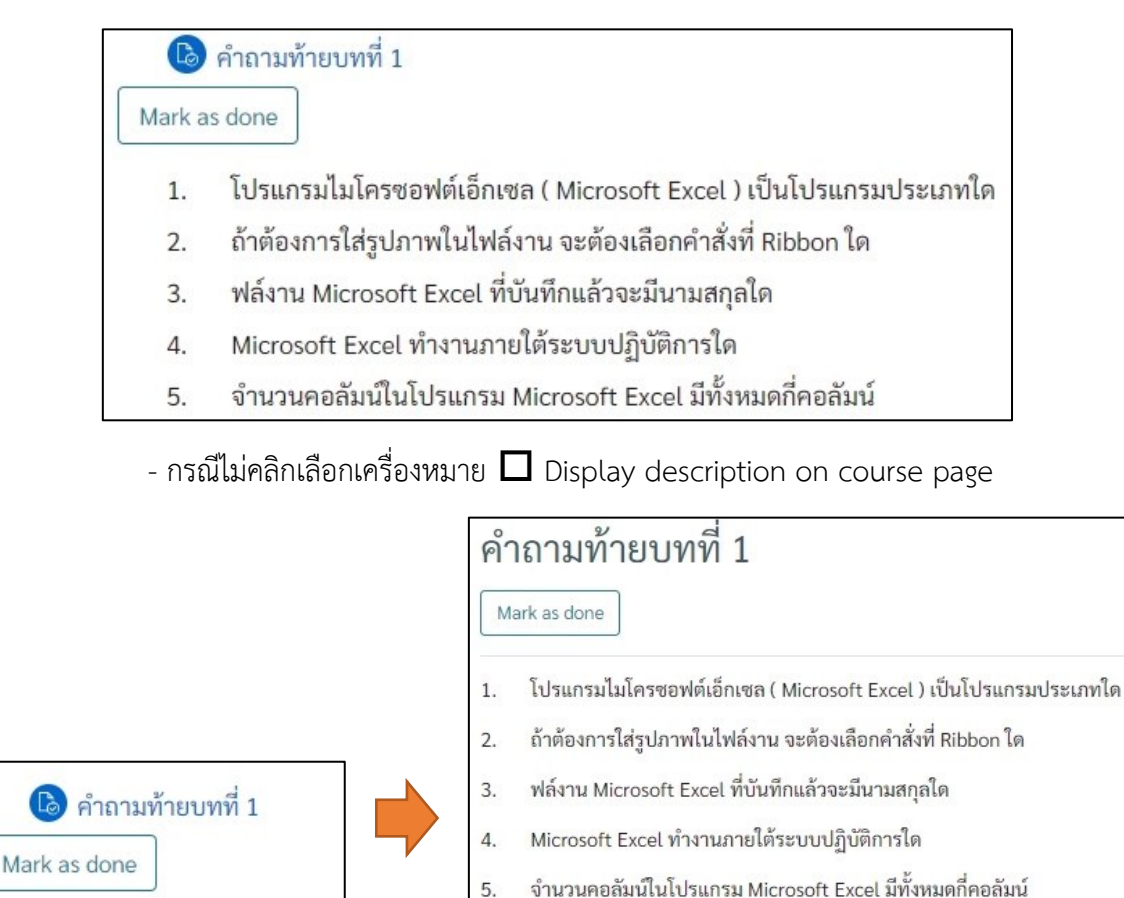

6. กรณีมีเอกสารแนบในการมอบหมายงานสามารถแนบไฟล์ได้ในช่อง Additional files โดยคลิกเลือก ลูกศรสีฟ้า และทำการเลือกไฟล์ที่ต้องการ upload

| Additional files ③ |                | Maximum size for ne                     | ew files: Unlimited |
|--------------------|----------------|-----------------------------------------|---------------------|
|                    |                |                                         |                     |
|                    | Files          |                                         |                     |
|                    | 6              |                                         |                     |
|                    |                |                                         |                     |
|                    | You can drag a | nd drop files here to add them.         |                     |
|                    |                | *************************************** |                     |

- 7. กำหนดระยะเวลาในการส่งงาน ในหัวข้อ Availability โดยคลิกเลือกปุ่ม Enable
  - Allow submissions from: กำหนดวัน เวลาในการเริ่มส่งงาน
  - Due date: กำหนดวัน เวลาสุดท้ายของการส่งงาน หลังจากเกินระยะเวลาที่กำหนดไว้การส่งงาน จะสามารถส่งได้ แต่จะแสดงวันที่เป็นสีแดงให้ทราบว่าเกินวัน เวลาในการส่งงานวันสุดท้าย
  - Cut off date: กำหนดวัน เวลาแสดงว่าไม่สามารถส่งงานเกินวัน เวลาที่กำหนดไว้ได้ โดยหน้า รายวิชาจะไม่แสดงปุ่มให้กดส่งงาน (สามารถประยุกต์ใช้แทนการทำข้อสอบแบบอัตนัย (Essay) หรือข้อสอบแบบบรรยายได้)

- Remind me to grade by: กำหนดวัน เวลาให้ระบบแจ้งเตือนผู้สอนในการตรวจงานภายในวัน เวลาที่กำหนดไว้
- $\square$  Always show description:
  - กรณีคลิกเลือก Always show description
     หน้ารายวิชาจะแสดงงานที่มอบหมายตั้งแต่วันที่สร้าง Assignment นั้น
  - กรณีไม่คลิกเลือก Always show description
     หน้ารายวิชาจะแสดงงานที่มอบหมายโดยเริ่มตั้งแต่วัน เวลาที่กำหนดไว้ใน Allow
     submission from (สามารถประยุกต์ใช้แทนการทำข้อสอบแบบอัตนัย (Essay) หรือ
     ข้อสอบแบบบรรยายได้)

| <ul> <li>Availability</li> </ul> |   |         |                |       |         |       |       |              |
|----------------------------------|---|---------|----------------|-------|---------|-------|-------|--------------|
| Allow submissions from           | 0 | 23 🗢    | December       | \$    | 2022 \$ | 09 \$ | 00 \$ | 🔲 🗰 🗹 Enable |
| Due date                         | 0 | 30 \$   | December       | \$    | 2022 \$ | 23 \$ | 59 \$ | 🔠 🗹 Enable   |
| Cut-off date                     | 0 | 30 \$   | December       | \$    | 2022 \$ | 23 \$ | 59 \$ | 🟥 🗹 Enable   |
| Remind me to grade by            | 0 | 9 \$    | January        | \$    | 2023 🗢  | 10 \$ | 00 \$ | 🖽 🗹 Enable   |
|                                  |   | 🗆 Alway | s show descrip | otior | 1 ⑦     |       |       |              |

- 8. กำหนดรูปแบบของการส่งงานในหัวข้อ Submission types
  - Submission types: กำหนดรูปแบบของการส่งงาน
    - Online text: ส่งงานแบบพิมพ์ข้อความได้
    - File submissions: ส่งงานแบบแนบไฟล์ได้
  - Word limit: เมื่อเลือกรูปแบบการส่งงานแบบพิมพ์ข้อความได้ ให้กำหนดจำนวนคำสูงสุดที่ ต้องการให้นักศึกษาพิมพ์
  - Maximum number of uploaded files: เมื่อเลือกรูปแบบการส่งงานแบบแนบไฟล์ ให้กำหนด จำนวนไฟล์สูงสุดที่สามารถ Upload ได้
  - Maximum submission size: เมื่อเลือกรูปแบบการส่งงานแบบแนบไฟล์ ให้กำหนดขนาดของ ไฟล์รวมสูงสุดที่สามารถ Upload ได้
  - Accepted file types: เมื่อเลือกรูปแบบการส่งงานแบบแนบไฟล์ สามารถกำหนด/จำกัดรูปแบบ ของไฟล์ที่ต้องการให้ส่งได้

| <ul> <li>Submission types</li> </ul> |   |                                      |
|--------------------------------------|---|--------------------------------------|
| Submission types                     |   | ☑ Online text ⑦ ☑ File submissions ⑦ |
| Word limit                           | ? | 500 Zenable                          |
| Maximum number of uploaded files     | ? | 2 🗢                                  |
| Maximum submission size              | 0 | Site upload limit (50MB) 🗢           |
| Accepted file types                  | 0 | Choose No selection                  |

- 9. กำหนดรูปแบบของคะแนนงานที่มอบหมาย ในหัวข้อ Grade
  - Grade: กำหนดชนิด/หน่วยของการให้คะแนน และกำหนดค่าคะแนนเต็ม
  - Grade to Pass: กำหนดค่าคะแนนที่ผ่านเกณฑ์การประเมิน

| Grade          |     |                               |
|----------------|-----|-------------------------------|
| Grade          | 3   | Type Point 🗢<br>Maximum grade |
| Grading method | 0   | Simple direct grading \$      |
| Grade category | 0   | Uncategorised \$              |
| Grade to pass  | (?) |                               |

- 10. คลิกปุ่ม
- 11. งานที่มอบหมายจะปรากฏในหน้ารายวิชา ตามรูปแบบที่กำหนด

Save and return to course

| 6      | คำถามท้ายบทที่ 1                                                 |
|--------|------------------------------------------------------------------|
| Mark a | as done                                                          |
| 1.     | โปรแกรมไมโครซอฟต์เอ็กเซล ( Microsoft Excel ) เป็นโปรแกรมประเภทใด |
| 2.     | ถ้าต้องการใส่รูปภาพในไฟล์งาน จะต้องเลือกคำสั่งที่ Ribbon ใด      |
| 3.     | ฟล์งาน Microsoft Excel ที่บันทึกแล้วจะมีนามสกุลใด                |
| 4.     | Microsoft Excel ทำงานภายใต้ระบบปฏิบัติการใด                      |
| 5.     | จำนวนคอลัมน์ในโปรแกรม Microsoft Excel มีทั้งหมดกี่คอลัมน์        |

การจัดการแบบทดสอบระบบการเรียนการสอนออนไลน์ WBSC-LMS มหาวิทยาลัยสวนดุสิต ครบถ้วนตามขั้นตอน สามารถดำเนินการจัดสอบให้เป็นไปด้วยความเรียบร้อย และมีประสิทธิภาพ สำนักวิทย บริการและเทคโนโลยีสารสนเทศ ขอนำเสนอ "กระบวนการ การสร้างแบบทดสอบ" ในระบบการเรียนการ สอนออนไลน์ WBSC-LMS ดังต่อไปนี้

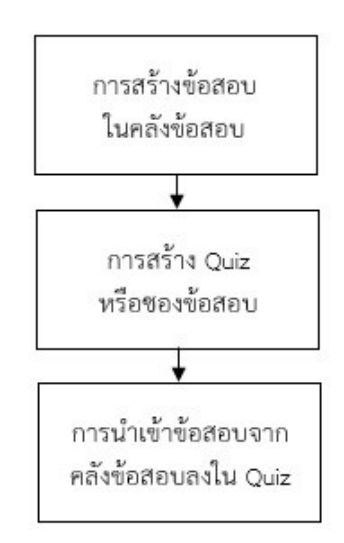

### การสร้าง Category เพื่อจัดหมวดหมู่ของข้อสอบ

เพื่อความสะดวกในการบริหารจัดการข้อสอบ (Question) ที่จะสร้างไว้ในคลังข้อสอบ (Question Bank) ทำให้ง่ายต่อการค้นหาข้อสอบในคลังข้อสอบไปใส่ไว้ในแบบทดสอบ (Quiz) ผู้สอนควรกำหนดการสร้าง หมวดหมู่ (Category) ของข้อสอบเพื่อการบริหารจัดการที่สะดวกขึ้นโดยการสร้าง Category ซึ่งมีวิธีการ ดังต่อไปนี้

- 1. จากหน้ารายวิชาคลิกรูปฟันเฟือง
- 2. คลิกเลือกคำสั่ง More...

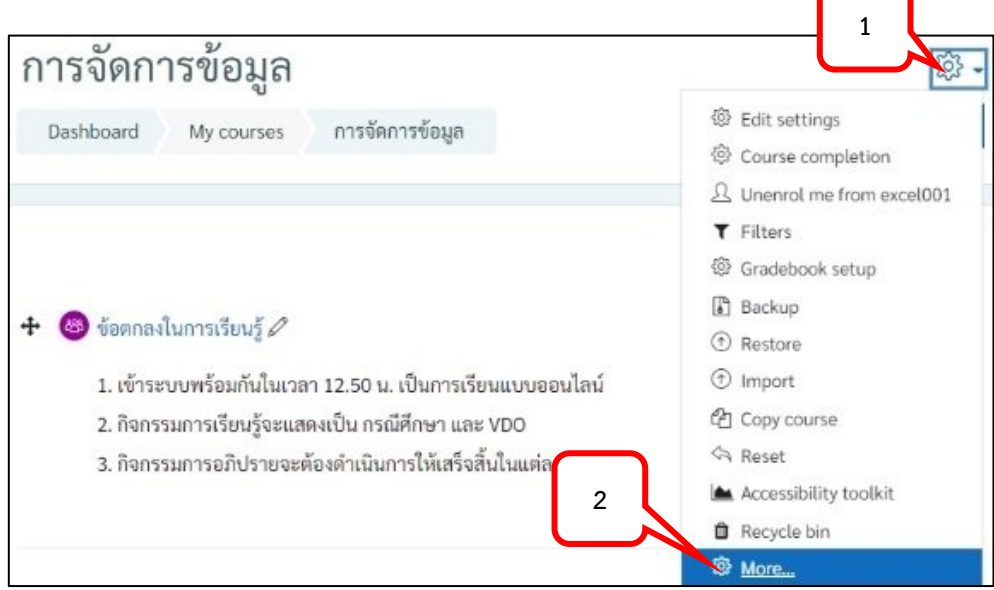

3. เลือก Tab "Course administration" ที่หัวข้อ "Question bank" เลือกเมนู Categories

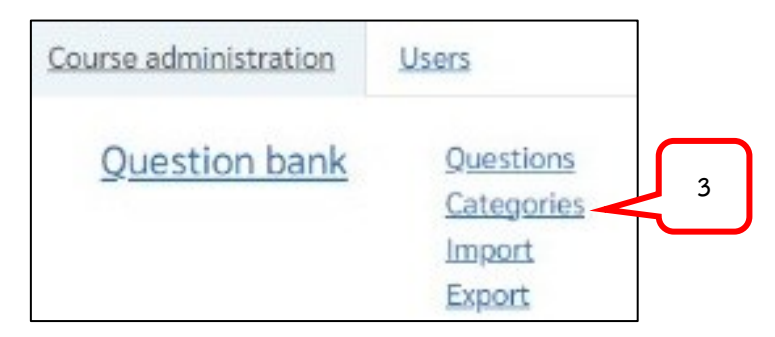

- 4. หัวข้อ Add category
  - Parent category: เลือก category หลักที่จะสร้าง category ย่อย
  - Name: ตั้งชื่อ category ที่ต้องการสร้าง
  - คลิกปุ่ม Add category

| <ul> <li>Add category</li> </ul> |   |                                                                                                    |
|----------------------------------|---|----------------------------------------------------------------------------------------------------|
| Parent category                  | ? | Default for excel001 (32) 🗢                                                                                                    |
| Name                             | 0 | ข้อสอบปลายภาคการศึกษา                                                                                                    |
| Category info                    |   | I     A ▼     B     I     I □     I □ |
| ID number                        | ? |                                                                                                    |
|                                  |   | Add category                                                                                                    |

- 5. จะปรากฏ Category ย่อยที่สร้างไว้
- 6. ถ้าต้องการลบ Category คลิกเลือกรูป 🛄
- 7. ถ้าต้องการแก้ไข Category คลิกเลือกรูป 🔯

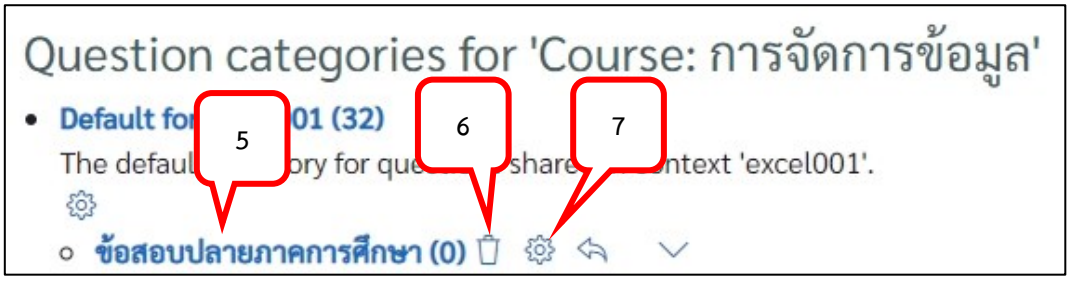

เมื่อกำหนดการแบ่งหมวดหมู่ของข้อสอบเรียบร้อยแล้ว จึงดำเนินการสร้างข้อสอบในคลังข้อสอบ ซึ่ง การสร้างข้อสอบสามารถทำได้หลายรูปแบบ ดังต่อไปนี้

#### การสร้างข้อสอบ

การสร้างข้อสอบสามารถกำหนดรูปแบบได้หลายลักษณะ โดยขึ้นอยู่กับวัตถุประสงค์ของรายวิชาใน การวัดและประเมินผลการจัดการเรียนการสอน ซึ่งมีวิธีการในการสร้างข้อสอบดังต่อไปนี้

### การสร้างข้อสอบแบบ Multiple Choice

ข้อสอบแบบ Multiple Choice คือข้อสอบแบบตัวเลือก (ข้อสอบปรนัย) สามารถกำหนดให้ตอบได้ 1 ตัวเลือก หรือหลายตัวเลือกได้ มีวิธีการสร้างดังต่อไปนี้

1. จากหน้ารายวิชาคลิกรูปฟันเฟือง > คลิกเลือกคำสั่ง More...

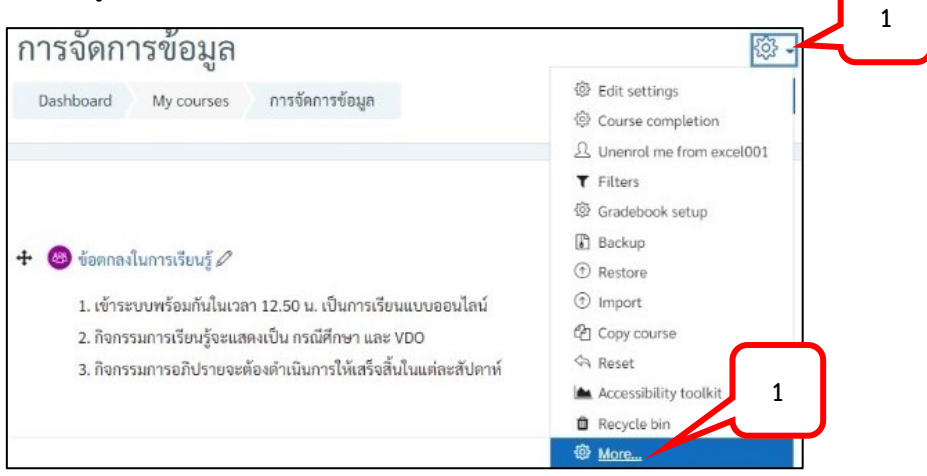

2. เลือก Tab "Course administration" ที่หัวข้อ "Question bank" เลือกเมนู Question

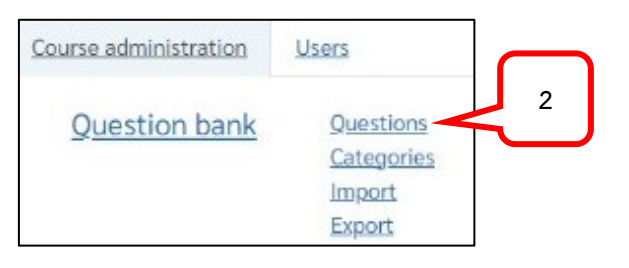

3. เลือก Category ที่ต้องการเพิ่มข้อสอบจากหัวข้อ Select a category:

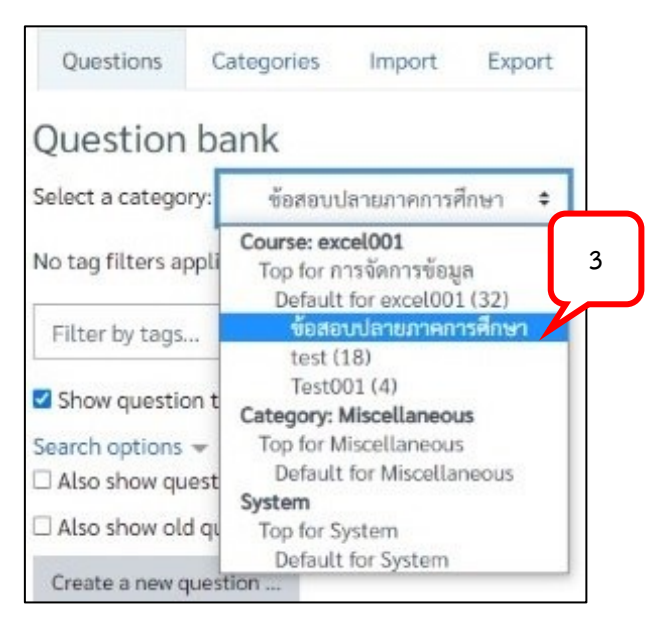

4. คลิกปุ่ม Create a new question...

| Questions                               | Categories      | Import       | Export |  |  |
|-----------------------------------------|-----------------|--------------|--------|--|--|
| Question bank                           |                 |              |        |  |  |
| Select a catego                         | ory: ข้อสอบเ    | Jลายภาคการศึ | กษา 🗢  |  |  |
| No tag filters a                        | pplied          |              |        |  |  |
| Filter by tags                          |                 |              |        |  |  |
| Show question text in the question list |                 |              |        |  |  |
| Search options                          | vestions free 4 | egories      |        |  |  |
| Create a new of                         | question        |              |        |  |  |

5. เลือกรูปแบบของข้อสอบ Multiple choice คลิกปุ่ม Add

| Choose a question | type to add                                                                       | ×      |
|-------------------|-----------------------------------------------------------------------------------|--------|
|                   | 5<br>Allows the selection of a single or mul<br>responses from a pre-defined list | tiple  |
| O •• True/False   | 5                                                                                 | J      |
|                   | Add                                                                               | Cancel |

- 6. ใส่ชื่อข้อสอบในช่อง Question name ซึ่งชื่อนี้จะเป็นสิ่งที่กำหนดการเรียงลำดับของข้อสอบใน Question Bank ดังนั้นหากต้องการให้ข้อสอบใน Question Bank เรียงลำดับข้อ จะต้องตั้ง Question name ให้เรียงตามลำดับตัวเลขหรือตัวอักษร เช่น Q\_001, Q\_002, Q\_003 เป็นต้น โดย Question name จะไม่แสดงให้นักศึกษาเห็น
- 7. ใส่คำถามในช่อง Question text สามารถเพิ่มรูปภาพ Clip เสียง Link ข้อมูล ได้จากเครื่องมือต่าง ๆ ใน แถบเครื่องมือ

| - General        |   | 6                                                 |
|------------------|---|---------------------------------------------------|
| Current category |   | Default for excel001 (32) 🗌 U gory                |
| Save in category |   | ข้อสอบปลายภาคการศึกษา 🗢                           |
| Question name    |   | Q 001                                             |
| Question text    | 0 |                                                   |
|                  |   | © 🔚 🖳 🖳 🗠 H-P                                     |
|                  |   | ในการคำนวณ ถ้าพบข้อผิดพลาด #NAME? ควรแก้ไขอย่างไร |

8. กำหนดค่าคะแนนของข้อสอบในหัวข้อ Default mark

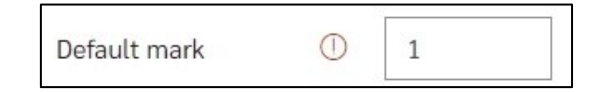

- 9. กำหนดรูปแบบของการเลือกคำตอบในช่อง One or multiple answers?
  - · One answer only: เลือกคำตอบที่ถูกต้องเพียงคำตอบเดียว
  - Multiple answers allowed: เลือกคำตอบที่ถูกต้องได้มากกว่า 1 คำตอบ
- 10. 🗹 Shuffle the choices: กำหนดให้สลับตัวเลือกคำตอบขณะทำข้อสอบ
- 11. กำหนดรูปแบบของการแสดงหัวข้อของตัวเลือก

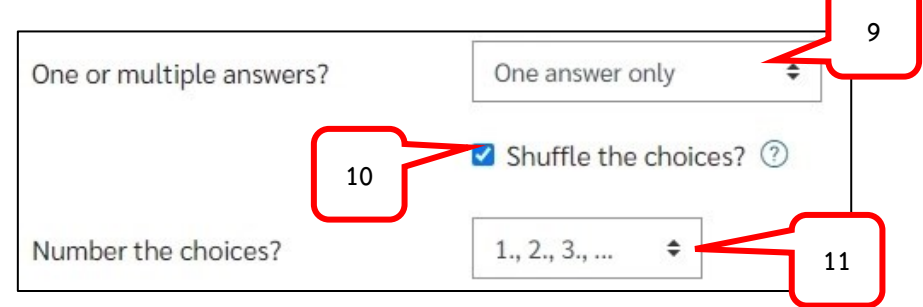

- 12. ใส่คำตอบในแต่ละตัวเลือกในช่อง Choice และกำหนดค่าคะแนนในช่อง Grade
  - กรณีเลือกคำตอบที่ถูกต้องได้เพียงคำตอบเดียว
    - กำหนดข้อที่ถูกต้องให้มีค่าคะแนนเท่ากับ 100%
    - กำหนดข้อที่ไม่ถูกต้องให้มีค่าคะแนนเท่ากับ None
  - กรณีเลือกคำตอบที่ถูกต้องได้หลายคำตอบ

•

- กำหนดข้อที่ถูกต้องให้มีค่าคะแนนเทากับ 100% หรือกำหนดสัดส่วนลดหลั่นตามค่า %
- กำหนดข้อที่ไม่ถูกต้องให้มีค่าคะแนนเท่ากับ None

| Choice 1 |                                                                                                    |  |
|----------|----------------------------------------------------------------------------------------------------|--|
|          | ขยายขนาดความกว้างของเซลล์                                                                                                    |  |
| Grade    | None 🗢                                                                                                    |  |
| Feedback | I     A ▼     B     I     I |  |
|          |                                                                                                    |  |
| Choice 2 | 1 A - B I ≔ ≡ ≡ ∞ % © ⊠ № № № №                                                                                                    |  |
|          | ตรวจสอบชื่อฟังก์ชันว่าพิมพ์ถูกต้องหรือไม่                                                                                                    |  |
| Grade    | 100% +                                                                                                    |  |
| Foodbook |                                                                                                    |  |

14. ข้อสอบที่เพิ่มจะปรากฎในคลังข้อสอบ และจำนวนข้อสอบจะแสดงที่ Category

| $\overline{}$                                   |                                                                                                |  |  |
|-------------------------------------------------|------------------------------------------------------------------------------------------------|--|--|
| lect a category: ช้อสอบปลายภาคการศึกษา (1) 🗧 14 |                                                                                                |  |  |
|                                                 |                                                                                                |  |  |
|                                                 |                                                                                                |  |  |
|                                                 |                                                                                                |  |  |
|                                                 |                                                                                                |  |  |
| Created by                                      | Last modified by                                                                               |  |  |
| First name / Surname / Date                     | First name / Surname / Date                                                                    |  |  |
| สุพรรณิการ์ ทับมณี<br>8 April 2021, 1:49 PM     | สุพรรณิการ์ ทับมณี<br>22 December 2022, 4:14 PM                                                |  |  |
|                                                 | 14<br>Created by<br>First name / Surname / Date<br>สุพรรณิการ์ ทับมณี<br>8 April 2021, 1:49 PM |  |  |

#### 15. ต้องการแก้ไข คลิก Edit > Edit question

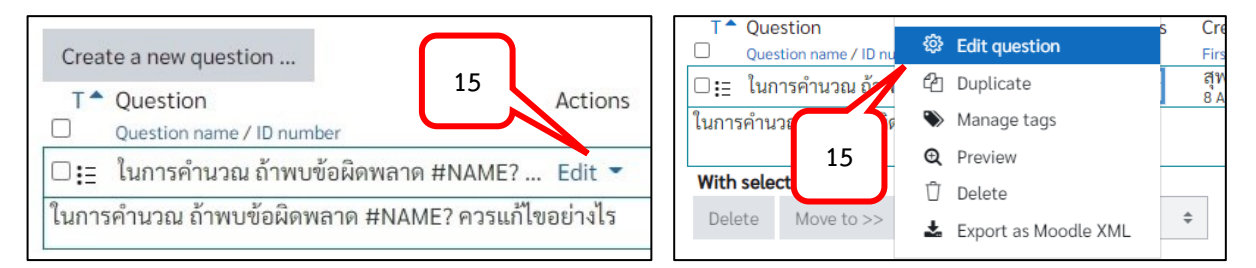

16. ต้องการแสดงตัวอย่างการแสดงผลข้อสอบที่สร้างไว้ คลิก Edit > Preview

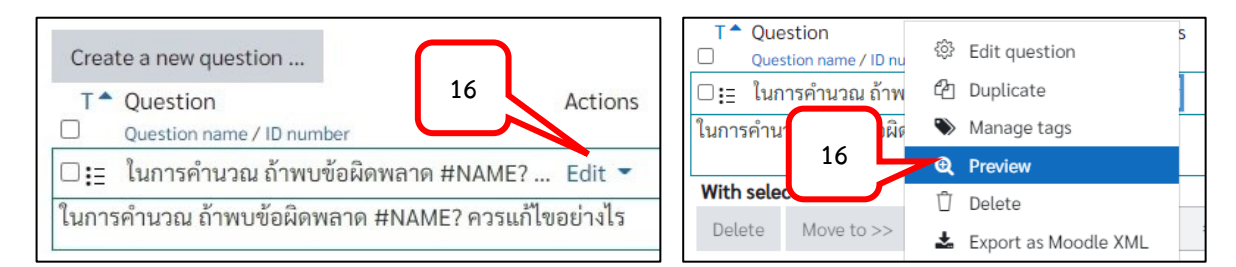

17. ดูตัวอย่างจากหน้า Preview แล้ว คลิกปุ่ม Close preview ปิดหน้าตัวอย่างและกลับไปหน้าคลังข้อสอบ

| Question <b>1</b><br>Not yet<br>answered | ในการคำนวณ ถ้าพบข้อผิดพลาด #NAME? ควรแก้ไขอย่างไร                 |    |
|------------------------------------------|-------------------------------------------------------------------|----|
| Marked out of                            | Claster                                                           |    |
| 1.00                                     | Select one:                                                       |    |
|                                          | O 1. ตรวจสอบตำแหน่งอ้างอิงเซลล์ที่ใช้ในสูตรว่ามีข้อมูลอยู่หรือไม่ |    |
|                                          | <ul> <li>ว. ตรวจสอบชื่อฟังก์ชันว่าพิมพ์ถูกต้องหรือไม่</li> </ul>  |    |
|                                          | 🔿 3 ขยายขนาดคานกว้างของเซลล์                                      |    |
|                                          |                                                                   | ч  |
|                                          | 0 4. ตรวจสอบประเภทของขอมูลทโชคานวณวาถูกตองตามหลกคว 🔭 เรอ          | เม |
| Start again                              | ve Fill in correct responses Submit and finish Close preview      |    |
#### การ Import ข้อสอบแบบ Multiple Choice ด้วย Text File

ข้อสอบแบบ Multiple Choice สามารถนำ Text File ทำการ Import ในระบบพร้อมกันหลาย ๆ ข้อได้เพื่อความรวดเร็วในการบริหารจัดการข้อสอบ โดยแบ่งออกเป็น 2 ขั้นตอนหลัก ได้แก่ ขั้นตอนการเตรียม Text File และ ขั้นตอนการ Import File

มีวิธีการสร้างในแต่ละขั้นตอน ดังต่อไปนี้

# ขั้นตอนที่ 1: ขั้นตอนการเตรียม Text File

 File Format ในรูปแบบของ Text File สำหรับการสร้างข้อสอบแบบ Multiple Choice สามารถ เลือกใช้ได้หลายรูปแบบ ในที่นี้จะทำการเลือกใช้รูปแบบ "GIFT Format" เนื่องจากสามารถกำหนดการ ตั้งชื่อ Question Name ให้เรียงตามลำดับข้อได้ โดยทำการสร้างข้อสอบด้วย นามสกุล .txt โดยใช้ Text Document/Notepad ทำการสร้างรูปแบบของข้อสอบตาม Format ดังต่อไปนี้

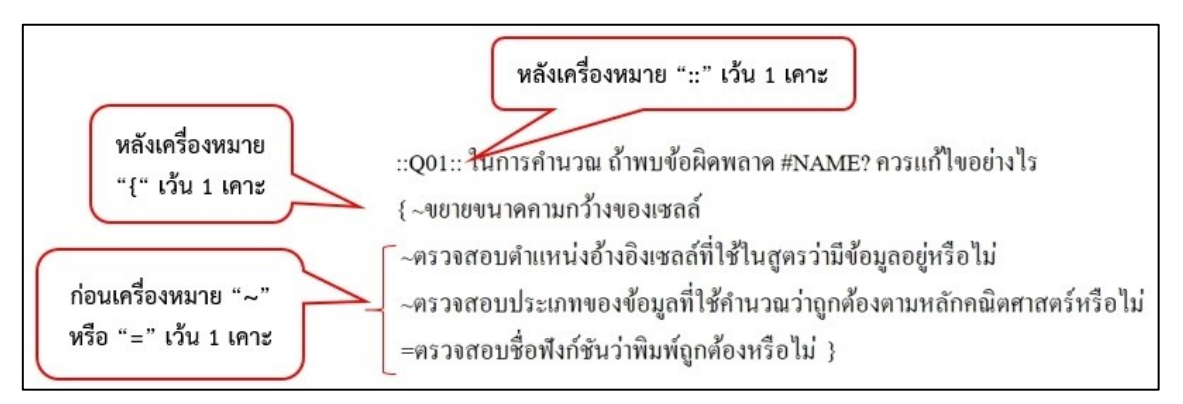

ข้อความที่อยู่ภายในเครื่องหมาย ":: ::" คือ Question Name หากต้องการให้ข้อสอบเรียงตามลำดับ ข้อในคลังข้อสอบ ให้ตั้งชื่อ Question Name เรียงตามลำดับตัวเลขหรือตัวอักษร เช่น Q01, Q02, Q03 เป็น ต้น

```
เครื่องหมาย "~" ใส่หน้าคำตอบที่ไม่ถูกต้อง
```

```
เครื่องหมาย "=" ใส่หน้าคำตอบที่ถูกต้อง
```

2. การบันทึกไฟล์กำหนดให้กำหนด Endcoding เป็น UTF-8 เพื่อให้ข้อความรองรับการใช้งานภาษาไทย

## ขั้นตอนที่ 2: ขั้นตอนการ Import File

1. จากหน้ารายวิชาคลิกรูปฟันเฟือง > คลิกเลือกคำสั่ง More...

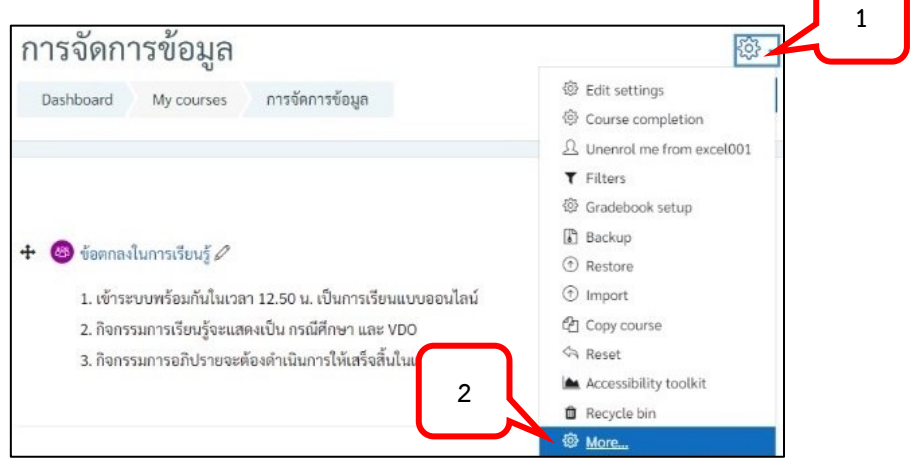

2. เลือก Tab "Course administration" ที่หัวข้อ "Question bank" เลือกเมนู Import

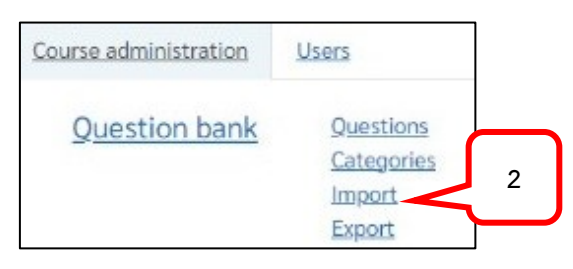

- 3. หัวข้อ File format เลือกรูปแบบของไฟล์ที่สร้างไว้สำหรับทำการ Import ณ ที่นี้คือ GIFT format
- 4. หัวข้อ General เลือก Category ที่ต้องการเพิ่มข้อสอบ
- 5. Stop on error กำหนดค่าเป็น "Yes" เพื่อให้ในกรณีที่ไฟล์ที่ Import มีปัญหาจะแสดงหน้าต่าง error ให้ตรวจสอบก่อน จะไม่นำไฟล์ Import ลงระบบ

| Questio                     | ns Ca            | tegories                                                 | Import                                                                                                    | Export                                                     |
|-----------------------------|------------------|----------------------------------------------------------|----------------------------------------------------------------------------------------------------|------------------------------------------------------------|
| Import<br>File fo           | a ques<br>format | tions f<br>Aik<br>Bla<br>Err<br>Err<br>GII<br>Mit<br>Mit | rom file<br>ken format<br>ackboard (2)<br>bedded ans<br>amview (2)<br>FT format (<br>ssing word fo<br>bodle XML for | ?     ?     swers (Cloze) ?     ?     ?     format ?     ? |
| <ul> <li>General</li> </ul> | ral              | <ul> <li>(?) 1</li> </ul>                                | อสอบปลายภ                                                                                                    | 1าคการศึกษา (1) 💠                                          |
| Match                       | grades           | <ul><li>✓ Ge</li><li>⑦ Erro</li></ul>                    | t category fi                                                                                                    | from file Get context from file                            |
| Stop or                     | error            | ⑦ Yes                                                    | ÷ 5                                                                                                    | 5                                                          |

6. หัวข้อ Import questions from file เลือกไฟล์ที่ต้องการโดยคลิกเลือกปุ่ม Choose a file...

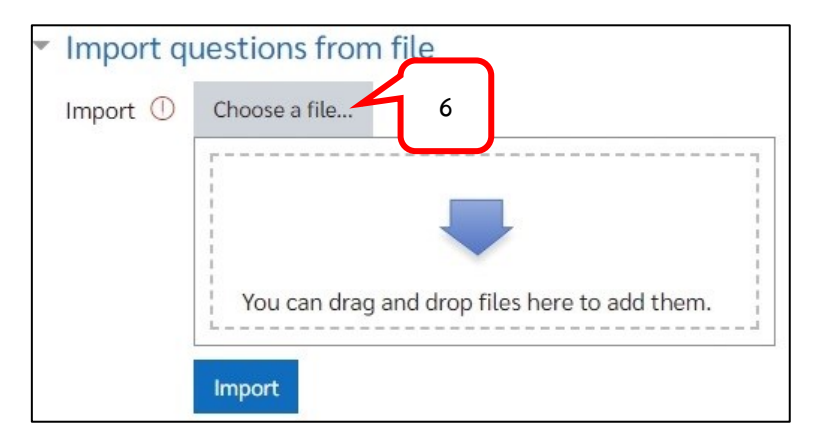

#### 7. คลิกปุ่ม Choose File

| File picker                                                                                        | ×                                                      |
|----------------------------------------------------------------------------------------------------|--------------------------------------------------------|
| <ul> <li>fn Server files</li> <li>fn Recent files</li> <li>in Upload a file</li> </ul>             | Attachment                                             |
| <ul> <li>URL downloader</li> <li>Private files</li> <li>Wikimedia</li> <li>Content bank</li> </ul> | Save as<br>Author<br>สุพรรณิการ์ ทับมณี                |
|                                                                                                    | Choose licence ⑦ All rights reserved  Vpload this file |

8. เลือกไฟล์ที่ต้องการ > คลิกปุ่ม Open

| Organize 🔻                    | Ne | ew folder                                   |                                     |                              |
|-------------------------------|----|---------------------------------------------|-------------------------------------|------------------------------|
| 🖈 Quick acce                  | •  | Name                                        | Date modified                       |                              |
| Downl #<br>Downl #<br>This PC |    | <ul> <li>■ ข้อสอบgift format.txt</li> </ul> | 03/02/2566 14:33                    |                              |
| 🗊 3D Objec                    |    |                                             |                                     | Select a file<br>to preview. |
| E Desktop                     |    |                                             |                                     |                              |
| Docume                        | r  |                                             |                                     |                              |
| 🕹 Downloa                     | н  |                                             |                                     | <b>`</b>                     |
| h Music                       | ~  | <                                           | 8                                   |                              |
|                               |    | File <u>n</u> ame: ซ้อสอบgift Format.txt    | <ul> <li>All Files (*.*)</li> </ul> | ~                            |
|                               |    |                                             | Open                                | Cancel                       |

9. คลิกปุ่ม Upload this file

| File picker      |                     | 2 |
|------------------|---------------------|---|
| fn Server files  |                     |   |
| n Recent files   |                     |   |
| 🚵 Upload a file  | Attachment          |   |
| 🚵 URL downloader | Save as             |   |
| ท Private files  |                     |   |
| 🏐 Wikimedia      | Author              |   |
| fn Content bank  | สุพรรณิการ์ ทับมณี  |   |
|                  | Choose licence ⑦ 9  |   |
|                  | All rights reserved |   |
|                  | Upload this file    |   |

10. เมื่อชื่อไฟล์ปรากฏในกรอบ Import คลิกปุ่ม Import

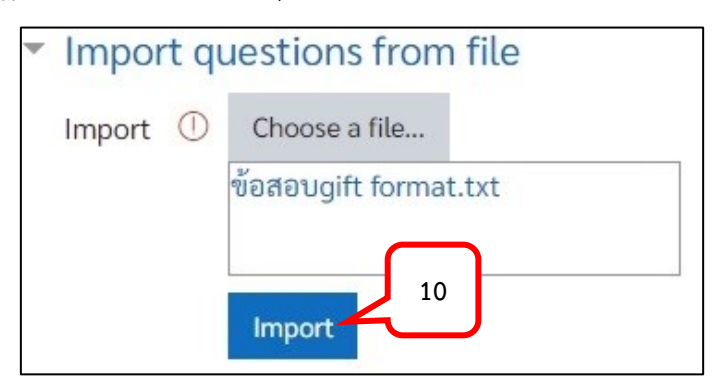

11. ข้อสอบจะปรากฏตามจำนวนข้อที่นำเข้า คลิกปุ่ม Continue

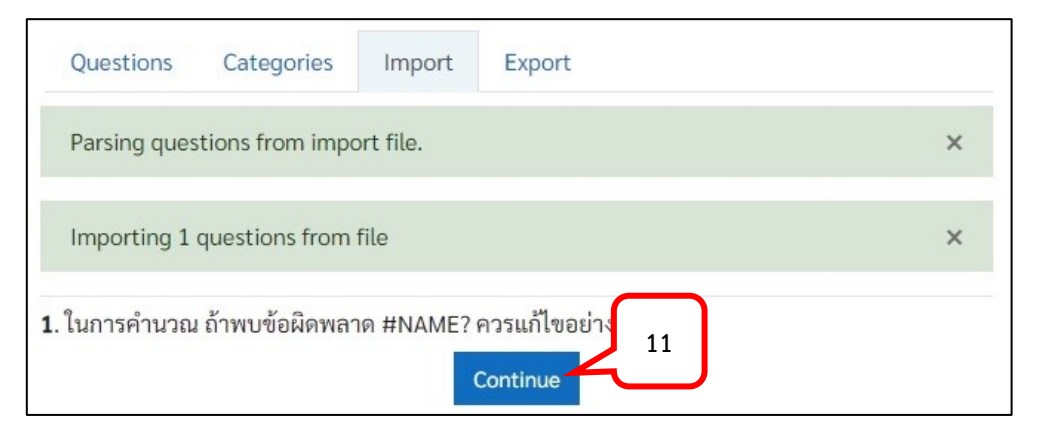

12. ข้อสอบจะแสดงในหน้าคลังข้อสอบ

| Questions Categories Import Export                                                                                                    |                                                                                                    |                                                                                                   |
|----------------------------------------------------------------------------------------------------|----------------------------------------------------------------------------------------------------|---------------------------------------------------------------------------------------------------|
| Question bank<br>Select a category: ข้อสอบปลายภาคการศึกษา (1)<br>No tag filters applied                                                                                           | ÷                                                                                                    |                                                                                                   |
| Filter by tags       ✓       Show question text in the question list                                                                                                    |                                                                                                    |                                                                                                   |
| Search options -<br>Also show questions from subcategories                                                                                                    |                                                                                                    |                                                                                                   |
| □ Also show old questions<br>Create a new question                                                                                                    |                                                                                                    |                                                                                                   |
| <ul> <li>T ▲ Question Actions</li> <li>Question name / ID number</li> <li>☐ E Q01 Edit ◄</li> <li>ในการคำนวณ ถ้าพบข้อผิดพลาด #NAME? ควรแก้ไขอย</li> <li>With selected:</li> </ul> | Created by<br>First name / Surname / Date<br>สุพรรณิการ์ ทับมณี<br>26 December 2022, 4:18 PM<br>ว่างไร | Last modified by<br>First name / Sumame / Date<br>สุพรรณิการ์ ทับมณี<br>26 December 2022, 4:18 PM |
| Delete Move to >> ข้อสอบปลายภาคการศึกษ                                                                                                    | n (1) 🗘                                                                                                |                                                                                                   |

#### การเพิ่มข้อสอบแบบ Matching

ข้อสอบแบบ Matching คือข้อสอบแบบจับคู่ตัวเลือกที่กำหนดให้ มีวิธีการสร้างดังต่อไปนี้

- 1. จากหน้ารายวิชาคลิกรูปฟันเฟือง
- 2. คลิกเลือกคำสั่ง More...

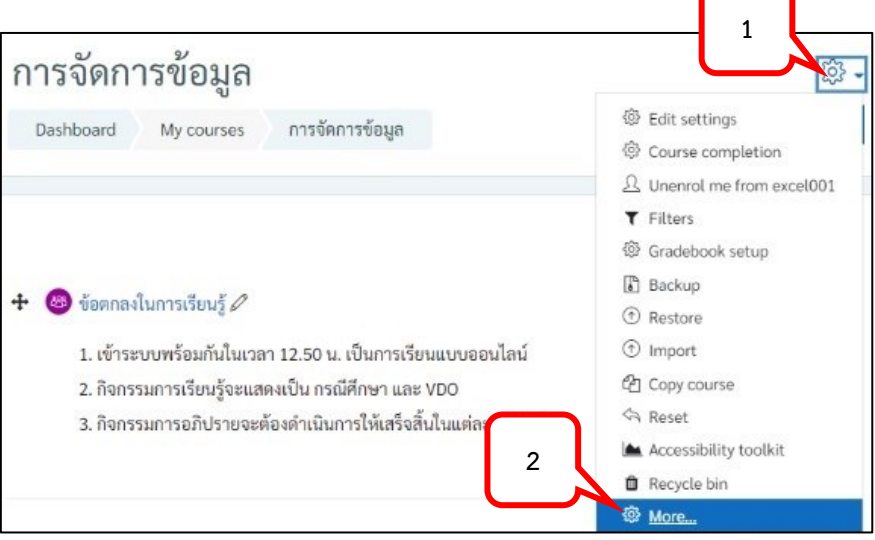

3. เลือก Tab "Course administration" ที่หัวข้อ "Question bank" เลือกเมนู Question

| Course administration | Users                                       |   |
|-----------------------|---------------------------------------------|---|
| <u>Question bank</u>  | Questions<br>Categories<br>Import<br>Export | 3 |

4. เลือก Category ที่ต้องการเพิ่มข้อสอบจากหัวข้อ Select a category:

| Question b           | ank                                                                             |
|----------------------|---------------------------------------------------------------------------------|
| Select a category:   | ข้อสอบปลายภาคการศึกษา 🗘                                                         |
| No tag filters appli | <b>Course: excel001</b><br>Top for การจัดการข้อมูล<br>Default for excel001 (32) |
| Filter by tags       | ข้อสอบปลายภาคการศึกษา                                                           |
| Show question t      | test (18)<br>Test001 (4)<br>Category: Miscellaneous                             |
| Search options 👻     | Top for Miscellaneous                                                           |
| Also show quest      | Default for Miscellaneous                                                       |
| 🗆 Also show old qı   | Top for System<br>Default for System                                            |

5. คลิกปุ่ม Create a new question...

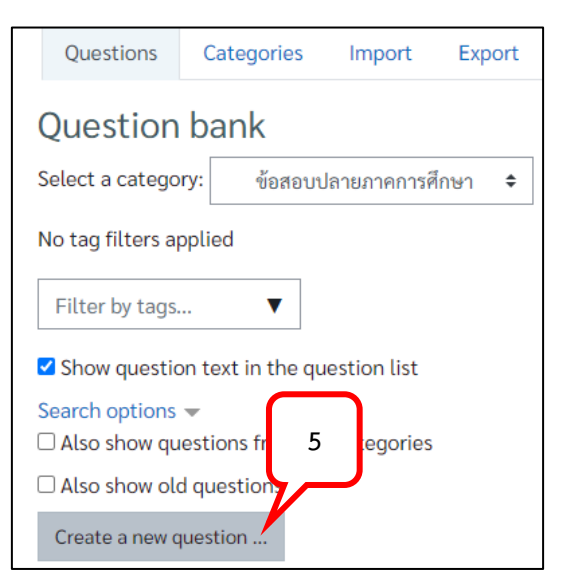

6. เลือกรูปแบบของข้อสอบ Matching คลิกปุ่ม Add

| Choo  | se a questior            | type to add                                     | ×                                                    |
|-------|--------------------------|-------------------------------------------------|------------------------------------------------------|
| QUEST | IONS                     | The answer to each of a must be selected from a | a number of sub-question<br>a list of possibilities. |
|       | Matching                 |                                                 |                                                      |
| 0 =   | Short answer             |                                                 | 6                                                    |
| 0 4   | Drag and drop<br>markers | •                                               |                                                      |
|       |                          | Add                                             | Cancel                                               |

- 7. ใส่ชื่อข้อสอบในช่อง Question name ซึ่งชื่อนี้จะเป็นสิ่งที่กำหนดการเรียงลำดับของข้อสอบใน Question Bank ดังนั้นหากต้องการให้ข้อสอบใน Question Bank เรียงลำดับข้อ จะต้องตั้ง Question name ให้เรียงตามลำดับตัวเลขหรือตัวอักษร เช่น Q\_001, Q\_002 เป็นต้น โดย Question name จะไม่ แสดงให้นักศึกษาเห็น
- 8. ใส่คำถามในช่อง Question text

| <ul> <li>General</li> </ul> |   | $\square$                                                                                                    |
|-----------------------------|---|----------------------------------------------------------------------------------------------------|
| Category                    |   | ข้อสอบ <sup>,</sup> 7 การศึกษา (1) 🜩                                                                                  |
| Question name               | 0 | Q_002                                                                                                    |
| Question text               | 0 | <ul> <li>↓ A ▼ B I := := := := := % %</li> <li>※ ● ● ④ ● 8</li> <li>อับคู่ชื่อคำสั่ง กับความหมายให้ถูกต้อง</li> </ul> |

9. กำหนดค่าคะแนนของข้อสอบในหัวข้อ Default mark

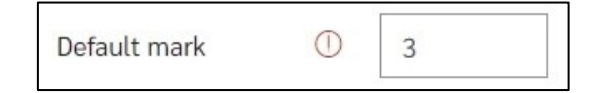

- 10. 🗹 Shuffle กำหนดให้สลับตัวเลือกคำตอบขณะทำข้อสอบ
- 11. กรอกคำถาม และคำตอบที่ต้องการจับคู่

| Question 1 | Image: Image: Image |
|------------|----------------------------------------------------------------------------------------------------|
|            | Remove Diplicate คำตอบ                                                                                                    |
| Answer     | การลบข้อมูลที่มีรายการซ้ำกันมากกว่า 1 รายการให้เหลือเพียง                                                                                                    |
| Question 2 | Image: Image: Image |
|            | Pivote Table คำตอบ                                                                                                    |
| Answer     | การนำข้อมูลจำนวนมากมาทำการสร้างตาราง ในการวเคราะห                                                                                                    |

- 12. คลิกปุ่ม Save changes
- 13. ข้อสอบที่เพิ่มจะปรากฏในคลังข้อสอบ และจำนวนข้อสอบจะแสดงที่ Category

| Select a category: ข้อสอบปลาย <i>เ</i> | าาคการศึกษา (2) | ÷                                               |
|----------------------------------------|-----------------|-------------------------------------------------|
| No tag filters applied                 |                 | 12                                              |
| Filter by tags 🔻                       |                 |                                                 |
| Show question text in the question     | on list         |                                                 |
| Search options 👻                       |                 |                                                 |
| □ Also show questions from subcate     | egories         |                                                 |
| □ Also show old questions              | 12              |                                                 |
| Create a new question                  |                 |                                                 |
| T  Question                            | Actions         | Created by                                      |
| Question name / ID number              |                 | First name / Surname / Date                     |
| □ <b>∷</b> Q_002                       | Edit 🝷          | สุพรรณิการ์ ทับมณี<br>9 January 2023, 2:41 PM   |
| จับคู่ชื่อคำสั่ง กับความหมายให้ถูกต้อง |                 |                                                 |
| □: Q01                                 | Edit 🝷          | สุพรรณิการ์ ทับมณี<br>26 December 2022, 4:18 PM |
| ในการคำนวณ ถ้าพบข้อผิดพลาด #NA         | ME? ควรแก้ไขอย  | บ่างไร                                          |

14. ต้องการแก้ไข คลิก Edit > Edit question

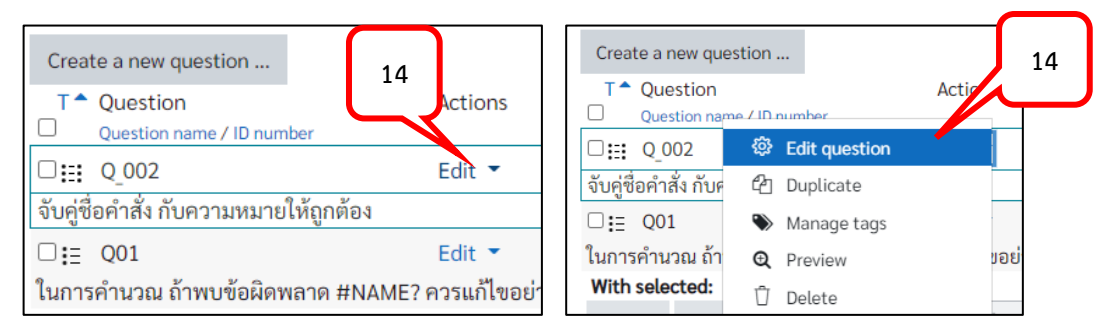

15. ต้องการแสดงตัวอย่างการแสดงผลข้อสอบที่สร้างไว้ คลิก Edit > Preview

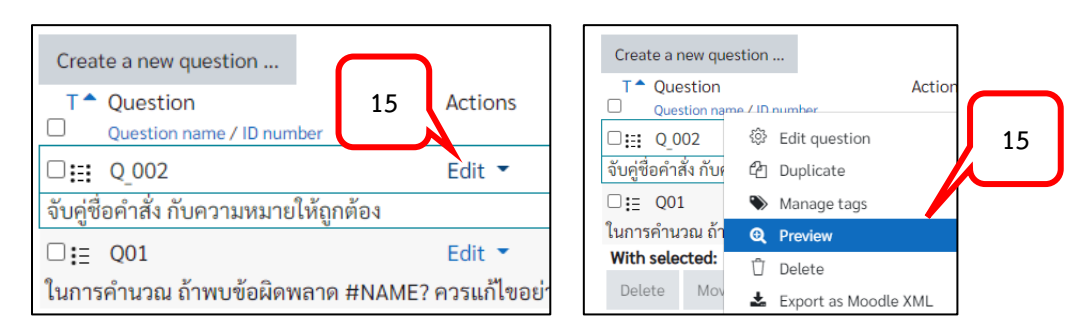

 เมื่อดูตัวอย่างจากหน้า Preview แล้ว คลิกปุ่ม Close preview เพื่อปิดหน้าตัวอย่างและกลับไปยังหน้า คลังข้อสอบ

| Question <b>1</b><br>Not yet | ຈັບຄູ່ | จับคู่ชื่อคำสั่ง กับความหมายให้ถูกต้อง |                                                                    |                   |               |               |    |
|------------------------------|--------|----------------------------------------|--------------------------------------------------------------------|-------------------|---------------|---------------|----|
| answered<br>Marked out of    | Pivo   | te Table                               | การนำข้อมูลจำนวนมากมาทำการสร้างตาราง ในการวิเคราะห์ สรุปผล คำนวณ 🗢 |                   |               |               |    |
| 3.00                         | Rem    | Remove Diplicate                       |                                                                    | Choose            |               | $\overline{}$ | \$ |
|                              | Cond   | Conditional Formatting                 |                                                                    | ose               |               | 16            | ŧ  |
| Start again                  | Save   | Fill in correct respo                  | nses                                                               | Submit and finish | Close preview |               |    |

### การเพิ่มข้อสอบแบบ True/False

1.

ข้อสอบแบบ True/False คือข้อสอบรูปแบบการอ่านคำถามและเลือกตอบว่าข้อความหรือประโยค เหล่านั้น ถูก หรือ ผิด มีวิธีการสร้างดังต่อไปนี้

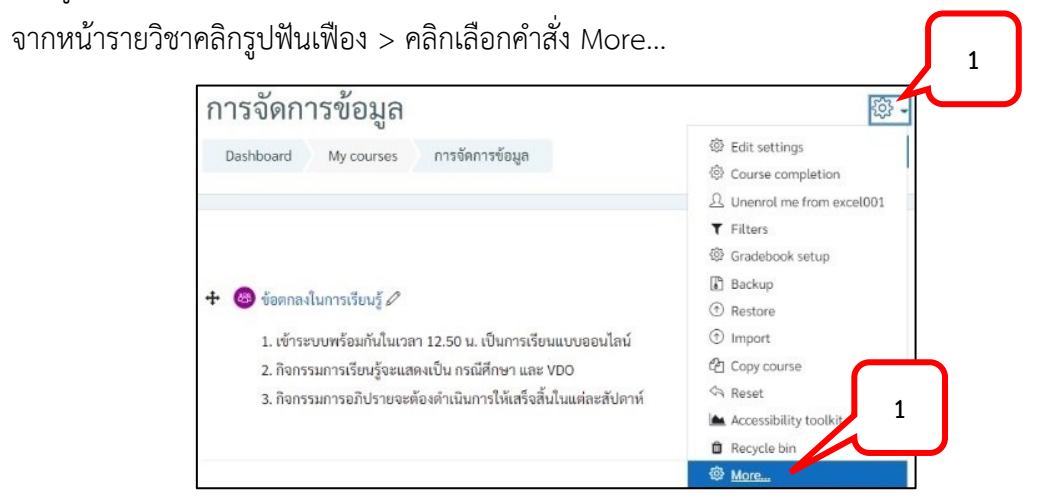

2. เลือก Tab "Course administration" ที่หัวข้อ "Question bank" เลือกเมนู Question

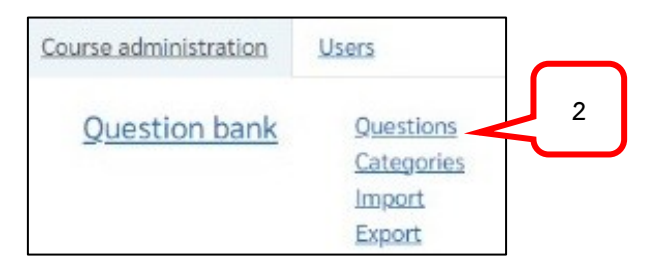

3. เลือก Category ที่ต้องการเพิ่มข้อสอบจากหัวข้อ Select a category:

| Question b          | ank                                                                      |
|---------------------|--------------------------------------------------------------------------|
| Select a category:  | ข้อสอบปลายภาคการศึกษา 🗢                                                  |
| No tag filters appl | Course: excel001<br>Top for การจัดการข้อมูล<br>Default for excel001 (32) |
| Filter by tags      | ข้อสอบปลายภาคการศึกษา                                                    |
| Show question       | test (18)<br>Test001 (4)<br>Category: Miscellaneous                      |
| Search options 🔻    | Top for Miscellaneous                                                    |
| Also show quest     | Default for Miscellaneous                                                |
| Also show old q     | Top for System                                                           |

4. คลิกปุ่ม Create a new question...

| Questions                               | Categories             | Import      | Export |  |  |  |
|-----------------------------------------|------------------------|-------------|--------|--|--|--|
| Question                                | Question bank          |             |        |  |  |  |
| Select a catego                         | ry: ข้อสอบป            | ลายภาคการศึ | ึกษา 🗢 |  |  |  |
| No tag filters a                        | No tag filters applied |             |        |  |  |  |
| Filter by tags <b>V</b>                 |                        |             |        |  |  |  |
| Show question text in the question list |                        |             |        |  |  |  |
| Search options -                        |                        |             |        |  |  |  |
| □ Also show old question                |                        |             |        |  |  |  |
| Create a new question                   |                        |             |        |  |  |  |

5. เลือกรูปแบบของข้อสอบ True/False คลิกปุ่ม Add

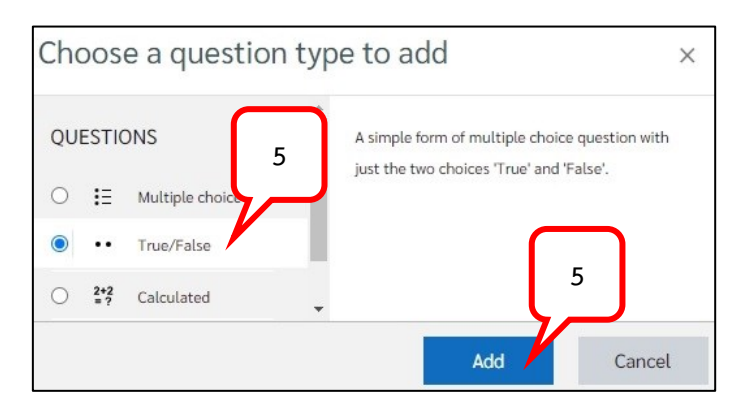

- ใส่ชื่อข้อสอบในช่อง Question name ซึ่งชื่อนี้จะเป็นสิ่งที่กำหนดการเรียงลำดับของข้อสอบใน Question Bank ดังนั้นหากต้องการให้ข้อสอบใน Question Bank เรียงลำดับข้อ จะต้องตั้ง Question name ให้เรียงตามลำดับตัวเลขหรือตัวอักษร เช่น Q\_001, Q\_002 เป็นต้น
- 7. ใส่คำถามในช่อง Question text
- 8. กำหนดค่าคะแนนของข้อสอบในหัวข้อ Default mark

| General       | 6                                                                                                    |
|---------------|----------------------------------------------------------------------------------------------------|
| Category      | ข้อสอบปลาษ สารสุกษา (2) 🗢                                                                                                    |
| Question name | ① Q 003                                                                                                    |
| Question text | <ul> <li>I A - B I I II II II II II II II II II II</li> <li>II A - B I II II II II II II II II</li> <li>II A - B I II II II II II II II II II II II</li> <li>II A - B I II II II II II II II II II II II II</li></ul> |
| Default mark  |                                                                                                    |

- 9. เลือกคำตอบที่ถูกต้อง ว่า True หรือ False
- 10. ใส่ Feedback ในกรณีที่เลือกตอบ True และ False (ถ้ามี)

| Correct answer                        | True 🗢 9                                                                                                    |
|---------------------------------------|----------------------------------------------------------------------------------------------------|
| Feedback for the response 'True'.     |                                                                                                    |
|                                       |                                                                                                    |
|                                       | ตัวเลขมีความยาวมากกว่า ความกว้างของช่อง Cell จะต้องขยายความกว้างของช่อง<br>Cell ให้มากขึ้น เพื่อให้แสดงผลของตัวเลขได้ทั้งหมด 10 |
| Feedback for the<br>response 'False'. | $1  A \bullet  B  I  \coloneqq  \blacksquare  \blacksquare  \blacksquare  \blacksquare  \heartsuit  \%  \%$                     |
|                                       |                                                                                                    |
|                                       | นักศึกษาตอบคำถามไม่ถูกต้อง 10                                                                                                   |

# 11. คลิกปุ่ม Save changes

12. ข้อสอบที่เพิ่มจะปรากฏในคลังข้อสอบ และจำนวนข้อสอบจะแสดงที่ Category

| Select a category:     | ข้อสอบปลายภาคการศึกษา      | (3) 🗧                                         |
|------------------------|----------------------------|-----------------------------------------------|
| No tag filters applied | 1                          | 12                                            |
| Filter by tags         | •                          |                                               |
| Show question tex      | at in the question list    |                                               |
| Search options 👻       |                            |                                               |
| Also show questio      | ns from subcategories      |                                               |
| Also show old que      | stions                     |                                               |
| Create a new questi    | on                         |                                               |
| T  Question            | Actions                    | Created by                                    |
| Question name /        | ID number                  | First name / Surname / Date                   |
| □::: 0 002             | Edit 💌                     | สุพรรณิการ์ ทับมณี                            |
| อับด์ชื่อดำสั่ง กับดาว | ົດຄຸຕໍ່ລາ                  | 9 January 2023, 2:41 PM                       |
| งบทู่ขอคาสง กบคว       | 12                         | สพรรณิการ์ ทับบณี                             |
| □: <u>=</u> Q01        | Edit 💌                     | 26 December 2022, 4:18 PM                     |
| ในการคำนวณ ถ้าพ        | งอผิดพลาด #NAME? ควรแก้    | ้าไขอย่างไร                                   |
| □•• Q_003              | Edit 🝷                     | สุพรรณิการ์ ทับมณี<br>9 January 2023, 3:25 PM |
| เมื่อกรอกตัวเลขใบช่อ   | ง Cell แล้วปรากกเครื่องหมา | ย "#" แสดงว่า ความกว้างขล                     |

13. ต้องการแก้ไข คลิก Edit > Edit question

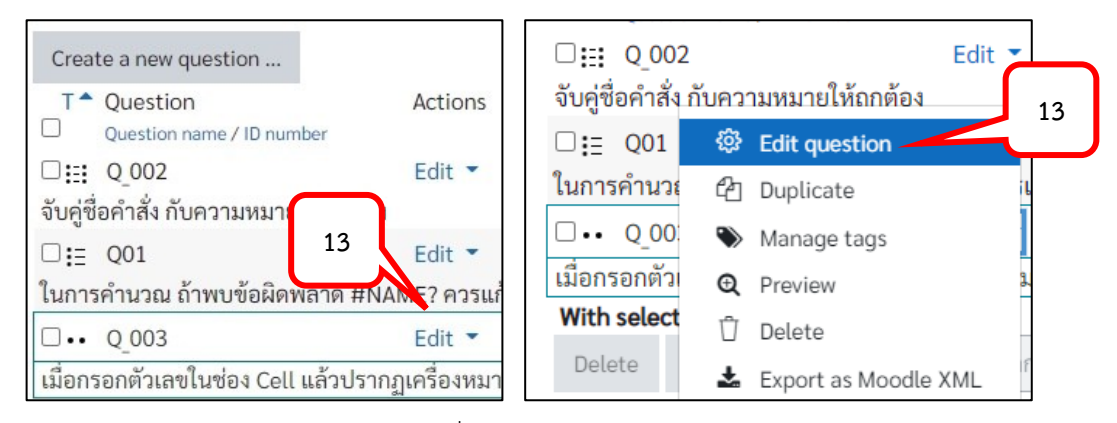

14. ต้องการแสดงตัวอย่างการแสดงผลข้อสอบที่สร้างไว้ คลิก Edit > Preview

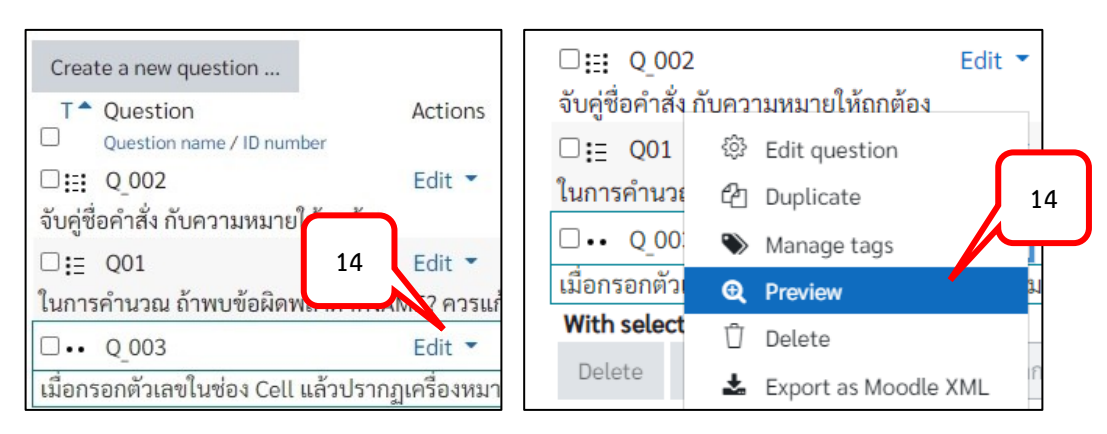

 เมื่อดูตัวอย่างจากหน้า Preview แล้ว คลิกปุ่ม Close preview เพื่อปิดหน้าตัวอย่างและกลับไปยังหน้า คลังข้อสอบ

| Question <b>1</b><br>Not yet<br>answered |      | เมื่อกรอกตัวเลขในช่อง Cell แล้วปรากฏเครื่องหมาย "#" แสดงว่า ความกว้างของ<br>ช่อง Cell ไม่พอที่จะแสดงผลของตัวเลขได้ครบ |                   |               |
|------------------------------------------|------|----------------------------------------------------------------------------------------------------|-------------------|---------------|
| Marked out of 1.00                       |      | Select one:<br>O True<br>O False                                                                                      |                   | 15            |
| Start again                              | Save | Fill in correct responses                                                                                             | Submit and finish | Close preview |

### การเพิ่มข้อสอบแบบ Short answer

ข้อสอบแบบ Short answer คือการกำหนดรูปแบบการตอบคำถามเป็นคำตอบสั้น ๆ โดยผู้สอน กำหนดรูปแบบในการตอบคำถามและกำหนดคะแนนของรูปแบบต่าง ๆ ไว้ มีวิธีการสร้างดังต่อไปนี้

1. จากหน้ารายวิชาคลิกรูปฟันเฟือง > คลิกเลือกคำสั่ง More...

| กรจัดการข้อมูล<br>Dashboard My courses การจัดการขัดนอ                                                     | Edit settings                                     |
|----------------------------------------------------------------------------------------------------|---------------------------------------------------|
| มอราเมือดเป็น แห่ง ของเรื่อง การสุดการของสูงก                                                             | ② Course completion<br>오 Unenrol me from excel001 |
| • • • • • • •                                                                                             | ♥ Filters<br>⑳ Gradebook setup<br>▮ Backup        |
| ขอดกลงเนการเรยนรู V<br>1. เข้าระบบพร้อมกันในเวลา 12.50 น. เป็นการเรียนแบบออนไลน์                          | <ul><li>Restore</li><li>Import</li></ul>          |
| 2. กิจกรรมการเรียนรู้จะแสดงเป็น กรณีศึกษา และ VDO<br>3. กิจกรรมการอภิปรายจะต้องดำเนินการให้เสร็จสิ้นในแต่ | Copy course                                       |
| 2                                                                                                    | Accessibility toolkit                             |
|                                                                                                    | @ More                                            |

2. เลือก Tab "Course administration" ที่หัวข้อ "Question bank" เลือกเมนู Question

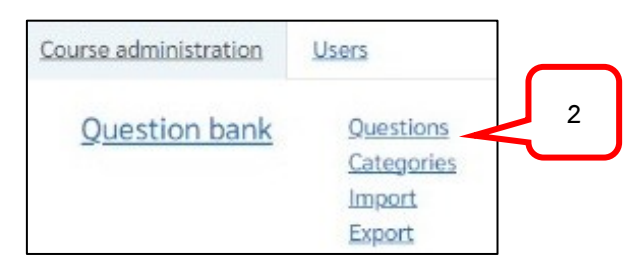

3. เลือก Category ที่ต้องการเพิ่มข้อสอบจากหัวข้อ Select a category:

| Questions           | Categories                         | Import                                           | Export      |   |
|---------------------|------------------------------------|--------------------------------------------------|-------------|---|
| Question b          | ank                                |                                                  |             |   |
| Select a category:  | ซ้อสอบเ                            | ไลายภาคการค์                                     | ใกษา 🗧      |   |
| No tag filters appl | Course: ex<br>Top for n<br>Default | <b>cel001</b><br>กรจัดการข้อมู<br>t for excel001 | a<br>L (32) | 3 |
| Filter by tags      | ข้อสอ<br>test (                    | ບປລາຍກາດຄ <sup>.</sup><br>18)                    | ารศึกษา     |   |

4. คลิกปุ่ม Create a new question...

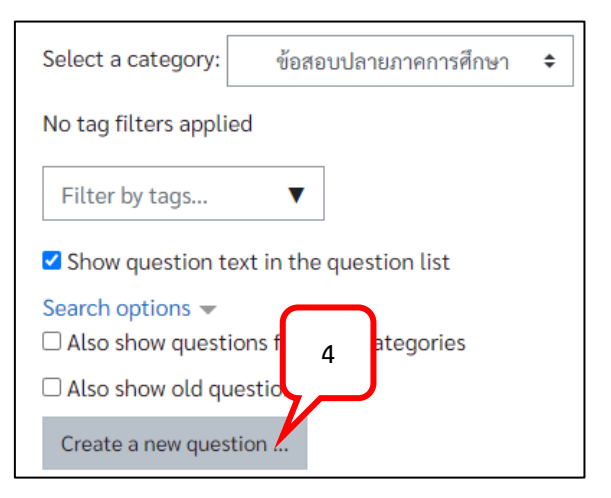

5. เลือกรูปแบบของข้อสอบ Short answer คลิกปุ่ม Add

| QUESTIONS 5                  | Allows a response of on | ne or a few words that is |
|------------------------------|-------------------------|---------------------------|
| ○ 🗄 Multiple choice          | answers, which may cor  | ntain wildcards.          |
| Short answer                 |                         | $\square$                 |
| O 💠 Drag and drop<br>markers | •                       | 5                         |

- ใส่ชื่อข้อสอบในช่อง Question name ซึ่งชื่อนี้จะเป็นสิ่งที่กำหนดการเรียงลำดับของข้อสอบใน Question Bank ดังนั้นหากต้องการให้ข้อสอบใน Question Bank เรียงลำดับข้อ จะต้องตั้ง Question name ให้เรียงตามลำดับตัวเลขหรือตัวอักษร เช่น Q\_001, Q\_002 เป็นต้น
- 7. ใส่โจทย์ข้อสอบในช่อง Question text
- 8. กำหนดค่าคะแนนของข้อสอบในหัวข้อ Default mark

| <ul> <li>General</li> </ul> |                                                                                             |
|-----------------------------|---------------------------------------------------------------------------------------------|
| Category                    | ข้อสอบปลายภาคการสึกษา (3) 🗢                                                                 |
| Question name               | Q 004 6                                                                                     |
| Question text ①             |                                                                                             |
| 8                           | ตัวอักษรย่อภาษาอังกฤษ ของสำนักวิทยบริการและ ทคโนโลยีสารสนเทศ<br>มหาวิทยาลัยสวนดุสิต คืออะไร |
| Default mark ①              | 5                                                                                           |

- 9. ใส่คำตอบแบบ Short answer ตามจำนวนรูปแบบของคำตอบที่ต้องการ
- สามารถกำหนดคะแนนให้เป็นระดับในการตอบคำถามได้ ในกรณีที่มีค่าคะแนนในแต่ละคำตอบแตกต่าง กัน หรือ ให้ค่าคะแนนของคำตอบทุกคำตอบเท่ากันก็ได้
- 11. ใส่ Feedback กรณีที่เลือกตอบคำตอบแต่ละข้อ (ถ้ามี)

|         | ARIT 9                      | Gra                      | de 100% 🗢 |
|---------|-----------------------------|--------------------------|-----------|
| eedback |                             |                          | 53        |
|         |                             | P                        | 10        |
|         | The Office of Academic Read | urces and Information Te | chnology  |
|         |                             |                          |           |
| nswer 2 | arit                        | Gra                      | de 100% 🗢 |
| eedback | 1 A 9 I #                   |                          | 8         |
|         |                             | Ъ н.р                    | 10        |
|         |                             |                          |           |

- 12. คลิกปุ่ม Save changes
- 13. ข้อสอบที่เพิ่มจะปรากฏในคลังข้อสอบ และจำนวนข้อสอบจะแสดงที่ Category

| Select a category:                                | ข้อสอบปลาย          | กาคการศึกษา | (4) 💠                                           |  |  |
|---------------------------------------------------|---------------------|-------------|-------------------------------------------------|--|--|
| No tag filters applie                             | ed                  |             | 13                                              |  |  |
| Filter by tags                                    | •                   |             |                                                 |  |  |
| Show question te                                  | ext in the question | on list     |                                                 |  |  |
| Search options 👻                                  |                     |             |                                                 |  |  |
| Also show questi                                  | ons from subcat     | egories     |                                                 |  |  |
| 🗆 Also show old qu                                | estions             |             |                                                 |  |  |
| Create a new ques                                 | tion                |             |                                                 |  |  |
| T  Question                                       |                     | Actions     | Created by                                      |  |  |
| Question name                                     | / ID number         |             | First name / Surname / Date                     |  |  |
| □ <b>∷</b> Q_002                                  | $\frown$            | Edit 💌      | สุพรรณการ ทบมณ<br>9 January 2023, 2:41 PM       |  |  |
| จับคู่ชื่อคำสั่ง กับควา                           | 12 ถูกต้อง          |             |                                                 |  |  |
| □ <b>:</b> ≣ Q_001                                | 13                  | Edit 🝷      | สุพรรณิการ์ ทับมณี<br>26 December 2022, 4:18 PM |  |  |
| ในการคำนวณ ถ้าพบ ฮอผิดพลาด #NAME? ควรแก้ไขอย่างไร |                     |             |                                                 |  |  |
| □ <b>□ □ □ □ □ □ □ □ □ □</b>                      |                     | Edit 🝷      | สุพรรณิการ์ ทับมณี<br>9 January 2023, 4:17 PM   |  |  |
| ตัวอักษรย่อภาษาอัง                                | กฤษ ของสำนักวิท     | เยบริการและ | เทคโนโลยีสารสนเทศ มหาวิทยาล่                    |  |  |

14. ต้องการแก้ไข คลิก Edit > Edit question

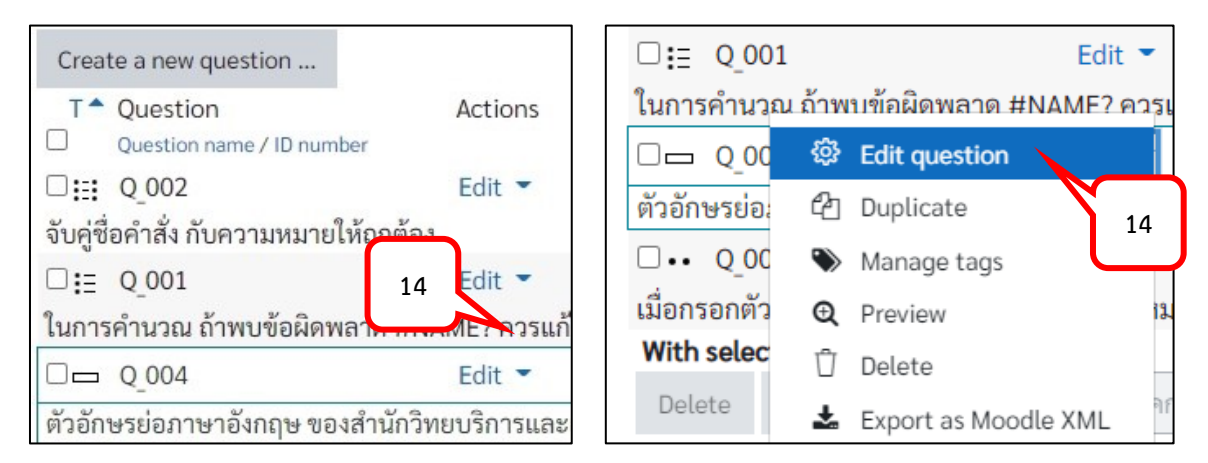

15. ต้องการแสดงตัวอย่างการแสดงผลข้อสอบที่สร้างไว้ คลิก Edit > Preview

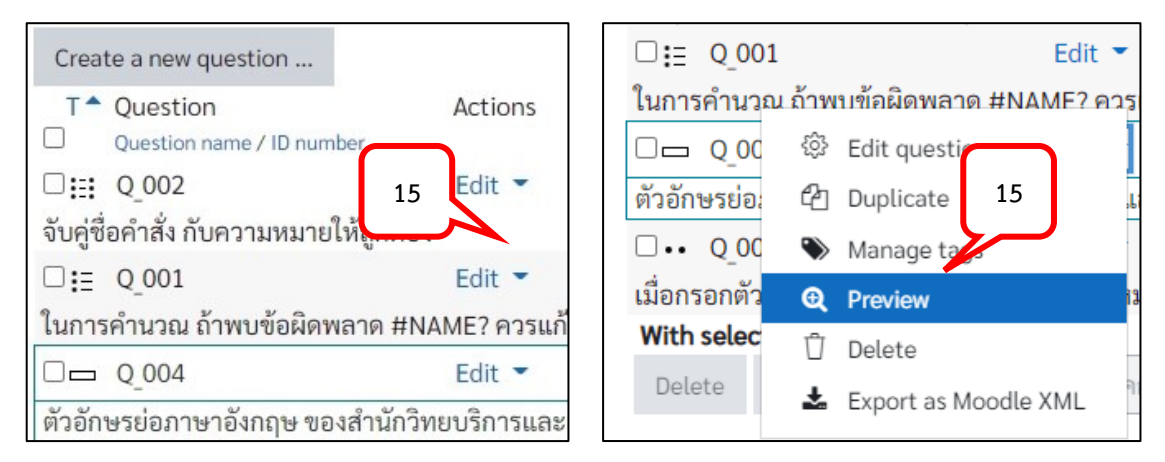

16. เมื่อดูตัวอย่างแล้ว คลิกปุ่ม Close preview เพื่อปิดหน้าตัวอย่างและกลับไปยังหน้าคลังข้อสอบ

| Question <b>1</b><br>Not yet<br>answered<br>Marked out of<br>5.00 | ตัวอัก<br>Answ | เษรย่อภาษาอังกฤษ ของสำนัก<br>/er: ARIT | าวิทยบริการและเทคโน | มโลยีสารสนเทศ มหาวิทยาลัยสวนดุ<br>16 | สิต คืออะไร |
|-------------------------------------------------------------------|----------------|----------------------------------------|---------------------|--------------------------------------|-------------|
| Start again                                                       | Save           | Fill in correct responses              | Submit and finish   | Close preview                        |             |

#### การเพิ่มข้อสอบแบบ Essay

ข้อสอบ Essay คือข้อสอบที่มีการกำหนดรูปแบบการตอบคำถามเป็นการเขียนบรรยาย พรรณนา หรือ อัตนัย โดยผู้สอนสามารถกำหนดรูปแบบให้นักศึกษาส่งคำตอบด้วยการ upload ไฟล์คำตอบ หรือพิมพ์ ข้อความบรรยาย พรรณนา ได้ โดยผู้สอนจะต้องเป็นผู้ตรวจคำตอบและให้คะแนนด้วยตนเอง มีวิธีการสร้าง ดังต่อไปนี้

1. จากหน้ารายวิชาคลิกรูปฟันเฟือง > คลิกเลือกคำสั่ง More...

| การจัดกา                                         | າรข้อมูล                              |                                                                     | 1                                                                                                    |
|--------------------------------------------------|---------------------------------------|---------------------------------------------------------------------|----------------------------------------------------------------------------------------------------|
| Dashboard                                        | My courses                            | การจัดการข้อมูล                                                     | <ul> <li>Edit settings</li> <li>② Course completion</li> <li>요 Unenrol me from excel001</li> </ul>              |
| 🕂 🙆 ข้อตกลง่<br>1. เข้าระ                        | ในการเรียนรู้ 🖉<br>บบพร้อมกันในเวล    | ท 12.50 น. เป็นการเรียนแบบออนไลน์                                   | <ul> <li>♥ Filters</li> <li>♥ Gradebook setup</li> <li>♥ Backup</li> <li>♥ Restore</li> <li>♥ Import</li> </ul> |
| <ol> <li>2. กิจกระ</li> <li>3. กิจกระ</li> </ol> | รมการเรียนรู้จะแส<br>รมการอภิปรายจะต่ | ดงเป็น กรณีศึกษา และ VDO<br>ห้องดำเนินการให้เสร็จสิ้นในแต่ละสัปดาห์ | 안 Copy course<br>Reset<br>▲ Accessibility tool                                                                  |

 เลือก Tab "Course administration" ที่หัวข้อ "Question bank" เลือกเมนู Question > เลือก Category ที่ต้องการเพิ่มข้อสอบจากหัวข้อ Select a category:

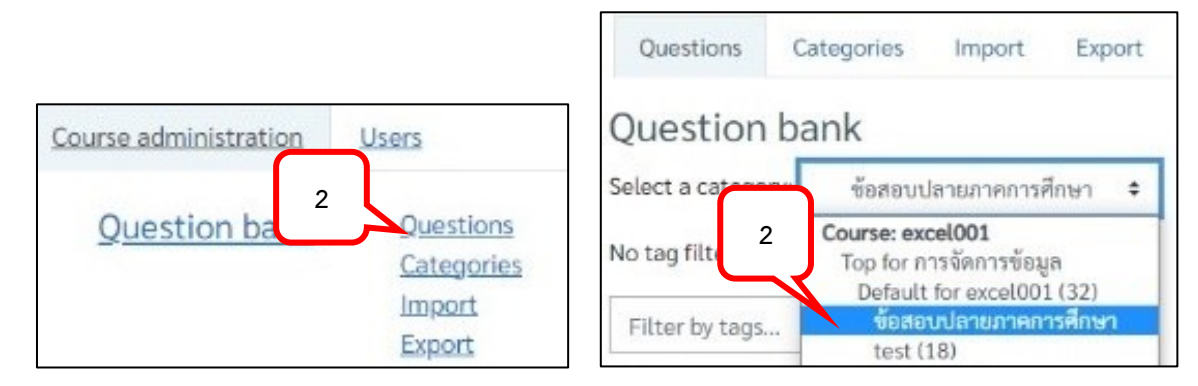

3. คลิกปุ่ม Create a new question...

| Questions                                                                                                    | Categories             | Import      | Export |  |  |  |  |
|----------------------------------------------------------------------------------------------------|------------------------|-------------|--------|--|--|--|--|
| Question                                                                                                    | Question bank          |             |        |  |  |  |  |
| Select a category                                                                                                    | y: ข้อสอบป             | ลายภาคการศึ | ึกษา 🗢 |  |  |  |  |
| No tag filters app                                                                                                    | No tag filters applied |             |        |  |  |  |  |
| Filter by tags                                                                                                    | Filter by tags 🔻       |             |        |  |  |  |  |
| Show question text in the question list                                                                                                    |                        |             |        |  |  |  |  |
| Search options  Search options |                        |             |        |  |  |  |  |
| □ Also show old                                                                                                    | question               | J           |        |  |  |  |  |
| Create a new qu                                                                                                    | estion                 |             |        |  |  |  |  |

4. เลือกรูปแบบของข้อสอบ Essay คลิกปุ่ม Add

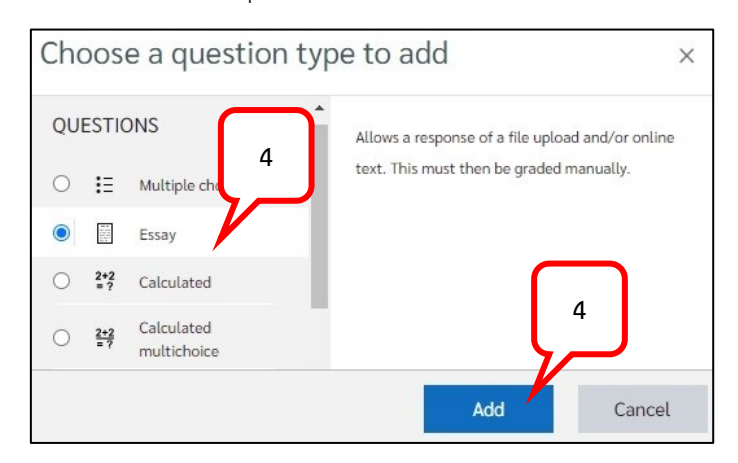

- ใส่ชื่อข้อสอบในช่อง Question name ซึ่งชื่อนี้จะเป็นสิ่งที่กำหนดการเรียงลำดับของข้อสอบใน Question Bank ดังนั้นหากต้องการให้ข้อสอบใน Question Bank เรียงลำดับข้อ จะต้องตั้ง Question name ให้เรียงตามลำดับตัวเลขหรือตัวอักษร เช่น Q\_001, Q\_002 เป็นต้น
- 6. ใส่คำถามในช่อง Question text สามารถเพิ่มรูปภาพ Clip เสียง Link ข้อมูล ได้จากเครื่องมือต่าง ๆ ใน แถบเครื่องมือ
- 7. กำหนดค่าคะแนนของข้อสอบในหัวข้อ Default mark

| <ul> <li>General</li> </ul> |                                                          |
|-----------------------------|----------------------------------------------------------|
| Category                    | ข้อสอบปลายภาคการศึกษา (4) 🗢                              |
| Question name 🕕             | Q_005 5                                                  |
| Question text ①             | <b>1</b> A <b>▼</b> B I ≔ ≡ <b>Ξ №</b> S                 |
|                             | © 🖬 🗟 🖢 🗠 H-19 6                                         |
| 7                           | จงอธิบาย วิธีการเข้าใช้งาน email ของมหาวิทยา ยมาพอสังเขป |
| Default mark 🕕              | 10                                                       |

- 8. เลือกรูปแบบของการส่งคำตอบ ดังนี้
  - Response format: เลือกรูปแบบของข้อความที่ต้องการให้นักศึกษาพิมพ์ส่งคำตอบ (สามารถเลือกไม่ให้ส่งคำตอบแบบพิมพ์ข้อความได้)
    - HTML editor: เป็นการพิมพ์คำตอบที่สามารถปรับแต่งรูปแบบของข้อความได้ สามารถแทรกรูปภาพ วิดีโอ หรือ Link ได้
    - Plain text: เป็นการพิมพ์คำตอบด้วยข้อความที่ไม่สามารถปรับแต่งรูปแบบของ ข้อความได้

- Response text: กำหนดลักษณะหรือจำนวนของคำในการพิมพ์คำตอบ
- Input box size: กำหนดจำนวนบรรทัดในการพิมพ์คำตอบ
- Minimum word limit: กำหนดจำนวนคำน้อยที่สุดในการพิมพ์คำตอบ
- Maximum word limit: กำหนดจำนวนคำมากที่สุดในการพิมพ์คำตอบ
- Allow attachments: กำหนดให้สามารถ Upload ไฟล์คำตอบได้หรือไม่
- Require attachments: กำหนดจำนวนในการ Upload ไฟล์เพื่อการให้คะแนน
- Accepted file types: การกำหนดชนิดของไฟล์ในการ Upload
- Maximumfile size: กำหนดขนาดของไฟล์สูงสุดในการ Upload

| <ul> <li>Response option</li> </ul> | S                                   |                     |
|-------------------------------------|-------------------------------------|---------------------|
| Response format                     | Plain text 🗢                        |                     |
| Require text                        | Require the student to enter text 🗢 |                     |
| Input box size                      | 30 lines 🕈                          |                     |
| Minimum word limit                  | ⑦                                   |                     |
| Maximum word limit                  | ⑦                                   |                     |
| Allow attachments                   | 1 💠                                 |                     |
| Require attachments                 | ⑦ Attachments are optional          |                     |
| Accepted file types                 | ③ Accepted file types               | Choose No selection |
| Maximum file size                   | Site upload limit (50MB) ♦          |                     |

9. คลิกปุ่ม Save changes

10. ข้อสอบที่เพิ่มจะปรากฏในคลังข้อสอบ และจำนวนข้อสอบจะแสดงที่ Category

| Select a category:                                               | ข้อสอบปลายภา       | าคการศึกษา (! | 5) 🗢                        |  |  |  |
|------------------------------------------------------------------|--------------------|---------------|-----------------------------|--|--|--|
| No tag filters applied 12                                        |                    |               |                             |  |  |  |
| Filter by tags                                                   |                    |               |                             |  |  |  |
| Show question te                                                 | kt in the question | n list        |                             |  |  |  |
| Search options 🔻                                                 |                    |               |                             |  |  |  |
| 🗆 Also show questio                                              | ns from subcate    | gories        |                             |  |  |  |
| □ Also show old que                                              | estions            |               |                             |  |  |  |
| Create a new questi                                              | <sup>on</sup> 12   |               |                             |  |  |  |
| T  Question                                                      |                    | Actions       | Created by                  |  |  |  |
| Question name /                                                  | ID nur er          |               | First name / Surname / Date |  |  |  |
| □ 📓 Q_005 Edit - สุพรรณีการ์ ทับมณี<br>10 January 2023, 10:08 AM |                    |               |                             |  |  |  |
| จงอธิบาย วิธีการเข้าใ                                            | ซ้งาน email ของม   | มหาวิทยาลัยม  | มาพอสังเขป                  |  |  |  |

11. ต้องการแก้ไข คลิก Edit > Edit question

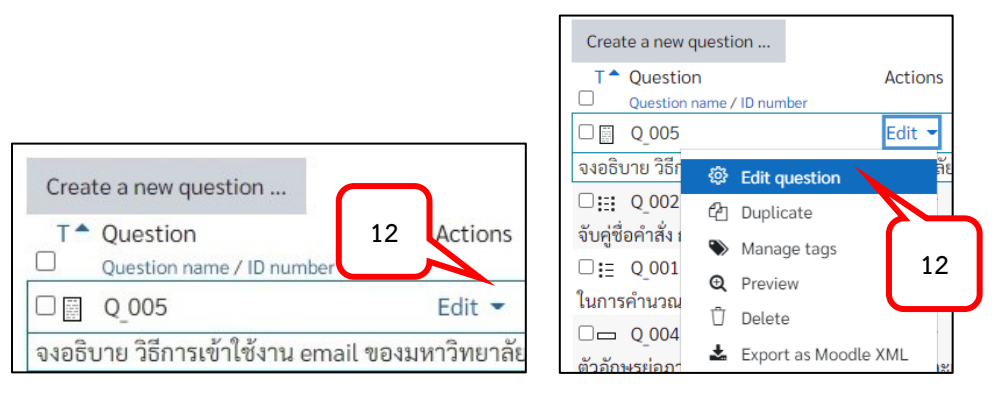

12. ต้องการแสดงตัวอย่างการแสดงผลข้อสอบที่สร้างไว้ คลิก Edit > Preview

|                                      |             | T <sup> </sup> Question         | Actions              |
|--------------------------------------|-------------|---------------------------------|----------------------|
|                                      |             | Question name                   | / ID number          |
|                                      |             | □  Q_005                        | Edit 🔫               |
|                                      |             | จงอธิบาย วิธีก <sub>ัญว</sub> ิ | Edit question        |
| Create a new question                | ר ר         | □ <u>;;;</u> Q_002              | Duplicate 13         |
| T <sup>•</sup> Question 13           | Actions     | จบคูซอคาสง เ                    | Manage tags          |
| Question name / ID number            |             | ⊔≣ Q_001<br>@                   | Preview              |
| □   Q_005                            | Edit 🝷      |                                 | Delete               |
| จงอธิบาย วิธีการเข้าใช้งาน email ของ | มหาวิทยาลัย | ตัวอักษรย่อภา                   | Export as Moodle XML |

 เมื่อดูตัวอย่างจากหน้า Preview แล้ว คลิกปุ่ม Close preview เพื่อปิดหน้าตัวอย่างและกลับไปยังหน้า คลังข้อสอบ

| Question <b>1</b><br>Not yet<br>answered | จงอธิบาย วิธีการเข้าใช้งาน email ของมหาวิทยาลัยมาพอสังเขป                              |
|------------------------------------------|----------------------------------------------------------------------------------------|
| Marked out of 10.00                      |                                                                                        |
|                                          | Maximum file size: Unlimited, maximum number of files: 1                               |
|                                          |                                                                                        |
|                                          | Files                                                                                  |
|                                          | You can drag and drop files here to add the 15                                         |
| Start again                              | Save         Fill in correct responses         Submit and finish         Close preview |

#### การสร้างซองแบบทดสอบ (Quiz)

เมื่อสร้างข้อสอบ (Question) ในคลังข้อสอบ (Question bank) เรียบร้อยแล้ว ขั้นตอนต่อไปคือการ นำข้อสอบมาใช้งานได้ โดยการนำข้อสอบมาใส่ซองแบบทดสอบ (Quiz) มีขั้นตอนการสร้างดังต่อไปนี้

1. คลิกปุ่ม Turn editing on

| การจัดก      | ารข้อมูล            | - tôj                        |                 |
|--------------|---------------------|------------------------------|-----------------|
| Dashboard    | My courses          | การจัดการข้อมูล              | Turn editing on |
| 🐻 ข้อตกลงในก | ารเรียนรู้          |                              | Your progress ⑦ |
| 1. ເข້າรະບບາ | พร้อมกันในเวลา 12   | 2.50 น. เป็นการเรียนแบบออน   | ปลน์            |
| 2. กิจกรรมก  | ารเรียนรู้จะแสดงเป็ | ป็น กรณีศึกษา และ VDO        |                 |
| 3. กิจกรรมก  | ารอภิปรายจะต้องด    | ำเนินการให้เสร็จสิ้นในแต่ละส | สัปดาห์         |

2. ที่ Topic ที่ต้องการสร้างซองแบบทดสอบ > คลิกคำสั่ง Add an activity or resource

| ÷ | แบบทดสอบก่อนการเรียน 🖉 | Edit -              |
|---|------------------------|---------------------|
|   | 🕀 Add an a             | ctivity or resource |

3. เลือกหัวข้อ Activity > เลือก Quiz

| All    | Activities     | Resources |                  |
|--------|----------------|-----------|------------------|
| 3      | H-9            |           |                  |
| Intera | active Content | Lesson    | 3 Quiz           |
|        | ☆ (Ì)          | ☆ (Ì)     | ☆ <sup>(1)</sup> |

- 4. Name: ใส่ชื่อซองแบบทดสอบ
- 5. Description: ใส่รายละเอียดของการสอบ
- 6. คลิก 🗹 Display description on course page: เพื่อแสดงรายละเอียดของการสอบในหน้ารายวิชา

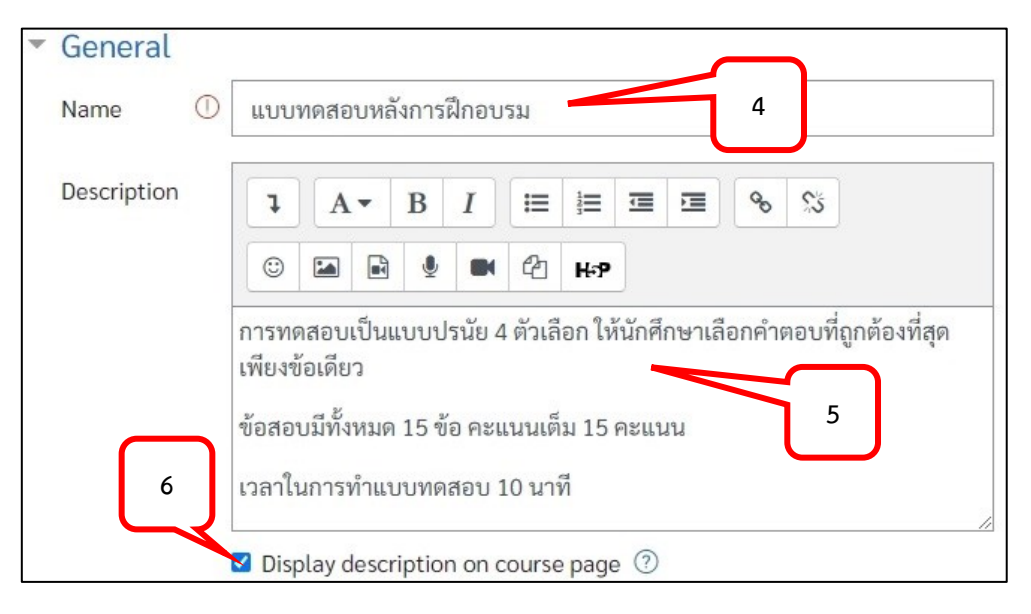

7. หัวข้อ Timing

| <ul> <li>Timing</li> </ul>                                    |   |      |           |          |      |       |            |
|---------------------------------------------------------------|---|------|-----------|----------|------|-------|------------|
| Open the quiz                                                 | ? | 17 🖨 | January 🗢 | 2023 🖨   | 10 🕈 | 00 \$ | 🟥 🗹 Enable |
| Close the quiz                                                |   | 17 🗢 | January 🗘 | 2023 🖨   | 10 🗢 | 10 \$ | 🟥 🗹 Enable |
| Time limit                                                    | ? | 10   | minutes 🖨 | 🗹 Enable |      |       |            |
| When time expires ⑦ Open attempts are submitted automatically |   |      |           |          | \$   |       |            |

Open the quiz: กำหนดเวลาเริ่มทำแบบทดสอบ

Close the quiz: กำหนดหมดเวลาการทำแบบทดสอบ

Time limit: กำหนดระยะเวลาในการทำแบบทดสอบ

When time expires: กำหนดรูปแบบของการส่งแบบทดสอบเมื่อหมดเวลาในการทำแบบทดสอบ

• Open attempts are submitted automatically.

เมื่อหมดเวลาทำแบบทดสอบหากนักศึกษายังไม่ได้กดปุ่ม submitted ระบบจะทำการ submitted ให้อัตโนมัติ

• There is a grace period when open attempts can be submitted, but no more questions answered.

มีการกำหนดระยะเวลาผ่อนผันการส่งงาน โดยอาจารย์จะต้องกำหนดระยะเวลาที่สามารถผ่อนผันได้ ในระบบ แต่จะไม่สามารถตอบคำถามได้อีก

- Attempts must be submitted before time expires, or they are not counted.
   นักศึกษาจะต้องกดปุ่ม submitted ก่อนหมดเวลาเท่านั้น
- 8. หัวข้อ Grade กำหนดจำนวนครั้งที่อนุญาตให้เข้าทำแบบทดสอบ

| Grade            |   |                  |   |
|------------------|---|------------------|---|
| Grade category   | ? | Uncategorised \$ |   |
| Grade to pass    | 3 |                  |   |
| Attempts allowed |   | 1 + 8            | J |

9. หัวข้อ Question behavior กำหนดการสลับข้อของข้อสอบ

| <ul> <li>Question behaviour</li> </ul> | $\square$         |    |
|----------------------------------------|-------------------|----|
| Shuffle within questions ⑦             | Yes 🕈 🥄 9         |    |
| How questions behave ⑦                 | Deferred feedback | \$ |

 หัวข้อ Review options กำหนดการแสดงผล (ในระหว่าง/ในทันทีหลังจากเสร็จสิ้นการทำแบบทดสอบ/ ในภายหลัง ขณะที่เปิดแบบทดสอบ/หลังจากปิดหน้าจอแบบทดสอบ) ที่หน้าจอของนักศึกษา

| <ul> <li>Review options </li> </ul> |                               |                                     |                          |
|-------------------------------------|-------------------------------|-------------------------------------|--------------------------|
| During the attempt                  | Immediately after the attempt | Later, while the quiz is still open | After the quiz is closed |
| The attempt ⑦                       | The attempt                   | The attempt                         | The attempt              |
| Whether correct                     | Whether correct               | Whether correct                     | Whether correct          |
| Marks ⑦                             | Marks                         | 🗹 Marks                             | 🗹 Marks                  |
| Specific feedback (?)               | Specific feedback             | Specific feedback                   | Specific feedback        |
| 🗌 General feedback ⑦                | General feedback              | General feedback                    | General feedback         |
| 🗌 Right answer 🕐                    | Right answer                  | Right answer                        | Right answer             |
| 🗆 Overall feedback                  | Overall feedback              | Overall feedback                    | Overall feedback         |

- 11. หัวข้อ Common module setting
  - Availability กำหนดการแสดงผลในหน้ารายวิชา
    - Show on course page แสดงให้เห็นในหน้ารายวิชา
    - Hide from students ซ่อนการมองเห็นในหน้ารายวิชา
  - Group
    - No groups: ไม่แสดงการแบ่งกลุ่มให้เห็นเมื่อต้องการดูผลคะแนน
    - Separate groups: มีการแสดงการแยกกลุ่ม สามารถเลือกดูผลคะแนนในแต่ละกลุ่มได้

| <ul> <li>Common mo</li> </ul> | odule se | ettings                  |
|-------------------------------|----------|--------------------------|
| Availability                  | ?        | Show on course page + 11 |
| ID number                     | ?        |                          |
| Group mode                    | ?        | Separate groups 🗢 🔰 11   |
| Grouping                      | ?        | None 🗢                   |

12. คลิกปุ่ม Save and return to course

13. ซองแบบทดสอบจะแสดงในหน้ารายวิชา

| + | แบบทดสอบก่อนการเรียน 🖉                                                                                                    | Edit 🔻   |
|---|----------------------------------------------------------------------------------------------------|----------|
| ÷ | แบบทดสอบหลังการเรียน (Posttest)<br>Mark as done การทดสอบเป็นแบบปรนัย 4 ตัวเลือก ให้นักศึกษาเลือกคำตอบที่ถูกต้องที่สุดเพียงข้อเดียว ข้อสอบมีทั้งหมด 15 ข้อ คะแนนเต็ม 15 คะแนน เวลาในการทำแบบทดสอบ 10 นาที | Edit 👻 🔕 |

#### การนำข้อสอบใส่ในซองแบบทดสอบ (Quiz)

เมื่อสร้างซองแบบทดสอบ (Quiz) เรียบร้อยแล้ว ขั้นตอนต่อมาคือการนำข้อสอบใส่ในซอง แบบทดสอบที่ได้สร้างไว้ โดยสามารถนำข้อสอบใส่ซองแบบทดสอบได้ 3 วิธีคือ

- a new question: ขั้นตอนการสร้างข้อสอบแบบเดียวกับการสร้างข้อสอบใหม่ ตามรูปแบบที่ได้กล่าว มาในเนื้อหาก่อนหน้า
- form question bank: ขั้นตอนการน ข้อสอบ (Question) มาจากคลังข้อสอบ (Question bank) ที่ ได้สร้างข้อสอบไว้แล้ว
- a random question: ขั้นตอนการนำข้อสอบ (Question) มาจากคลังข้อสอบ (Question bank) ใน รูปแบบสุ่ม (Random)
- การนำข้อสอบใส่ในซองแบบทดสอบ รูปแบบ from question bank
- 1. คลิกปุ่ม Turn editing on

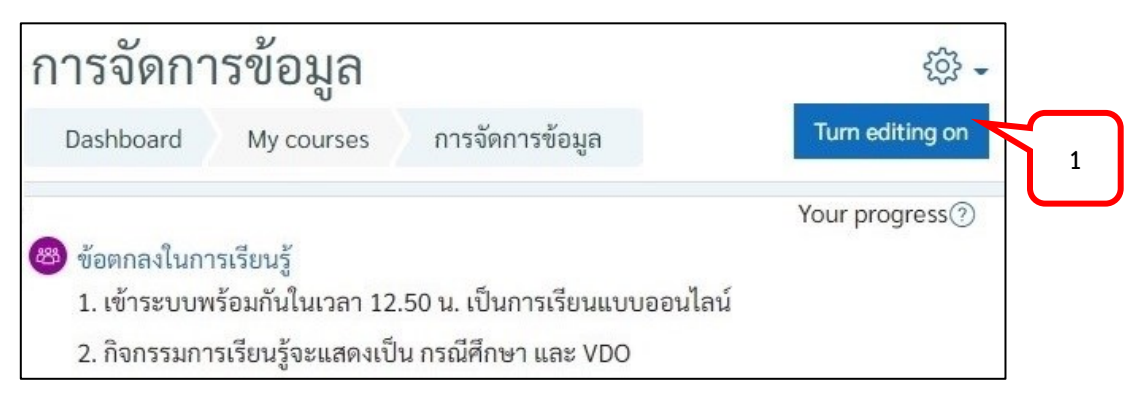

2. คลิกเลือกหัวข้อซองแบบทดสอบ (Quiz) ที่สร้างไว้

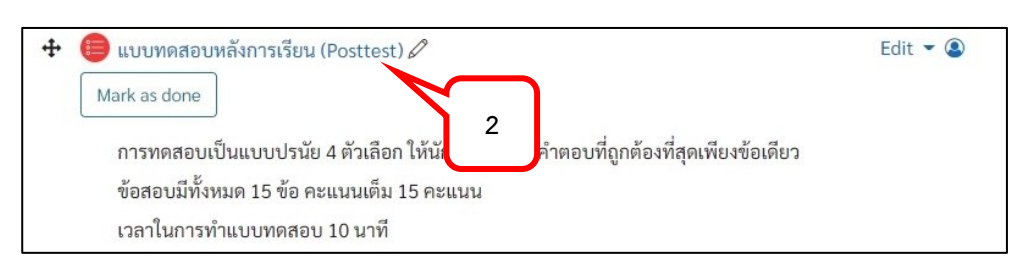

3. คลิกรูปเฟือง > คลิกเลือกคำสั่ง Edit quiz

| <ul> <li>การทดสอบเป็นแบบปรนัย 4 ตัวเลือก ให้นักศึกษาเลือกคำตอบที่ถูกต้องที่สุดเพียงข้อเดียว</li> <li></li></ul> | แบบทดสอบหลังการเรียน (Posttest)<br>Opens: Sunday, 15 January 2023, 10:00 AM<br>Closes: Sunday, 15 January 2023, 10:10 AM<br>Mark as done | <ul> <li>Edit settings</li> <li>Group overrides</li> <li>User overrides</li> <li>Edit quiz</li> </ul> | - tig |
|----------------------------------------------------------------------------------------------------|----------------------------------------------------------------------------------------------------|----------------------------------------------------------------------------------------------------|-------|
|                                                                                                    | การทดสอบเป็นแบบปรนัย 4 ตัวเลือก ให้นักศึกษาเลือกคำตอบที่ถูกต้องที่สุดเพียงข้อเดียว<br>ข้าสวนมีขึ้นหมุด 15 ข้า อะบบบนตึม 15 อะบบบ         | <ul><li>Q Preview</li><li>▲ Results</li><li>● Grades</li></ul>                                        | 3     |

4. คลิกเลือก Add > from question bank

| Editing q    | uiz: แบบทดสอเ           | มหลังการเรีย | มน (Posttest                                    | )?                                              |                          |
|--------------|-------------------------|--------------|-------------------------------------------------|-------------------------------------------------|--------------------------|
| Questions: 0 | Quiz closed (opens 15/0 | 1/23, 10:00) | Maximum grad                                    | de 10.00                                        | Save                     |
| Repaginate   | Select multiple items   |              |                                                 | Total of ma                                     | arks: 0.00               |
|              |                         |              | 4                                               | 🗆 Shuff                                         | le ⑦<br>Add <del>-</del> |
|              |                         |              | (+) <u>ar</u><br>(+) <u>ar</u><br>(+) <u>ar</u> | new question<br>om question ba<br>andom questio | nk<br>on                 |

- 5. เลือก category ที่สร้างข้อสอบไว้
- 6. เลือกข้อสอบที่ต้องการเพิ่มลงในซองแบบทดสอบ
- 7. คลิกปุ่ม Add selected questions to the quiz

| Add from the question bank at the end                         |
|---------------------------------------------------------------|
| Select a category:                                            |
| ข้อสอบปลายภาคการศึกษา (5) 🗘                                   |
| No tag filters applied                                        |
| Filter by tags 🔻                                              |
| Search options -                                              |
| Also show old questions     6                                 |
| ☑T <sup>▲</sup> Question                                      |
| 🕀 🗹 📳 🍳 005 จงอธิบาย วิธีการเข้าใช้งาน email ของมหาวิทยาลัย 🭳 |
| 🕀 🗹 🔢 Q_002 จับคู่ชื่อคำสั่ง กับความหมายให้ถูกต้อง 🥥          |
| 🕀 🗹 🗄 🍳 001 ในการคำนวณ ถ้าพบข้อผิดพลาด #NAME? ควรแก้ 🭳        |
| 🕀 🗹 🗖 Q_004 ตัวอักษรย่อภาษาอังกฤษ ของสำนักวิทยบริการและเ 🭳    |
| ⊕ 🗹 • • Q_003 เมื่อกรอกตัวเลขในช่อง Ce กฎเครื่องหมาย Q        |
| Add selected questions to the quiz                            |

- \*\* หมายเหตุ การเรียงลำดับของข้อสอบ ต้องขึ้นอยู่กับรูปแบบของข้อสอบที่สร้างด้วย
- 8. คะแนนเต็มรวมทั้งหมดจะปรากฏที่ Total of marks
- 9. ผู้สอนสามารถกำหนดคะแนนเต็มของการสอบในแต่ละครั้งได้ที่ช่อง Maximum grade แล้วคลิกปุ่ม Save เพื่อบันทึกคะแนนเต็มที่กำหนดใหม่
- 10. เลือก 🗹 Shuffle เพื่อกำหนดให้สลับข้อสอบได้

11. หากต้องการแก้ไขชื่อของ Section คลิกเลือกรูป 🖉 > พิมพ์ข้อความที่ต้องการ > กด Enter

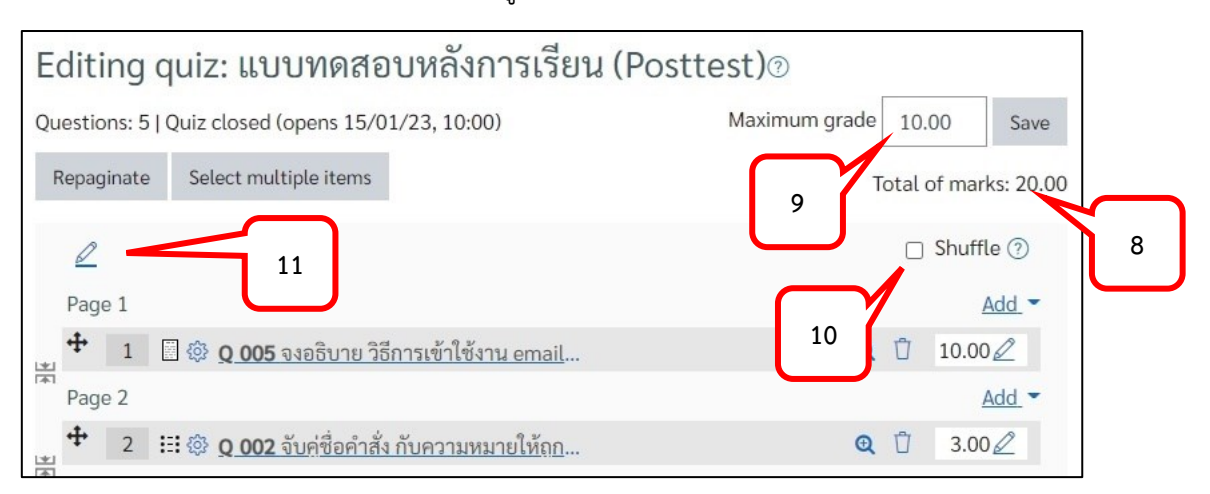

12. รูปแสดงข้อสอบในแต่ละหน้าตามค่า Default คือ 1 Page แสดงข้อสอบ 1 ข้อ หากต้องการให้ 1 Page แสดงข้อสอบมากกว่า 1 ข้อ ให้ Double click ที่ (Remove page break)

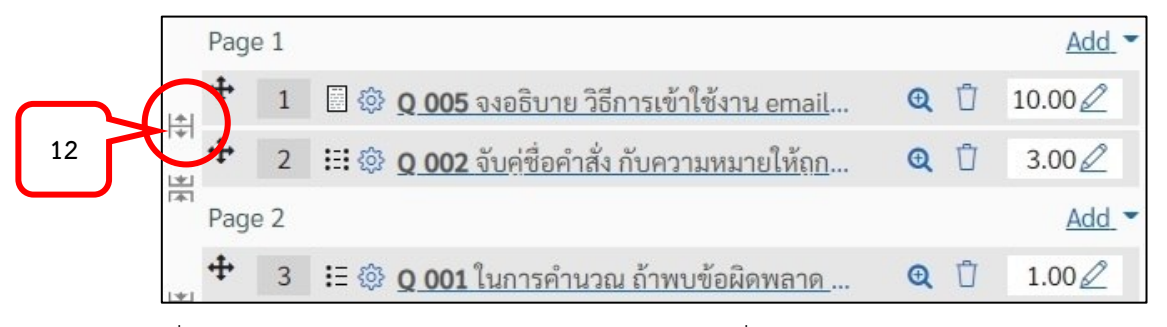

- กรณีที่ต้องการแบ่ง Section ของกลุ่มข้อสอบ สามารถเพิ่ม Section ได้โดย คลิก Add > เลือกคำสั่ง a new section heading
- 14. คลิกเลือกรูป 🖉 > พิมพ์ข้อความที่ต้องการ > กด Enter > ถ้าต้องการลบ Section คลิกที่รูป 🛄

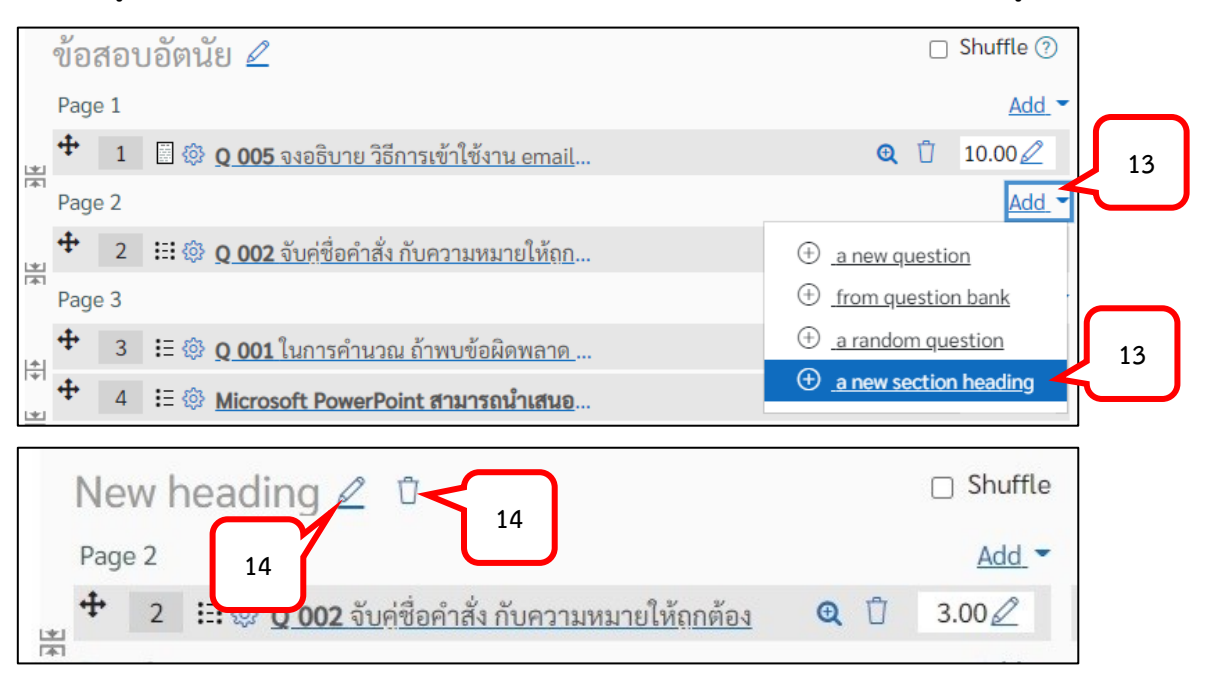

15. คลิกเลือกชื่อซองแบบทดสอบ (Quiz) จากเมนูด้านบนของรายวิชา เพื่อดูตัวอย่างการแสดงผล

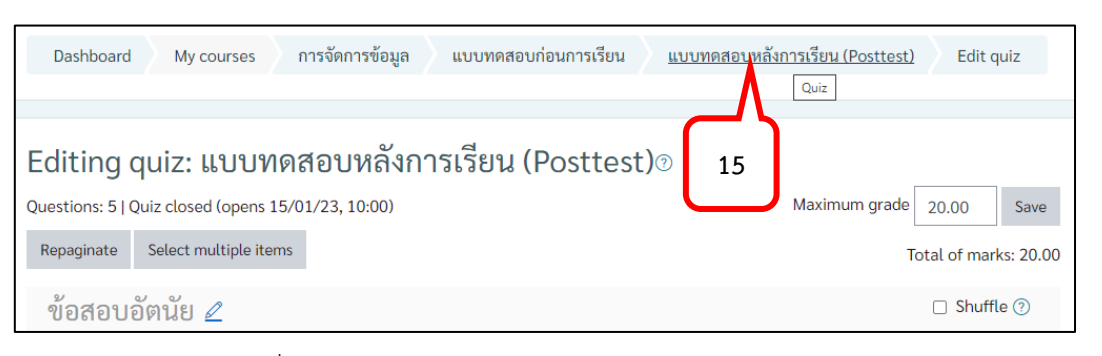

16. คลิกฟันเฟือง > เลือกคำสั่ง Preview

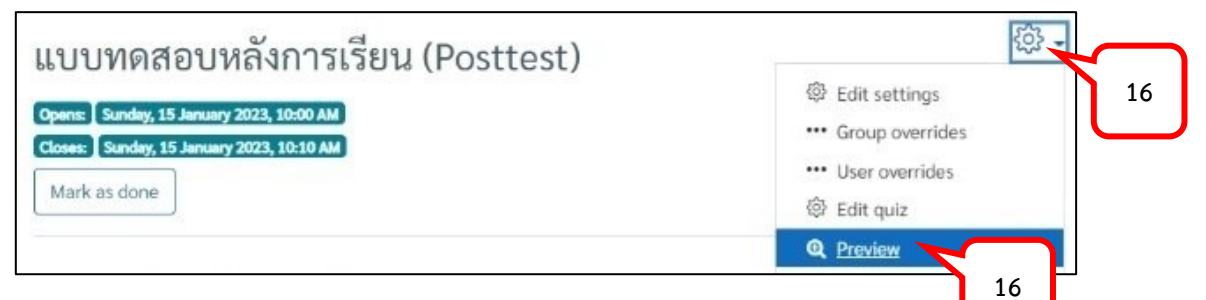

17. แสดงหน้ามุมมองการทำแบบทดสอบ

| การจัดกา                                                                                                    | <b>ເ</b> รข้อมูล                                                                                                    |                                                                     |
|----------------------------------------------------------------------------------------------------|----------------------------------------------------------------------------------------------------|---------------------------------------------------------------------|
| Dashboard                                                                                                    | My courses การจัดการข้อมูล แบบทดสอบก่อนการเรียน แบบทดสอบหลังการเรีย                                                                                                    | น (Posttest) Preview                                                |
| You can prev<br>would be blo<br>This quiz is not curr                                                                                | view this quiz, but if this were a real attempt, you ocked because:                                                                                                    | Quiz navigation<br>ข้อสอบอัตนัย<br>1]2]                             |
| Question <b>3</b><br>Not yet<br>answered<br>Marked out of<br>1.00<br><sup>(*)</sup> Elag.question<br><sup>(*)</sup> Edit<br>question | ในการคำนวณ ถ้าพบข้อผิดพลาด #NAME? ควรแก้ไขอย่างไร<br><ul> <li>a. ตรวจสอบประเภทของข้อมูลที่ใช้คำนวณว่าถูกต้องตามหลักคณิตศาสตร์หรือ<br/>ไม่</li> <li>b. ตรวจสอบชื่อฟังก์ชันว่าพิมพ์ถูกต้องหรือไม่</li> <li>c. ขยายขนาดคามกว้างของเซลล์</li> <li>d. ตรวจสอบตำแหน่งอ้างอิงเซลล์ที่ใช้ในสูตรว่ามีข้อมูลอยู่หรือไม่</li> </ul> | ับสอบปรนัย<br><u>3</u> 4 5<br>Finish attempt<br>Start a new preview |
| Previous page                                                                                                    | Next page                                                                                                    |                                                                     |

- การนำข้อสอบใส่ในซองแบบทดสอบ รูปแบบ a random from Question
- 1. คลิกปุ่ม Turn editing on

| การจัดกา                      | เรข้อมูล                       |                            | ېنې <del>-</del> |
|-------------------------------|--------------------------------|----------------------------|------------------|
| Dashboard                     | My courses                     | การจัดการข้อมูล            | Turn editing on  |
| 🕮 ข้อตกลงในกา<br>1. เข้าระบบพ | รเรียนรู้<br>ร้อมกันในเวลา 12. | 50 น. เป็นการเรียนแบบออนไล | Your progress(   |

2. คลิกเลือกหัวข้อซองแบบทดสอบ (Quiz) ที่สร้างไว้

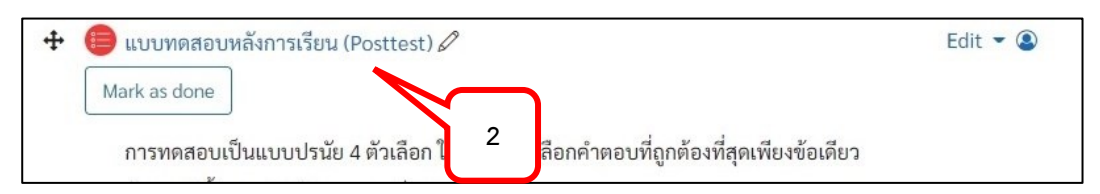

3. คลิกรูปเฟือง > คลิกเลือกคำสั่ง Edit quiz

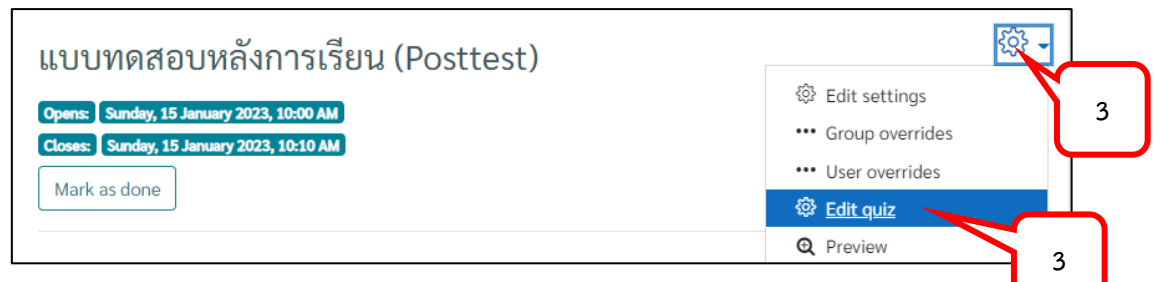

4. คลิกเลือก Add > a random question

| Editing o    | luiz: แบบทดสอ           | บหลังการเรียน | (Posttest) | ?                                                 |                                          |                |
|--------------|-------------------------|---------------|------------|---------------------------------------------------|------------------------------------------|----------------|
| Questions: 0 | Quiz closed (opens 15/0 | 1/23, 10:00)  | Maxi       | mum grade                                         | 20.00                                    | Save           |
| Repaginate   | Select multiple items   |               |            |                                                   | Total of ma                              | ırks: 0.00     |
| L            |                         |               |            | 4                                                 | 🗆 Shuff                                  | le ⑦<br>Add_ ◄ |
|              |                         |               | 4          | ⊕ <u>a nev</u><br>⊕ <u>from</u><br>⊕ <u>a ran</u> | w question<br>question ba<br>dom questio | nk<br>n        |

- 5. เลือก category ที่สร้างข้อสอบไว้
- 6. กำหนดจำนวนของข้อสอบที่ต้องการสุ่ม (Random) จากคลังข้อสอบ (Question bank)
- 7. คลิกปุ่ม Add random question

| Existing category                                  | Nev      | / cate       | gory            |               |          |        |        |          |   | $\left[ \right]$ | F |  |
|----------------------------------------------------|----------|--------------|-----------------|---------------|----------|--------|--------|----------|---|------------------|---|--|
| Category                                           |          |              | Defau           | ult for ex    | cel001   | (28)   |        |          | 4 |                  | 5 |  |
| Tags                                               | ?        | □ I<br>Any   | ncluc<br>/ tags | de quest<br>s | ons froi | m subo | catego | ries too |   |                  |   |  |
|                                                    |          | Se           | earch           | 1             |          | V      |        |          |   |                  |   |  |
| Number of random<br>questions<br>Ouestions matchin | a this f | 10<br>ilter: | ) <b>‡</b>      |               | 6        |        |        |          |   |                  |   |  |
| < 1 2 3                                            | 4        | 5            | 6               | >             |          |        |        |          |   |                  |   |  |

- 8. ข้อสอบจะปรากฏในซองแบบทดสอบ
- 9. คะแนนเต็มรวมทั้งหมดจะปรากฏในช่อง Total of marks
- มู้สอนสามารถกำหนดคะแนนเต็มของการสอบในแต่ละครั้งได้ที่ช่อง Maximum grade แล้วคลิกปุ่ม Save เพื่อบันทึกคะแนนเต็มที่กำหนดใหม่
- 11. เลือก 🗹 Shuffle เพื่อกำหนดให้สลับข้อสอบได้

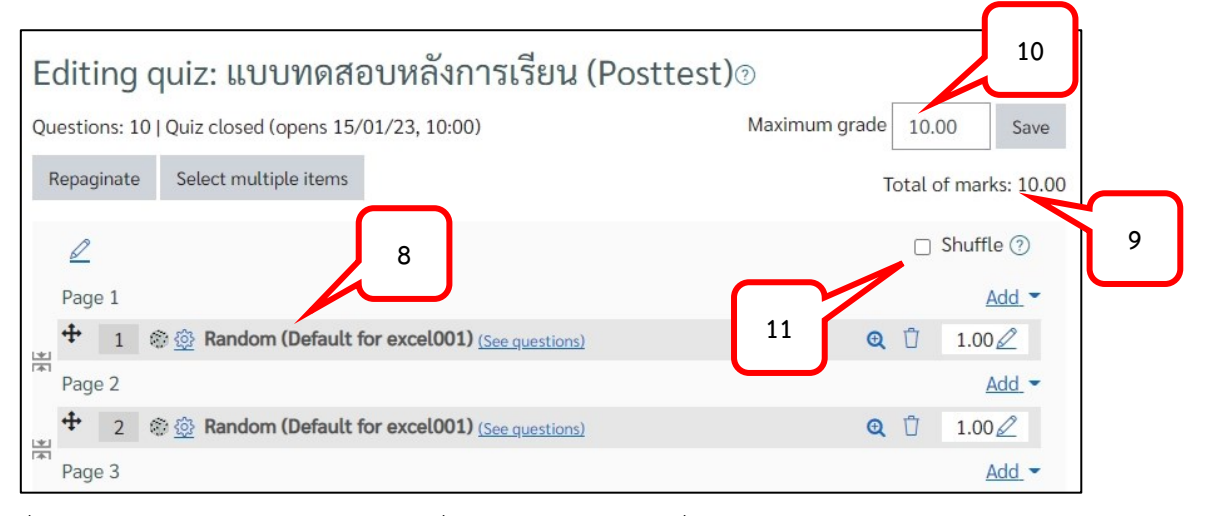

12. เมื่อต้องการดูตัวอย่างของแบบทดสอบที่ได้สร้างไว้ คลิกเลือกชื่อซองแบบทดสอบ (Quiz) จากเมนู ด้านบนของรายวิชา

| Dashboard My courses การจัดการข้อมูล แบบทดสอบก่อนการเรียน <u>แบบทดสอบหลัง</u> | <u>การเรียน (Posttest)</u> Edit quiz |
|-------------------------------------------------------------------------------|--------------------------------------|
| <b>۲</b> ۲                                                                    |                                      |
| Editing quiz: แบบทดสอบหลังการเรียน (Posttest) 12                              |                                      |
| Questions: 5   Quiz closed (opens 15/01/23, 10:00)                            | Maximum grade 20.00 Save             |
| Repaginate Select multiple items                                              | Total of marks: 20.00                |
| ข้อสอบอัตนัย 🖉                                                                | 🗆 Shuffle 🕐                          |
| Page 1                                                                        | Add 💌                                |
| 💠 1 🗄 🐵 Q 005 จงอธิบาย วิธีการเข้าใช้งาน email ของมหาวิทยาลัยมาพอสังเขป       | <b>Q</b> 🖞 10.00 🖉                   |

13. คลิกฟันเฟือง > เลือกคำสั่ง Preview

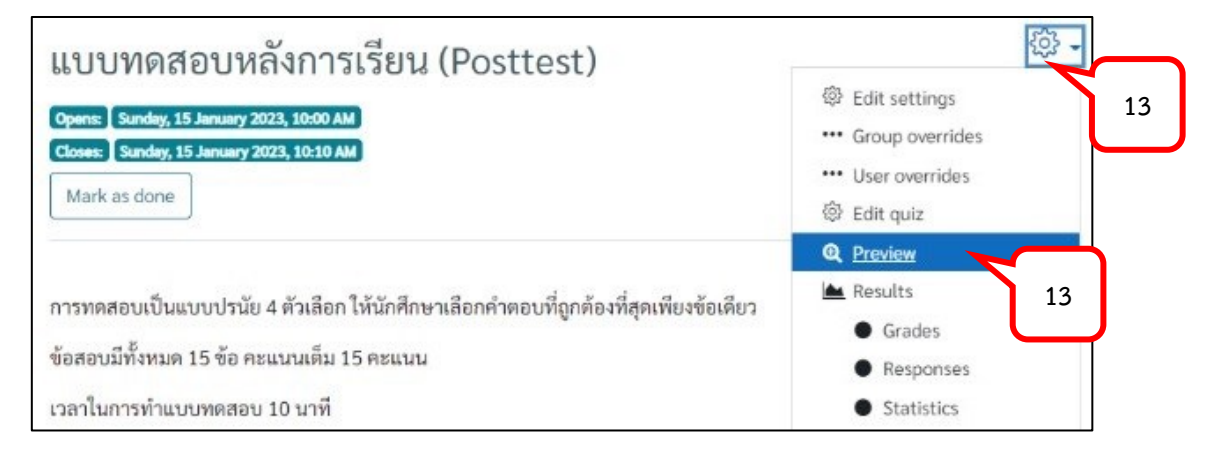

14. แสดงหน้ามุมมองการทำแบบทดสอบ

| You can prev<br>you would b<br>This quiz is not curr                                                                                                    | view this quiz, but if this were a real attempt,<br>e blocked because:<br>rently available                                                                                                    | Quiz navigation         1       2       3       4       5         6       7       8       9       10 |
|----------------------------------------------------------------------------------------------------|----------------------------------------------------------------------------------------------------|----------------------------------------------------------------------------------------------------|
| Question <b>3</b><br>Not yet<br>answered<br>Marked out of<br>1.00<br><sup>(*)</sup> <u>Elag question</u><br><sup>(*)</sup> <u>Edit</u><br><u>question</u> | ฝ่าย HR ของบริษัท ABC ต้องการจัดอบรมพนักงานในรูปแบบผสมผสานการ<br>อบรมแบบออนไลน์ และ การทำงาน บริษัทควรเลือกใช้แอปพลิเคชันในข้อใด<br>Select one:<br>orallow and a set of the set of the s | Finish attempt<br>Start a new preview                                                                |
| Previous page                                                                                                    | Next page                                                                                                    |                                                                                                    |

## บทที่ 5 การตรวจงานที่มอบหมาย และการตรวจแบบทดสอบ

#### การตรวจงานที่มอบหมายให้นักศึกษา (Assignment)

เมื่อนักศึกษาส่งงานที่ได้รับมอบหมายเรียบร้อยแล้ว ผู้สอนสามารถตรวจงานที่มอบหมาย (Assignment) ได้ โดยการตรวจจากหน้าระบบ หรือ Download เพื่อตรวจงานเป็นแบบ Offline ได้ ซึ่งมี วิธีการดังต่อไปนี้

1. คลิกหัวข้อ Assignment ที่มอบหมายงานนักศึกษา

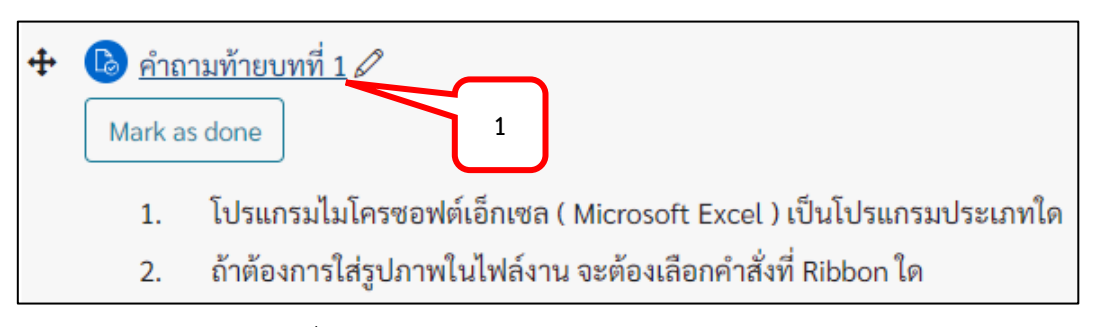

- 2. เลือกตรวจเฉพาะตอนเรียนที่ต้องการ
- 3. Participants: แสดงจำนวนนักศึกษาในตอนเรียน/รายวิชา
- 4. Submitted: แสดงจำนวนนักศึกษาที่ส่งงานที่มอบหมาย
- 5. Needs grading: แสดงจำนวนนักศึกษาที่ยังไม่ได้รับการตรวจให้คะแนนที่มอบหมาย
- คลิกปุ่ม View all submissions เพื่อดูรายชื่อนักศึกษาทั้งหมดในตอนเรียน/รายวิชา หรือ คลิกปุ่ม Grade: เพื่อตรวจให้คะแนน

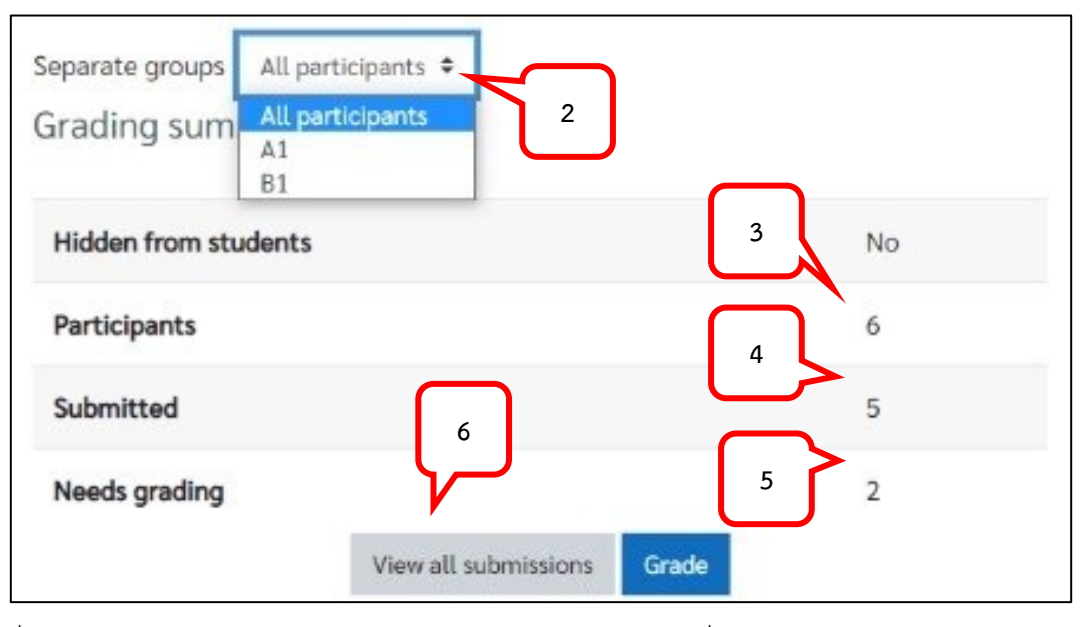

- 7. เมื่อคลิกปุ่ม View all submissions ระบบแสดงหน้าตารางรายชื่อนักศึกษา
  - ส่งงานแล้วจะแสดง Status: Submitted for grading
  - ยังไม่ส่งงานจะแสดง Status: No submission

| Select | <u>User</u><br>picture<br>⊖ | First<br>name /<br>Surname<br>$\bigcirc$ | Email address      | 7 | <u>Status</u><br>⊝    | Grade<br>- | Edit<br>_ | Last<br>modified<br>(submission)<br>$\overline{\frown}$ | File submissions    |
|--------|-----------------------------|------------------------------------------|--------------------|---|-----------------------|------------|-----------|---------------------------------------------------------|---------------------|
|        | 8                           | <u>วิภาวี</u><br>คมขำ                    | wi_ko@dusit.ac.th  |   | Submitted for grading | Grade      | 8         | Saturday, 1<br>May 2021,<br>4:30 PM                     | <u>ີ ວີກາວີ.pdf</u> |
|        | 2                           | <u>ศักดิ์ดา</u><br>รักสงบ                | suk_ru@dusit.ac.th | _ | Submitted for grading | Grade      | Edit •    | Saturday, 1<br>May 2021,<br>4:18 PM                     | ศักดิ์ดา.pdf        |
|        |                             | <u>เบญญา</u><br><u>ภา ยวง</u><br>อักษร   | u6412345678904@    |   | No<br>submission      | Grade      | Edit •    | -                                                       |                     |

8. ต้องการตรวจให้คะแนน Assignment คลิกปุ่ม Grade

- 9. จะปรากฏหน้าไฟล์งานที่นักศึกษาส่ง ผู้สอนสามารถตรวจงานด้วยเครื่องมือที่แถบเครื่องมือด้านบน
- 10. คลิกเลือกไฟล์ เพื่อ Download ไฟล์ที่นักศึกษาส่งมาได้
- 11. ให้คะแนนในช่อง Grade out of ....
- 12. ใส่ข้อเสนอแนะเพิ่มเติมในช่อง Feedback comments
- 13. เปลี่ยนมุมมองการแสดงผลได้
- 14. คลิกปุ่ม Save changes
- 15. คลิก View all submission เพื่อกลับไปหน้าตารางรายชื่อนักศึกษา

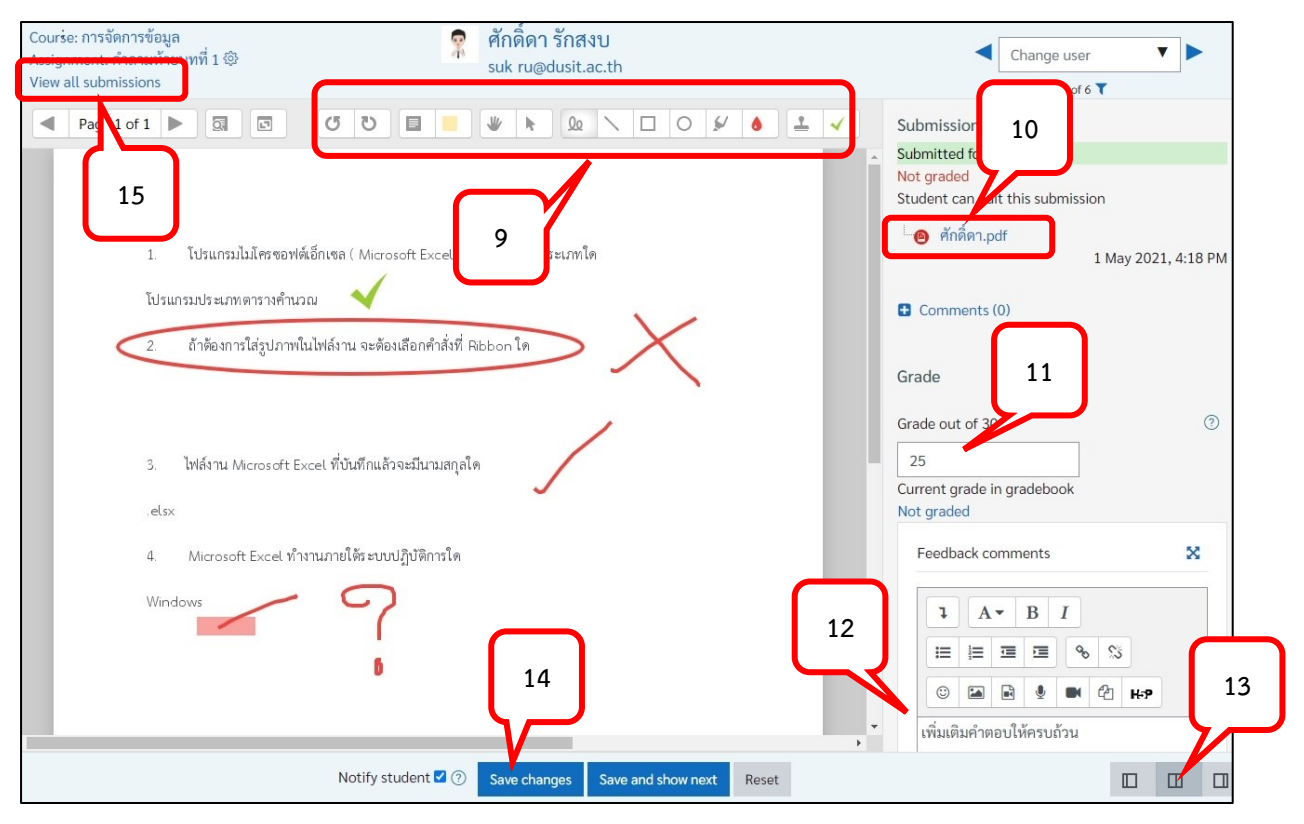

16. หากต้องการ Download ไฟล์งานของนักศึกษามาตรวจแบบ Offline เลือกตอนเรียนที่ต้องการ

| Separate groups | All participants \$ 16       |    |
|-----------------|------------------------------|----|
| Grading sum     | All participants<br>A1<br>B1 |    |
| Hidden from stu | dents                        | No |
| Participants    |                              | 6  |
| Submitted       | 17                           | 5  |
| Needs grading   |                              | 2  |
|                 | View all submissions Grad    | e  |

17. คลิกปุ่ม View all submissions เพื่อดูรายชื่อนักศึกษาทั้งหมดในตอนเรียน/รายวิชา

18. ที่หัวข้อ Grading action เลือก Download all submissions

| Grading a  | ction Ch<br>group: Ch<br>Do<br>Vie | ioose<br>ioose<br>wunload all sub<br>ew gradebook | ÷<br>omissions            | 18 |                          |                   |                                        |                                       |                    |
|------------|------------------------------------|---------------------------------------------------|---------------------------|----|--------------------------|-------------------|----------------------------------------|---------------------------------------|--------------------|
| First name |                                    | B C D<br>B C D E                                  | E E G H I T K             |    | PQRS<br>PQRS             | X W Y U U         | <u>Υ</u> <u>Ζ</u><br><u>Υ</u> <u>Ζ</u> |                                       |                    |
| Select     | <u>User</u><br>picture<br>⊖        | First<br>name /<br>Surname<br>(                   | <u>Email address</u><br>⊙ |    | <u>Status</u><br>⊖       | <u>Grade</u><br>⊙ | Edit<br>—                              | Last<br>modified<br>(submission)<br>( | File submissions   |
|            | 8                                  | <u>วิภาวี</u><br>คมขำ                             | wi_ko@dusit.ac.th         |    | Submitted<br>for grading | Grade             | Edit -                                 | Saturday, 1<br>May 2021,<br>4:30 PM   | <u>ີວິລາວີ.pdf</u> |

- 19. ไฟล์จะถูกบันทึกไว้ใน Folder Download ของเครื่อง
- 20. คลิกลูกศร > เลือก Show in folder

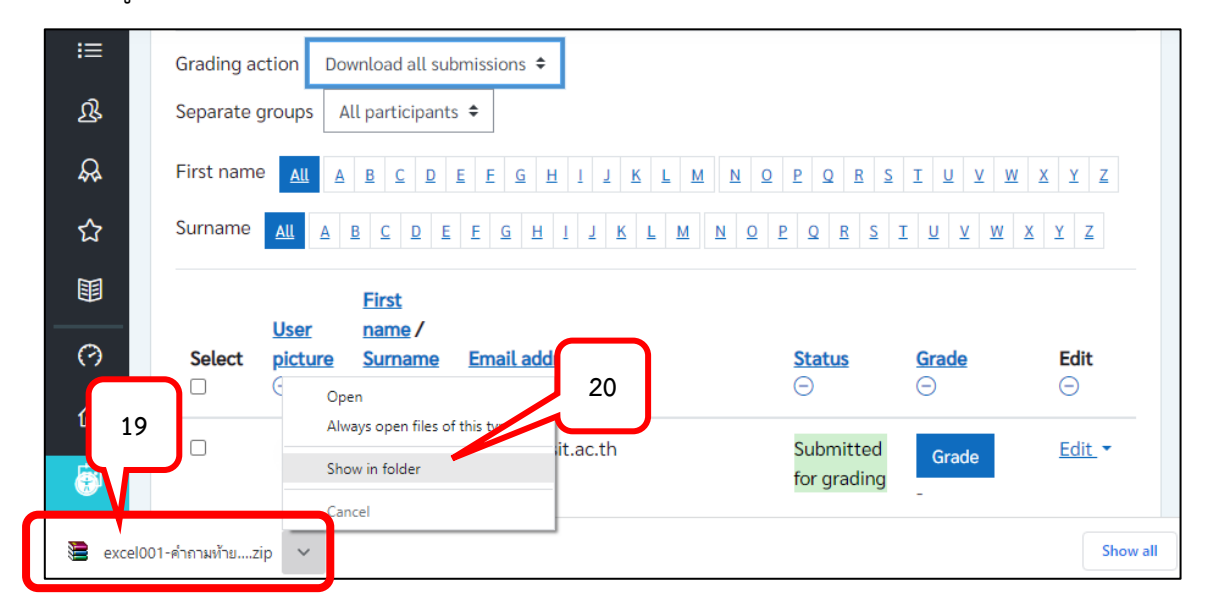

- 21. ที่ Folder Download จะปรากฏไฟล์ที่ Download
- 22. คลิกขวาที่งานที่ Download > เลือก Extract Here จะได้ Folder งานของนักศึกษา

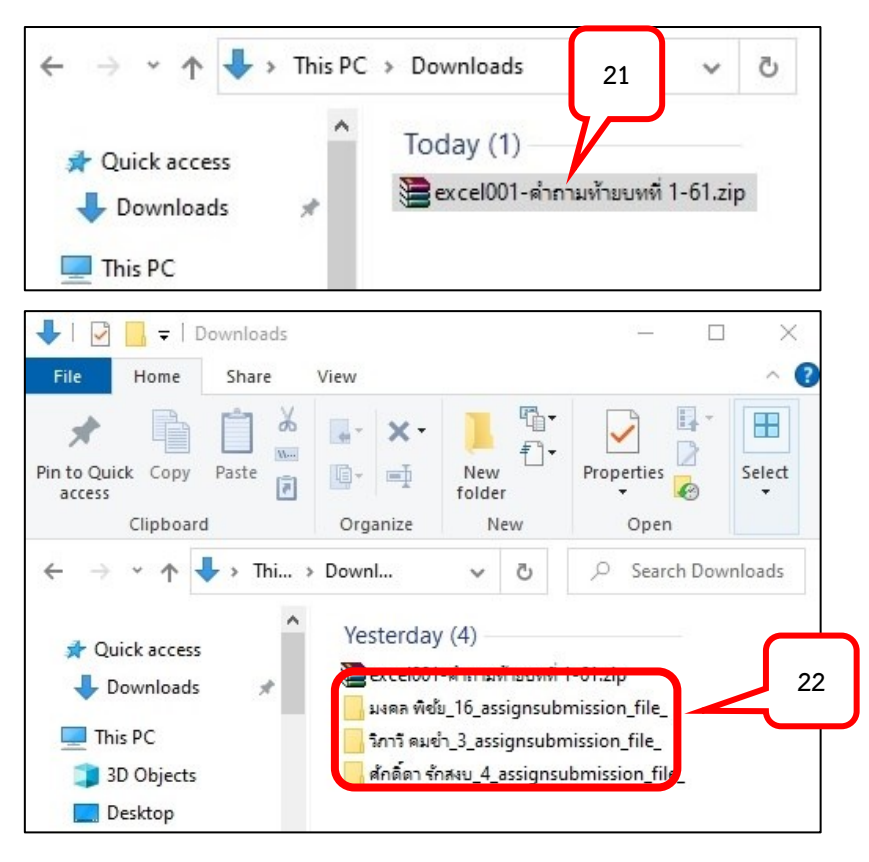

## การตรวจแบบทดสอบอัตนัย (Essay)

แบบทดสอบอัตนัย (Essay) เป็นแบบทดสอบที่ผู้สอนจะต้องทำการตรวจและให้คะแนนด้วยตนเอง ผ่านระบบ WBSC เพื่อให้ระบบสรุปผลคะแนนรวมต่าง ๆ ในรายวิชา สามารถทำได้ 2 วิธี คือ

วิธีที่ 1: ตรวจแบบทดสอบรายบุคคลผ่านระบบ WBSC

วิธีที่ 2: ตรวจแบบทดสอบโดย Download ข้อสอบมาตรวจแบบ Offline

- ตรวจแบบทดสอบรายบุคคลผ่านระบบ WBSC มีขั้นตอนวิธีการในการตรวจแบบทดสอบอัตนัย (Essay) ดังนี้
- 1. คลิกเลือกหัวข้อแบบทดสอบอัตนัย (Essay)

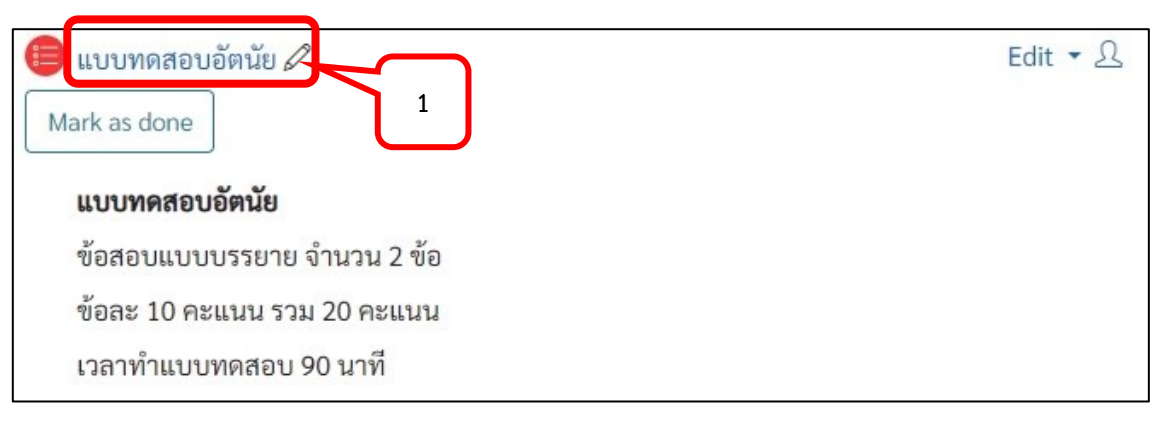

2. คลิกเลือกรูปเฟือง > ที่เมนู Results เลือกคำสั่ง Grades

| แบบทดสอบอัตนัย                                                                               | ې<br>بې<br>بې                                                     |
|----------------------------------------------------------------------------------------------|-------------------------------------------------------------------|
| Opened: Wednesday, 18 January 2023, 10:04 AM<br>Closed: Wednesday, 18 January 2023, 10:45 AM | ô왕 Edit settings<br>••• Group overrides 2                         |
| Mark as done                                                                                 | •••• User overrides<br>টি Edit quiz<br>তি Preview                 |
| แบบทดสอบอัตนัย                                                                               | Results                                                           |
| ขอสอบแบบบรรยาย จานวน 2 ขอ<br>ข้อละ 10 คะแนน รวม 20 คะแนน                                     | <ul> <li>Grades</li> <li>Responses</li> <li>Statistics</li> </ul> |

3. คลิกเลือก Requires grading ของนักศึกษาที่ต้องการตรวจข้อสอบแต่ละข้อ

|   | First name /<br>Surname                           | Email address                   | State    | Started on                     | Completed                   | Time<br>taken     | Grade/20.00       | Q. 1<br>/10.00      | Q. 2<br>/10.00      |
|---|---------------------------------------------------|---------------------------------|----------|--------------------------------|-----------------------------|-------------------|-------------------|---------------------|---------------------|
| • | <b>เพื่องฟ้า<br/>เรียนดี</b><br>Review<br>attempt | u6412345678901@mail.dusit.ac.th | Finished | 18 January<br>2023 10:18<br>AM | 18 January<br>2023 10:22 AM | 3 mins<br>51 secs | Not yet<br>graded | Requires<br>grading | Requires<br>grading |
| 0 | <b>ขจร รักเรียน</b><br>Review<br>attempt          | u6412345678902@mail.dusit.ac.th | Finished | 18 January<br>2023 10:29<br>AM | 18 January<br>2023 10:29 AM | 39 secs           | Not yet<br>graded | Requires<br>grading | 3                   |
| 8 | <b>วิภาวี คมขำ</b><br>Review<br>attempt           | wi_ko@dusit.ac.th               | Finished | 18 January<br>2023 10:30<br>AM | 18 January<br>2023 10:30 AM | 31 secs           | Not yet<br>graded | Requires<br>grading | Requires<br>grading |

4. คลิก Make comment or override mark

| •                                                                                     | เพื่องฟ้า เรียนดี                                                                                                    |
|---------------------------------------------------------------------------------------|----------------------------------------------------------------------------------------------------|
| Quiz                                                                                  | แบบทดสอบอัตนัย                                                                                                    |
| Question                                                                              | Q_005                                                                                                    |
| Completed on                                                                          | Wednesday, 18 January 2023, 10:22 AM                                                                                                    |
| Question <b>1</b><br>Complete<br>Marked out of<br>10.00<br>$\heartsuit$ Flag question | งอธิบาย วิธีการเข้าใช้งาน email ของมหาวิทยาลัยมาพอสังเขป<br>คู่มือการใช้งานระบบเมล์มหาวิทยาลัย<br>การเข้าใช้งาน<br>ช่องทางตรง<br>1.) นักศึกษา ที่ www.outlook.com/mail.dusit.ac.th<br>2). บุคลากร ที่ www.outlook.com/mail.dusit.ac.th<br>4 |

 ตรวจคำตอบ หรือเปิดไฟล์แนบที่นักศึกษาส่งคำตอบ ใส่ข้อเสนอแนะ (ถ้ามี) และให้คะแนน > คลิกปุ่ม Save

| •                                          | เพื่องฟ้า เรียนดี                                                                                                    |
|--------------------------------------------|----------------------------------------------------------------------------------------------------|
| Quiz                                       | แบบทดสอบอัตนัย                                                                                                    |
| Question                                   | Q_005                                                                                                    |
| Question <b>1</b>                          | จงอธิบาย วิธีการเข้าใช้งาน email ของมหาวิทยาลัยมาพอสังเขป                                                                                                    |
| Marked out of<br>10.00<br>IP Flag question | คู่มือการใช้งานระบบเมล์มหาวิทยาลัย     5       การเข้าใช้งาน     5       ช่องทางตรง     1.) นักศึกษา ที่ www.outlook.com/mail.dusit.ac.th       2). บุคลากร ที่ www.out     /dusit.ac.th       ๑ office3652.jpg     5 |
| 5                                          | Comment                                                                                                    |

6. ระบบจะปิดหน้าการให้คะแนน และจะปรากฎหน้าแสดงข้อเสนอแนะจากผู้สอนที่ให้ไว้ > คลิกปุ่ม Close this windows

|                                                         | เพื่องฟ้า เรียนดี                                                                                                    |
|---------------------------------------------------------|----------------------------------------------------------------------------------------------------|
| Quiz                                                    | แบบทดสอบอัตนัย                                                                                                    |
| Question                                                | Q_005                                                                                                    |
| Completed on                                            | Wednesday, 18 January 2023, 4:48 PM                                                                                                    |
| Question <b>1</b><br>Complete                           | จงอธิบาย วิธีการเข้าใช้งาน email ของมหาวิทยาลัยมาพอสังเขป                                                                                                    |
| Mark 7.00 out of<br>10.00<br><sup>®</sup> Flag question | <ul> <li>คู่มือการใช้งานระบบเมล์มหาวิทยาลัย<br/>การเข้าใช้งาน<br/>ช่องทางตรง</li> <li>1.) นักศึกษา ที่ www.outlook.com/mail.dusit.ac.th</li> <li>2). บุคลากร ที่ www.outlook.com/dusit.ac.th</li> <li>๑ office3652.jpg</li> </ul> |
|                                                         | Comment:<br>ควรเพิ่มเนื้อหารายละเอียดให้ชัดเจนขึ้น<br>Make comment or override mark                                                                                                    |

First name Time Q. 1 0.2 / Surname Email address State Started on Completed taken Grade/20.00 /10.00 /10.00 เพื่องฟ้า 18 January 18 January เรียนดี 3 mins Not yet Requires 0 2023 10:22 7.00 u6412345678901@mail.dusit.ac.th Finished 2023 10:18 Review 51 secs graded grading AM AM attempt ขจร รักเรียน 18 January 18 January Not yet Requires Requires Review u6412345678902@mail.dusit.ac.th Finished 2023 10:29 2023 10:29 39 secs graded grading grading attempt AM AM

เมื่อกลับมายังหน้าการให้คะแนน (Grades) Refresh หน้าจอ จะปรากฏคะแนนที่ให้คะแนนนักศึกษาไว้

- ตรวจแบบทดสอบโดย Download ข้อสอบมาตรวจแบบ Offline มีขั้นตอนวิธีการในการตรวจ แบบทดสอบอัตนัย (Essay) ดังนี้
- 1. คลิกเลือกหัวข้อแบบทดสอบอัตนัย (Essay)

7.

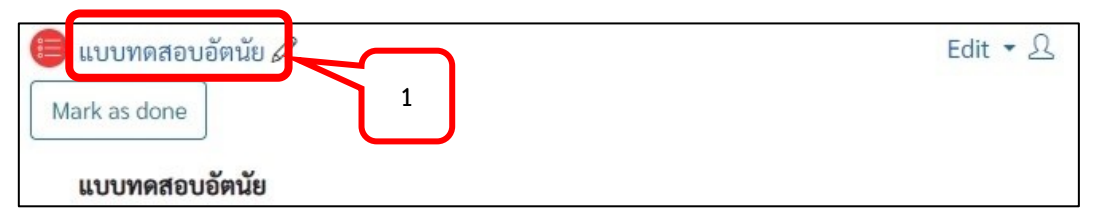

2. คลิกเลือกรูปเฟือง > ที่เมนู Results เลือกคำสั่ง Responses

| แบบทดสอบอัตนัย                                                                                               |                                                                                 |
|----------------------------------------------------------------------------------------------------|---------------------------------------------------------------------------------|
| Opened: Wednesday, 18 January 2023, 10:04 AM<br>Closed: Wednesday, 18 January 2023, 10:45 AM<br>Mark as done | 章 Edit settings<br>•••• Group overrides<br>•••• User overrides<br>章 Edit quiz   |
| <b>แบบทดสอบอัตนัย</b><br>ข้อสอบแบบบรรยาย จำนวน 2 ข้อ                                                         | <ul> <li>Preview</li> <li>Results</li> <li>Grades</li> <li>Responses</li> </ul> |
| ข้อละ 10 คะแนน รวม 20 คะแนน                                                                                  | <ul> <li>Statistics</li> </ul>                                                  |

- 3. ที่หัวข้อ Download table data as เลือกเป็น Microsoft Excel (.xlsx)
- 4. คลิกปุ่ม Download

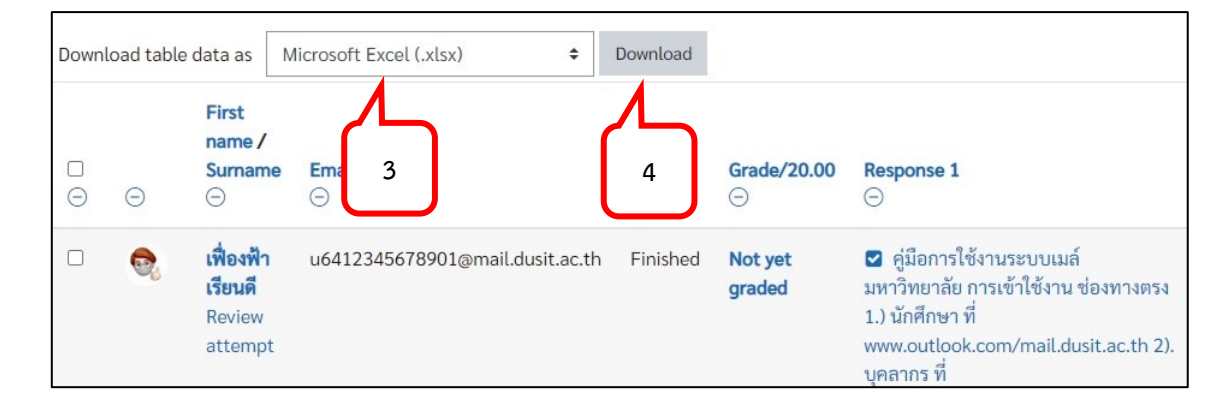
5. ไฟล์จะแสดงใน Folder Download

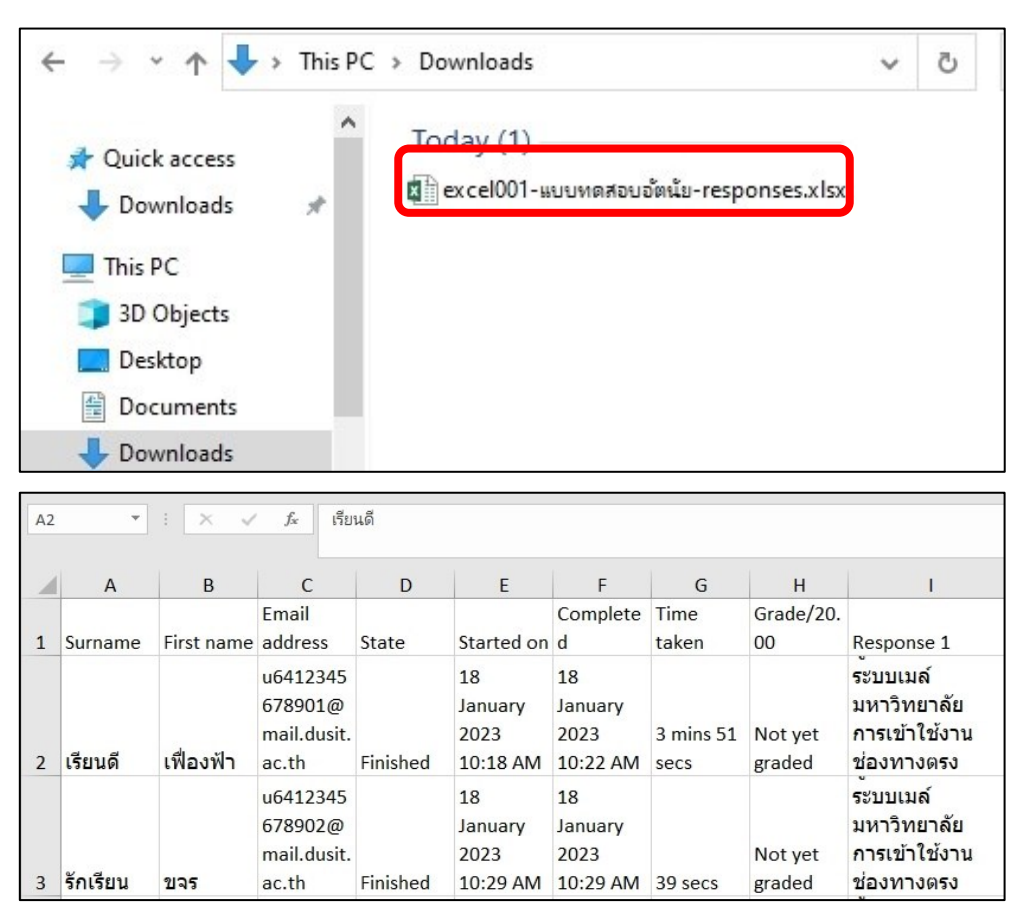

### การจำกัดการเข้าถึงข้อมูล (Restrict Access) ของนักศึกษา

ในการจัดการเรียนการสอนแต่ละรายวิชา บางรายวิชามีหลายตอนเรียน เพื่อความสะดวกในการส่ง งาน ผู้สอนอาจกำหนดการเข้าถึง Activity หรือ Resource ได้หลายรูปแบบ เช่น ที่เฉพาะเจาะจงนักศึกษาแต่ ละตอนเรียน นักศึกษาบางกลุ่ม กำหนดการเข้าถึงเฉพาะวันที่ที่ต้องการ เป็นต้น โดยมีวิธีการที่สามารถทำได้ ดังนี้

- 1. เลือกหัวข้อที่ต้องการตั้งค่า Restrict Access > คลิก Edit
- 2. คลิกเลือก Edit settings

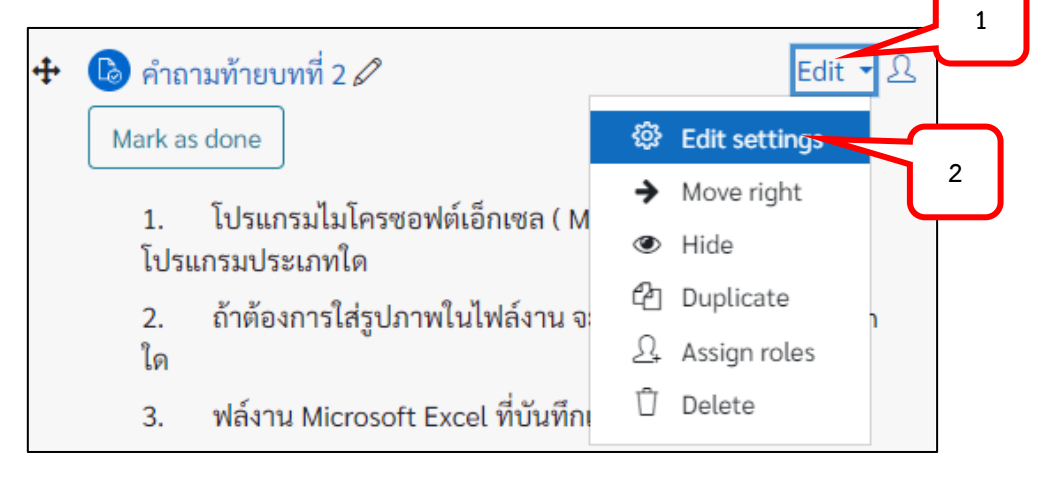

3. ที่หัวข้อ Restrict Access คลิกปุ่ม Add restriction...

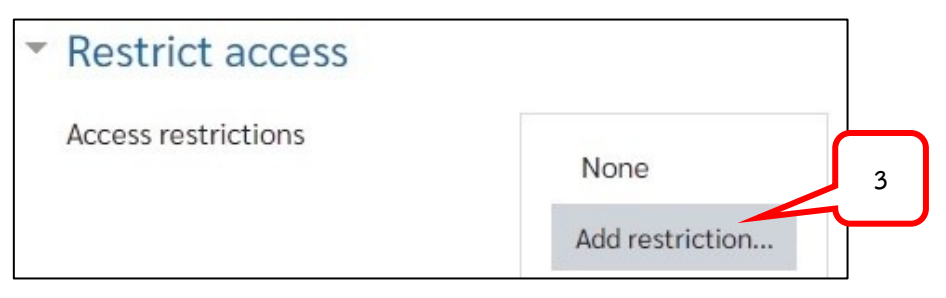

 กำหนดรูปแบบการตั้งค่า ในที่นี้ ยกตัวอย่าง การกำหนดกลุ่มในการเข้าถึงหัวข้อคำถามท้ายบท โดยคลิก เลือก "Group"

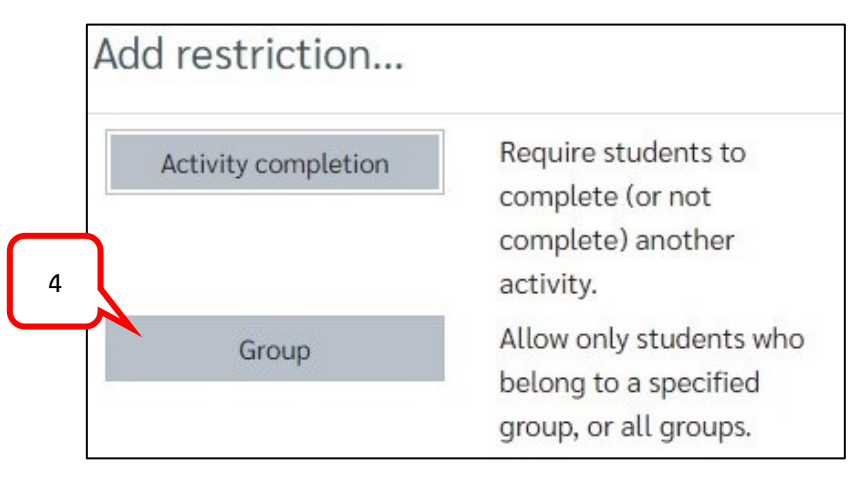

5. กำหนดกลุ่มที่ต้องการให้เข้าถึง Activity หรือ Resource

| Access restrictions | Stu | dent mus      | st 🗢 match ti         | he following |
|---------------------|-----|---------------|-----------------------|--------------|
|                     | ٩   | Group         | Choose 🗢              | × Please set |
|                     |     |               | Choose<br>(Any group) |              |
|                     | Ac  | ld restrictio | A1<br>B1              | 5            |

 ถ้าต้องการเพิ่มกลุ่มการเข้าถึง คลิกปุ่ม Add restriction... ทำซ้ำข้อ 4 และ ข้อ 5 หรือเลือกรูปแบบการ กำหนดค่ารูปแบบอื่น ๆ นอกจากรูปแบบ Group

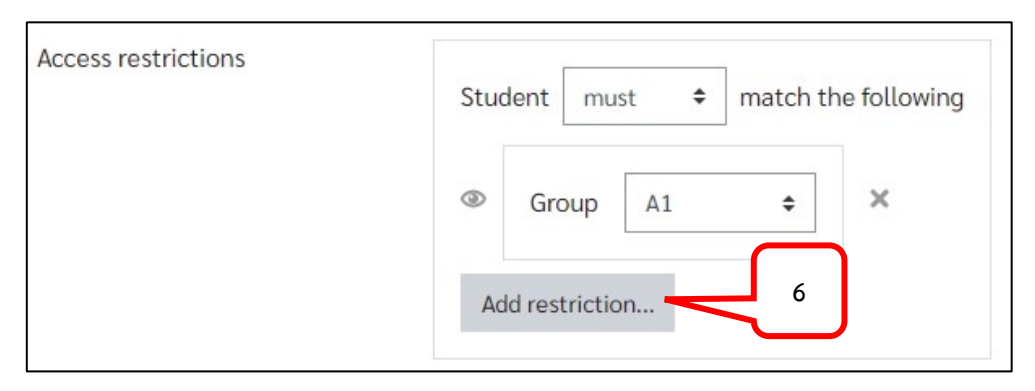

- 7. กำหนดเงื่อนไขการแสดงผล ในที่นี้ กำหนดเป็น
  - must หมายถึง จะต้องตรงกับเงื่อนไขที่กำหนด
  - any หมายถึง จะต้องตรงกับเงื่อนไขใดเงื่อนไขหนึ่งที่กำหนดด้านล่าง
- 8. การกำหนดการมองเห็นของนักศึกษาในหน้ารายวิชา คือ
  - นักศึกษาที่ไม่ได้อยู่ในกลุ่มที่กำหนดไว้จะสามารถมองเห็นหัวข้อ แต่ไม่สามารถคลิกเข้าไปดู รายละเอียดของ Activity หรือ Resource ได้
  - พื้นกศึกษาที่ไม่ได้อยู่ในกลุ่มที่กำหนดไว้จะไม่สามารถมองเห็นหัวข้อของ Activity หรือ Resource ได้กำหนดไว้

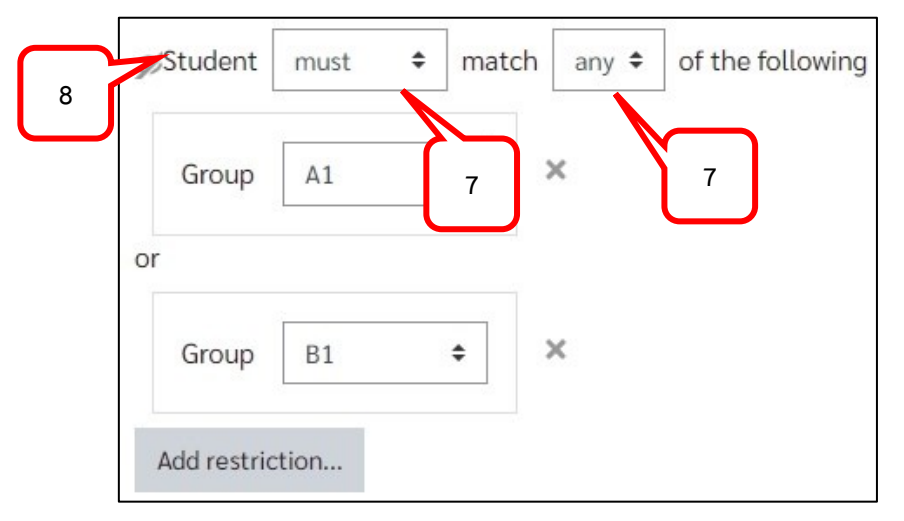

9. คลิกปุ่ม Save and return to course ในหน้ารายวิชาจะแสดงรูปแบบตามที่กำหนดไว้

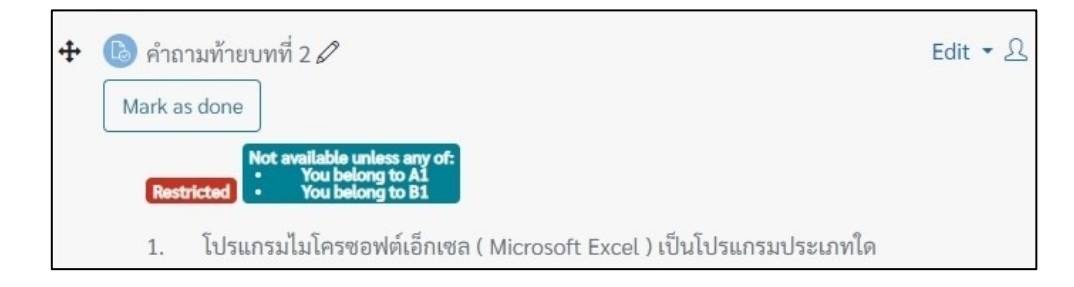

### การ Export คะแนนเป็นไฟล์ Excel

เมื่อต้องการ Download ผลคะแนนจากแบบทดสอบมาใช้สามารถทำได้ ดังนี้

1. คลิกเลือกหัวข้อแบบทดสอบ (Quiz)

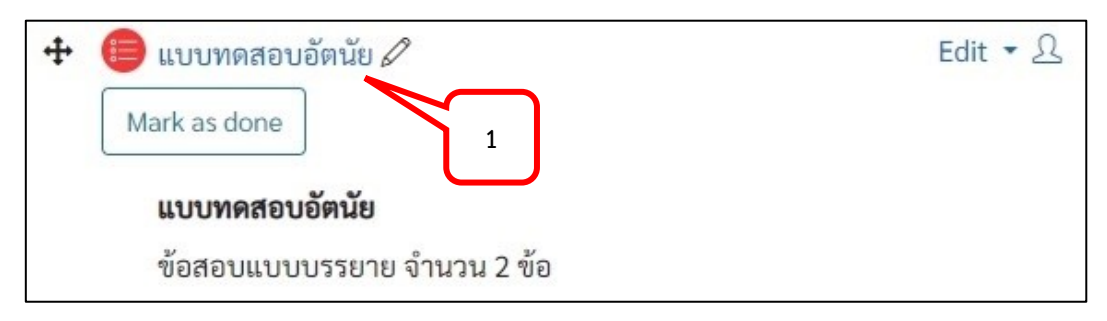

2. คลิกรูปเฟือง > ที่หัวข้อ Results เลือก Grade

| แบบทดสอบอัตนัย                                                                                               | <b>袋</b> ,                                                                                            | 2 |
|----------------------------------------------------------------------------------------------------|----------------------------------------------------------------------------------------------------|---|
| Opened: Wednesday, 18 January 2023, 10:04 AM<br>Closed: Wednesday, 18 January 2023, 10:45 AM<br>Mark as done | <ul> <li>Edit settings</li> <li>Group overrides</li> <li>User overrides</li> <li>Edit quiz</li> </ul> |   |
| แบบทดสอบอัตนัย                                                                                               | <ul><li>☑ Preview</li><li>☑ Results</li></ul>                                                         |   |
| ข้อสอบแบบบรรยาย จำนวน 2 ข้อ                                                                                  | Grades                                                                                                |   |
| ข้อละ 10 คะแบน รวม 20 คะแบน                                                                                  | Responses                                                                                             | 2 |
|                                                                                                    | Statistics                                                                                            |   |
| เวลาทำแบบทดสอบ 90 นาที                                                                                       | <ul> <li>Manual grading</li> </ul>                                                                    |   |

3. เลือกกลุ่ม หรือตอนเรียนที่ต้องการ Download คะแนน

| แบบทดสอบ        | อัตนัย                                     |                                  |
|-----------------|--------------------------------------------|----------------------------------|
| Separate groups | All participants 🗢 3 Attempts: 7           |                                  |
| ▼ What to inc   | All participants<br>A1<br>B1 Ort           | <ul> <li>Collapse all</li> </ul> |
| Attempts from   | enrolled users who have attempted the quiz | ÷                                |
| Attempts that   | are In progress V Overdue V Finished V Ne  | ever submitted                   |

 ที่หัวข้อ Download table data as เลือกชนิดของไฟล์ที่ต้องการ Download ในที่นี้เลือกเป็น Microsoft Excel > คลิกปุ่ม Download ไฟล์จะถูกบันทึกไว้ใน Folder Download ของเครื่อง

| <ul> <li>Display options</li> </ul> |                                                                   |
|-------------------------------------|-------------------------------------------------------------------|
| Page size                           | 400                                                               |
| Marks for each question             | Yes 🗢                                                             |
|                                     | Show report                                                       |
|                                     | Full regrade for group 'A1' Dry run a full regrade for group 'A1' |
|                                     | Only one attempt per user allowed on this quiz.                   |
| First name All A B C                | G H I J K L M N O P Q R S T U V W X Y Z                           |
| Surname All A B C D E               | FIGHIJKLMNOPQR4VWXYZ                                              |
| Download table data as Microso      | ft Excel (.xlsx) 🗢 Download                                       |

5. คลิกลูกศร > เลือก Show in folder

| А.        | Download                      | table data a  | s Microsoft Excel       | (.xlsx)     | \$       | Downloa                 | d          |                           |         |          |   |
|-----------|-------------------------------|---------------|-------------------------|-------------|----------|-------------------------|------------|---------------------------|---------|----------|---|
| ☆         | First<br>name /<br>Surname Em |               | mail address            | 5 Stat      |          | Started<br>on Completed |            | Time<br>taken Grade/20.00 |         | Q.<br>/1 |   |
| 0         | 5                             | Open<br>Alway | open files of this type | dusit as th | Finished | 18<br>January           | 18 January | 3<br>mins                 | Not yet |          |   |
|           |                               | R Show        | n folder                |             | Finished | 10:18                   | 10:22 AM   | 51<br>secs                | graded  |          | • |
| 🔊 excel00 | 1-แบบทดสอxls                  | ix 👻          |                         |             |          |                         |            |                           | S       | how all  | × |

6. ที่ Folder Download จะปรากฏไฟล์ที่ Download

| ↓   🛃                    | 🔒 🖛   D                       | ownloa | ds     |             |                  |                        |              |
|--------------------------|-------------------------------|--------|--------|-------------|------------------|------------------------|--------------|
| File                     | Home                          | Share  |        | View        |                  |                        |              |
| Pin to Quic<br>access    | k Copy                        | Paste  | ג<br>₪ | Move to 👻   | X Delete ▼       | L III<br>New<br>folder | Properties   |
|                          | Clipboard                     | ł      |        | Orga        | nize             | New                    | Open         |
| $\leftarrow \rightarrow$ | ~ ^                           | 🕨 « SE | DU_HP  | > Downloads | e e              | 5 p                    | Search Downl |
| ∰ Di                     | ocuments<br>ownloads<br>lusic |        | ^      | Today (1)   | -แบบทดสอบอัตนั้ง | u-grades.xlsx          |              |

7. ไฟล์จะแสดงรายชื่อและคะแนนของนักศึกษาในตอนเรียนที่กำหนดไว้

|   | A        | В          | С          | D        | E          | F          | G           | н          | 1          |
|---|----------|------------|------------|----------|------------|------------|-------------|------------|------------|
| 1 | Surname  | First name | Email addr | State    | Started on | Completed  | Time taker  | Grade/20.0 | Q. 1 /10.0 |
| 2 | เรียนดี  | เพื่องฟ้า  | u64123456  | Finished | 18 January | 18 January | 3 mins 51 : | 14.00      | 7.00       |
| 3 | รักเรียน | ขจร        | u64123456  | Finished | 18 January | 18 January | 39 secs     | 17.00      | 9.00       |

- 8. กรณีที่ต้องการดูคะแนน หรือ Download คะแนนทั้งหมดของรายวิชา คลิกเลือกชื่อรายวิชา
- 9. คลิกเลือกเฟือง > เลือกหัวข้อ Gradebook setup

| การจัดการข้อมูล 🛛 👔                                       |                                        |
|-----------------------------------------------------------|----------------------------------------|
| Dashboard My courses การจัดการข้อมูล                      | 錢 Edit settings<br>袋 Course completion |
|                                                           | Q Unenrol me from excel001             |
|                                                           | ▼ Filters                              |
|                                                           | 贷 <u>Gradebook setup</u> 9             |
| 28 ข้อตอลงในการเรียงเร้                                   | Backup                                 |
|                                                           | <ol> <li>Restore</li> </ol>            |
| 1. เข้าระบบพร้อมกันในเวลา 12.50 น. เป็นการเรียนแบบออนไลน์ | Import                                 |

10. กรณีต้องการดูตารางคะแนนทั้งหมด คลิกเลือกเมนู View

| Grader report        | 8          |                    |               |                      |                        |   |
|----------------------|------------|--------------------|---------------|----------------------|------------------------|---|
| View Setup Sc        | ales Le    | tters Import E     | xport         |                      |                        |   |
| Grader 10 Grad       | de history | Outcomes report    | Overview repo | ort Single view      | User report            |   |
| All participants:    | 8/8        |                    |               |                      |                        |   |
| First name All A B   | C D E      | F G H I J K L      | M N O P       | Q R S T U V          | W X Y Z                |   |
| Surname All A B C    | D E F      | G H I J K L I      | M N O P       | Q R S T U V          | W X Y Z                |   |
|                      |            |                    | 1             | การจัดการข้อมูล⊝     |                        |   |
| First name / Surname |            | Email address 📤    |               | 🚯 คำถามท้ายบทที่ 1 🗢 | 🖉 🔞 คำถามท้ายบทที่ 2 🖨 | 0 |
| มงคล พิซัย           |            | mon_pi@dusit.ac.th |               |                      |                        |   |
| 🧖 ศักดิ์ดา รักสงบ    | ■ 0        | suk_ru@dusit.ac.th |               | 2!                   | 5.00                   |   |

- 11. กรณีต้องการ Download คะแนนทั้งหมด คลิกเลือกเมนู Export
- 12. คลิกเลือกประเภทของไฟล์ที่เมนู Excel spreadsheet

| Export to Excel spreadsheet |            |            |          |         |                   |    |  |  |  |  |
|-----------------------------|------------|------------|----------|---------|-------------------|----|--|--|--|--|
| View                        | Setup      | Scales     | Letters  | Impor   | rt Export         |    |  |  |  |  |
| OpenDo                      | ocument sp | preadsheet | Plain te | xt file | Excel spreadsheet | 12 |  |  |  |  |

 ที่หัวข้อ "Grade items to be included" เลือกหัวข้อ Assignment หรือ Quiz ที่ต้องการ Download คะแนน

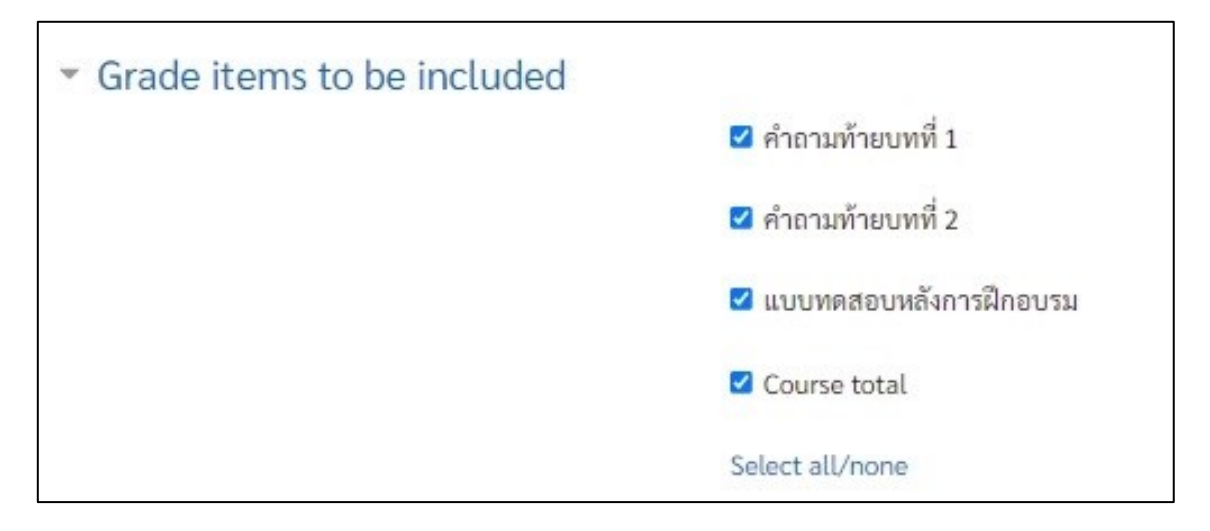

- 14. คลิกปุ่ม Download ไฟล์จะถูกบันทึกไว้ใน Folder Download ของเครื่อง
- 15. คลิกลูกศร > เลือก Show in folder

| = 😵 WB               | SC-LMS                                    | <b>2</b> 🗛 - Î |
|----------------------|-------------------------------------------|----------------|
| 🗹 แบบทดสอบอัตน์      | E                                         |                |
| Course total         |                                           |                |
| Select all/none      |                                           |                |
| Export format        | options                                   |                |
| Download             | Open<br>Always open files of this type 15 |                |
| 15                   | Show in folder                            |                |
| excel001 Grades.xlsx | Cancel                                    | Show all X     |

16. ที่ Folder Download จะปรากฏไฟล์ที่ Download

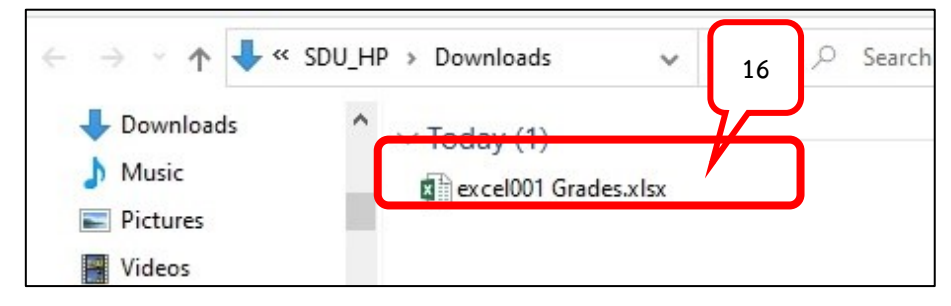

17. ไฟล์จะแสดงรายชื่อและคะแนนของนักศึกษาในตอนเรียนที่กำหนดไว้

| 2 | Α                   | В        | С        | D        | E         | F         | G          | н          | 1         | J          |
|---|---------------------|----------|----------|----------|-----------|-----------|------------|------------|-----------|------------|
| 1 | First name          | Surname  | Assignme | Assignme | Quiz: แบบ | Quiz: แบบ | Quiz: ข้อส | Quiz: ข้อส | Quiz: คำถ | Assignme A |
| 2 | <mark>วิภาวี</mark> | คมข่า    | 2        | -        | 14        | 20        | 18         | 18         | 5         | 100 -      |
| 3 | มงคล                | พิชัย    | -        | -        | -         | -         | -          | -          | -         |            |
| 4 | วิชัย               | มงคล     | 2        | 2        | 2         | 2         | 2          | 2          | 2         | 2 (2       |
| 5 | เบญญาภา             | ยวงอักษร | -        | -        | -         | -         | -          | -          | -         |            |
| 6 | ศักดิ์ดา            | รักสงบ   | 25       | 2        | 2         | 8         | 2          | 2          | 2         | 2 (2       |
| 7 | ขจร                 | รักเรียน | -        | -        | -         | -         | -          | -          | -         |            |
| 8 | เพื่องฟ้า           | เรียนดี  | 2        | 2        | 2         | 2         | 2          | 2          | 2         | 2 2        |
| 9 | วรรณา               | ใจดี     | 0        | -        | -         | 12        | 16         | 16         | -         |            |

ทีมงานระบบ

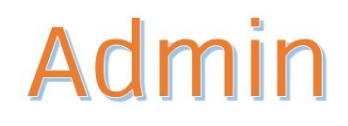

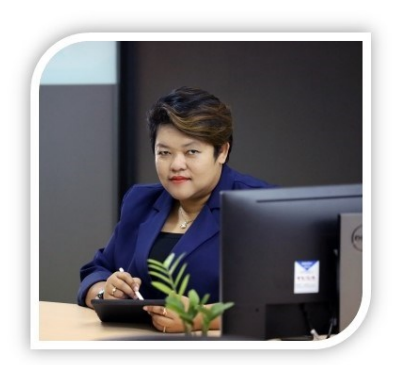

ดร.เอื้ออารี จันทร หัวหน้าฝ่ายพัฒนาระบบการเรียนรู้ สำนักวิทยบริการและเทคโนโลยีสารสนเทศ

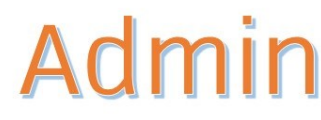

สนธยา แย้มเดช หัวหน้าฝ่ายศูนย์ข้อมูลกลาง สำนักวิทยบริการและเทคโนโลยีสารสนเทศ

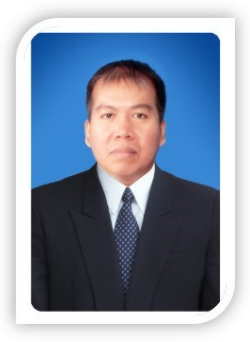

**ชัชวาลย์ ลาภเกิน** เจ้าหน้าที่ฝ่ายศูนย์ข้อมูลกลาง สำนักวิทยบริการและเทคโนโลยีสารสนเทศ

ติดต่อสอบถาม 02-2445244

รายวิชาหมวดการศึกษาทั่วไป

อกนิษฐ์ ธรรมปาโล เจ้าหน้าที่ฝ่ายพัฒนาระบบการเรียนรู้ สำนักวิทยบริการและเทคโนโลยีสารสนเทศ

ติดต่อสอบถาม 02-2445315

# Help desk

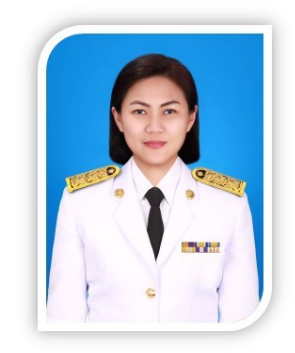

สุพรรณิการ์ ทับมณี เจ้าหน้าที่ฝ่ายพัฒนาระบบการเรียนรู้ สำนักวิทยบริการและเทคโนโลยีสารสนเทศ

ติดต่อสอบถาม 02-2445223

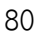

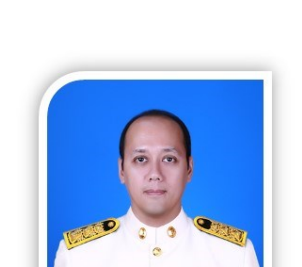

เปิดรายวิชา

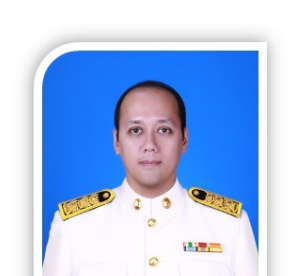

## Consult

เบญญาภา ยวงอักษร เจ้าหน้าที่ฝ่ายพัฒนาระบบการเรียนรู้

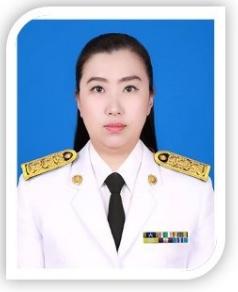

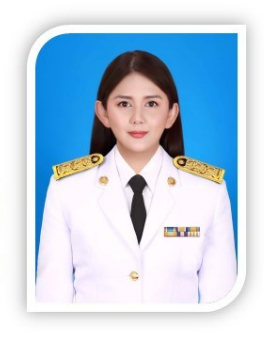

### วรรณภรณ์ นุชเจริญ

เจ้าหน้าที่ฝ่ายพัฒนาระบบการเรียนรู้ สำนักวิทยบริการและเทคโนโลยีสารสนเทศ

สำนักวิทยบริการและเทคโนโลยีสารสนเทศ

ติดต่อสอบถาม 02-2445220, 5226

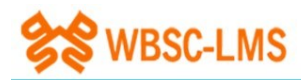

หากมีข้อสงสัย เรื่องการใช้งานระบบ WBSC สามารถ Scan QR Code เข้ากลุ่ม Open Chat : IT Helpdesk เพื่อสอบถามข้อมูล หรือแจ้งปัญหาที่พบ

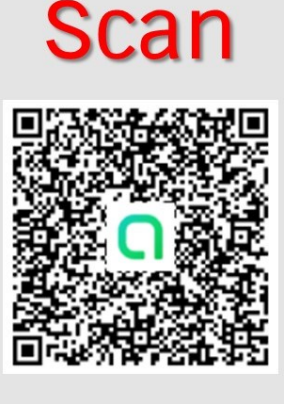

### ติดต่อขอรับบริการ หรือสอบถามข้อมูลเพิ่มเติมได้ที่

ศูนย์ฝึกอบรมคอมพิวเตอร์

สำนักวิทยบริการและเทคโนโลยีสารสนเทศ มหาวิทยาลัยสวนดุสิต

ชั้น 3 อาคาร 11 (อาคารสมเด็จพระนางเจ้าฯ)

หมายเลขโทรศัพท์ 022445220, 5223, 5226

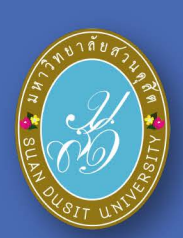

คู่มือการใช้เงานระบบ WBSC-LMS มหาวิทยาลัยสวนดุสิต